### **USER MANUAL**

## **OMB 412UNI**

#### 3 DIGIT PROGRAMMABLE UNIVERSAL BARGRAPH

DC VOLTMETER/AMMETER PROCESS MONITOR OHM METR TEMPERATURE DISPLAY FOR PT 100/500/1 000 TEMPERATURE DISPLAY FOR NI 1 000/10 000 TEMPERATURE DISPLAY FOR THERMO COUPLES DISPLAY FOR LINEAR POTENTIOMETERS

## 

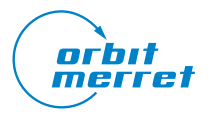

Outstanding Measurement Value

#### SAFETY INSTRUCTIONS

Please read and observe the enclosed safety instructions carefully!

Installation, all operations, maintenance and service must be carried out by qualified personnel only

and in accordance with the enclosed information and safety regulations.

The manufacturer is not responsible for any damage caused by improper installation, configuration, maintenance and service of the device.

The device must be installed correctly according to the actual application. Improper installation may cause malfunction, which may result in damage to the unit or an accident.

The device uses dangerous voltage that can cause a fatal accident. The unit must be disconnected from the power supply before starting troubleshooting (in case of malfunction) or before dismantling the unit. For safety information, EN 61 010-1 + A2 must be observed.

When removing or inserting an electronics card, observe the safety instructions and follow the recommended procedures. Disconnect the unit from power supply before inserting / extracting any electronics cards.

Do not attempt to repair or modify the device yourself. In case of malfunction the device must be dismounted and submitted to the manufacturer for repair.

These devices should be protected by either individual or shared fuses (circuit breakers)!

The device is not intended for installation in explosive areas. Use the device only outside the explosive areas.

#### **TECHNICAL SPECIFICATIONS**

Instruments of the OMB 412 series comply with the EU 2014/30/EU a 2014/35/EU directive and meet the following European standards:

| EN 61010-1         | Electrical safety                                      |
|--------------------|--------------------------------------------------------|
| EN 61326-1         | Electrical measuring, control and laboratory equipment |
|                    | - EMC requirements "Industrial Area"                   |
| IEC/IEEE 60980-344 | Seismic qualification                                  |
| EN 60068-2-6       | Mechanical resistibility                               |

The device is suitable for unlimited use in agricultural and industrial areas.

| RISK OF ELECTRIC SHOCK<br>- Disconnect all power supply and live<br>wires before servicing. | RISKS ASSOCIATED WITH USE<br>- Do not use this product in a safety<br>critical system.<br>- Do not disassemble, repair or modify<br>the product.<br>- Do not use the product outside the<br>recommended operating conditions. | RISKS ASSOCIATED WITH USE<br>- Install a 100 mA fuse                                          |
|---------------------------------------------------------------------------------------------|----------------------------------------------------------------------------------------------------|-----------------------------------------------------------------------------------------------|
| Failure to follow this instruction will result in death or serious injury.                  | Failure to follow these instructions<br>may result in death, serious injury, or<br>damage to the equipment                                                                                                    | Failure to observe this precaution<br>could result in personal injury or<br>equipment damage. |

This electrical equipment may be installed, operated and maintained only by qualified personnel.

ORBIT MERRET assumes no responsibility for any consequences arising from the use of this equipment.

#### CONTENTS 1.

| 1. | CONTENTS                                          |
|----|---------------------------------------------------|
| 2. | INSTRUMENT DESCRIPTION4                           |
| 3. | INSTRUMENT CONNECTION6                            |
|    | Measuring ranges6                                 |
|    | Termination of RS 485 communication line6         |
|    | Instrument connection7                            |
|    | Recommended connection of sensors8                |
| 4. | INSTRUMENT SETTING10                              |
|    | Symbols used in the instructions12                |
|    | Setting the DP and the (-) sign12                 |
|    | Control keys function13                           |
|    | Setting/permitting items into "USER" menu13       |
| 5. | SETTING "LIGHT" MENU14                            |
|    | 5.0 Description "LIGHT" menu14                    |
|    | Setting input - Type "DC"18                       |
|    | Setting input - Type "PM"20                       |
|    | Setting input - Type "OHM"22                      |
|    | Setting input - Type "RTD - Pt"24                 |
|    | Setting input - Type "RTD - Ni"                   |
|    | Setting input - Type "T/C"                        |
|    | Setting input - Type "DU"                         |
|    | Setting input - Type "RTD - Cu                    |
|    | Setting Limits                                    |
|    | Setting analog output                             |
|    | Selection of bargraph projection                  |
|    | Selection of programming menu "LIGH I"/"PROHI" 40 |
|    | Restoration of manufacture setting40              |
|    | Calibration - input range (DU)41                  |
|    | Selection of instrument menu language version42   |
|    | Setting new access password42                     |
|    | Instrument Identification                         |
| 6. | SETTING "PROFI" MENU44                            |
|    | 6.0 Description of "PROFI" menu44                 |
|    | 6.1 "PROFI" menu - INPUT                          |
|    | 6.1.1 Resetting internal values46                 |
|    | 6.1.2 Setting measuring type, range, mode, rate47 |
|    | 6.1.3 Setting the Real Time53                     |

а**р**.46

- 101

đ,

....

|     | 6.2 "PROF | FI" menu - CHANNEL                                                           |             |
|-----|-----------|------------------------------------------------------------------------------|-------------|
|     | 6.2.1     | Setting measuring parameters (projection, filted decimal point, description) | ers,<br>.58 |
|     | 6.2.2     | Setting mathematic functions                                                 | .61         |
|     | 6.2.3     | Selection of evaluation of min/max. value                                    | .63         |
|     | 6.3 "PROF | -I" menu - OUTPUT                                                            |             |
|     | 6.3.1     | Setting data logging                                                         | .64         |
|     | 6.3.2     | Setting Limits                                                               | .66         |
|     | 6.3.3     | Setting data output                                                          | .69         |
|     | 6.3.4     | Setting analog output                                                        | .70         |
|     | 6.3.5     | Selection of display projection                                              | .72         |
|     | 6.3.6     | Selection of bargraph projection                                             | .73         |
|     | 6.4 "PROF | FI" menu - SERVICE                                                           |             |
|     | 6.4.1     | Selection of programming menu<br>"LIGHT"/"PROFI"                             | .78         |
|     | 6.4.2     | Restoration manufacture setting                                              | .79         |
|     | 6.4.3     | Calibration - input range (DU)                                               | .80         |
|     | 6.4.4     | Selection of instrument menu language version                                | .80         |
|     | 6.4.5     | Setting new access password                                                  | .80         |
|     | 6.4.6     | Instrument identification                                                    | .81         |
| 7.  | SETTING   | G ITEMS INTO "USER" MENU                                                     | .82         |
| 8.  | METHO     | D OF MEASURING OF THE COLD JUNCT.                                            | .84         |
| 9.  | DATA PR   | ROTOCOL                                                                      | .85         |
| 10. | ERROR     | STATEMENTS                                                                   | .86         |
| 11. | TECHNIC   | CAL DATA                                                                     | .88         |
| 12. | INSTRU    | MENT DIMENSIONS AND INSTALATION .                                            | .90         |
| 13. | CERTIFI   | CATE OF GUARANTEE                                                            | .91         |

#### INSTRUMENT 2. DESCRIPTION

## 

#### 2.1 DESCRIPTION

The OMB 412 model series are 24 LED, 3-colour panel programmable horizontal bargraph designed formaximum efficiency and user comfort while maintaining their favourable price. Two models are available: UNI and PWR. Type OMB 402UNI is a multifunction instrument with the option of configuration for 8 various input options, easily configurable in the instrument menu. By further options of input modules it is feasible to measure larger ranges of DC voltage and current or increase the number of inputs up to 4 (applies for PM).

The instrument is based on an 8-bit microcontroller with a multichannel 24-bit sigma-delta converter, which secures high accuracy, stability and easy operation of the instrument.

#### TYPES AND RANGES

| UNI<br>UNI - A                                                                  | DC:<br>PM:<br>OHM:<br>RTD-Pt:<br>RTD-Cu:<br>RTD-Ni:<br>T/C:<br>DU:<br>DC:                                                                                                    | 060/150/300/1200 mV<br>05 mA/020 mA/420 mA/±2 V/±5 V/±10 V/±40 V<br>0100 Ω/01 kΩ/010 kΩ/0100 kΩ/Automatická změna Rangeu<br>Pt 50/100/Pt 500/Pt 1000<br>Cu 50/Cu 100<br>Ni 1 000/Ni 10 000<br>J/K/T/E/B/S/R/N/L<br>Linear potentiometer (min. 500 Ω)<br>±0,1 A/±0,25 A/±0,5 A/±2 A/±5 A/±100 V/±250 V/±500 V |  |
|---------------------------------------------------------------------------------|----------------------------------------------------------------------------------------------------|----------------------------------------------------------------------------------------------------|--|
| PROGRAMMABLE F                                                                  | ROJECTIO                                                                                                    | ON CONTRACTOR OF CONTRACTOR OF CONTRACTOR OF CONTRACTOR OF CONTRACTOR OF CONTRACTOR OF CONTRACTOR OF CONTRACTOR                                                                                                    |  |
| Selection:                                                                      | of type of                                                                                                    | input and measuring range                                                                                                    |  |
| Measuring range:<br>Setting:                                                    | adjustable as fixed or with automatic change<br>manual, optional projection on the display may be set in the menu for both limit values<br>of the input signal, e.g. input $020 \text{ mA} > 0850$  |                                                                                                    |  |
| Projection:                                                                     | 24-segment LED 3-color bargraph + 3-digit display -99999                                                                                                    |                                                                                                    |  |
| COMPENSATION                                                                    |                                                                                                    |                                                                                                    |  |
| of conduct:                                                                     | in the me                                                                                                    | nu it is possible to perform compensation for 2-wire connection                                                                                                    |  |
| of conduct in probe: internal connection (conduct resistance in measuring head) |                                                                                                    |                                                                                                    |  |
| of CJC (T/C):                                                                   | manual or automatic, in the menu it is possible to perform selection of the type of thermocouple and compensation of cold junctions, which is adjustable or automatic (temperature at the brackets) |                                                                                                    |  |
| LINEARIZATION                                                                   |                                                                                                    |                                                                                                    |  |
| Linearization:*                                                                 | by linear interpolation in 50 points (solely via OM Link)                                                                                                    |                                                                                                    |  |
| DIGITAL FILTERS                                                                 |                                                                                                    |                                                                                                    |  |
| Floating average:                                                               | from 230 measurements                                                                                                    |                                                                                                    |  |
| Exponen. average:                                                               | from 2100 measurements                                                                                                    |                                                                                                    |  |
| Arithmetic average:                                                             | e: from 2100 measurements                                                                                                    |                                                                                                    |  |
| Rounding:                                                                       | setting th                                                                                                    | e projection step for display                                                                                                    |  |
| MATHEMATIC FUCT                                                                 | TIONS                                                                                                    |                                                                                                    |  |
| Min/max. value:                                                                 | registratio                                                                                                    | on of min./max. value reached during measurement                                                                                                    |  |
| Loro:                                                                           | designed to react display upon pon zero input signal                                                                                                    |                                                                                                    |  |

## մեր դահ այս հայտների հեն դահ այսեւ

#### **EXTERNAL CONTROL**

| Lock:         | control keys blocking                  |
|---------------|----------------------------------------|
| Hold:         | display/instrument blocking            |
| Tare:         | tare activation/resetting tare to zero |
| Resetting MM: | resetting min/max value                |
| Memory:       | data storage into instrument memory    |

#### 2.2 OPERATION

The instrument is set and controlled by five control keys located on the front panel. All programmable settings of the instrument are performed in three adjusting modes:

#### LIGHT Simple programming menu

- contains solely items necessary for instrument setting and is protected by optional no. code

#### PROFI Complete programming menu

- contains complete instrument menu and is protected by optional number code

#### USER User programming menu

– may contain arbitrary items selected from the programming menu , which determine the right (see or change), acces without password

All programmable parameters are stored in the EEPROM memory (they hold even after the instrument is switched off).

Complete instrument operation and setting may be performed via OM Link communication interface, which is a standard equipment of all instruments.

UNILINK The operation program is freely accessible (www.orbit.merret.eu) and the only requirement is the purchase of OML cable to connect the instrument to PC. It is manufactured in version RS 232 and USB and is compatible with all ORBIT MERRET instruments.

The program OMLINK in "Basic" version will enable you to connect one instrument with the option of visualization and archiving in PC. The OM Link "Standard" version has no limitation of the number of instruments connected.

#### 2.3 OPTIONS

Excitation is suitable for supplying power to sensors and transmitters. It has a galvanic separation.

**Comparators** are assigned to monitor one, two, three or four limit values with relay output. The user may select limits regime: LIMIT/DOSING/FROM-TO. The limits have adjustable hysteresis within the full range of the display as well as selectable delay of the switch-on in the range of 0...99,9 s. Reaching the preset limits is signalled by LED and simultaneously by the switch-on of the relevant relay.

**Data outputs** are for their rate and accuracy suitable for transmission of the measured data for further projection or directly into the control systems. We offer an isolated RS232 and RS485 with the ASCII or DIN MessBus protocol.

**Analog outputs** will find their place in applications where further evaluating or processing of measured data is required in external devices. We offer universal analog output with the option of selection of the type of output - voltage/current. The value of analog output corresponds with the displayed data and its type and range are selectable in Menu.

Measured data record is an internal time control of data collection. It is suitable where it is necessary to register measured values. Two modes may be used. FAST is designed for fast storage (40 records/s) of all measured values up to 8 000 records. Second mode is RTC, where data record is governed by Real Time with data storage in a selected time segment and cycle. Up to 250 000 values may be stored in the instrument memory. Data transmis sion into PC via serial interface RS232/485 and OM Link

#### INSTRUMENT CONECTION 3.

The instrument supply leads should not be in proximity of the incoming low-potential signals.

Contactors, motors with larger input power should not be in proximity of the instrument.

The leads into the instrument input (measured quantity) should be in sufficient distance from all power leads and appliances. Provided this cannot be secured it is necessary to use shielded leads with connection to ground (bracket E).

The instruments are tested in compliance with standards for use in industrial area, yet we recommend to abide by the above mentioned principles.

#### MEASURING RANGES

| ТҮРЕ   | INPUT I                           | INPUT U              |
|--------|-----------------------------------|----------------------|
| DC     |                                   | 060/150/300/1 200 mV |
| РМ     | 05/20 mA/420 mA                   | ±2/±5/±10/±40 V      |
| онм    | 0100 Ω/1 kΩ/10 kΩ/100 kΩ/Auto     |                      |
| RTD-PT | Pt 50/100/Pt 500/ Pt 1 000        |                      |
| RTD-CU | Cu 50/100                         |                      |
| RTD-NI | Ni 1 000/10 000                   |                      |
| т/с    | J/K/T/E/B/S/R/N/L                 |                      |
| DU     | Linear potentiometer (min. 500 Ω) |                      |

#### **OPTION "A"**

| TYPEE | INPUT I                                                  | INPUT U                         |
|-------|----------------------------------------------------------|---------------------------------|
| DC    | ±0,1 A/±0,25 A/±0,5 A to GND (C)<br>±2 A/±5 A to GND (B) | ±100 V/±250 V/±500 V to GND (C) |

#### Termination of RS 485 communication line

#### X3 - Termination of commuication line RS 485

Full Significance 1-2 connect L+ to (+) source 3-4 termination of line 120 Ohm disconnected 5-6 connect L- to (-) source

Default terminalconnected terminalconnected Recomendation

connect at the end of line do not disconnect

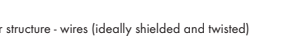

RS 485 line should have a linear structure - wires (ideally shielded and twisted) should lead from one device to another.

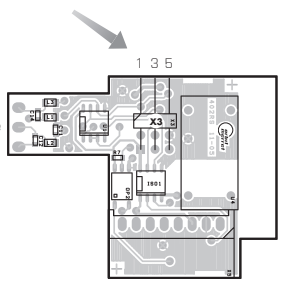

## մեր, թահ. զգուն այդ մեն, դան, օր են

#### INSTRUMENT CONECTION 3.

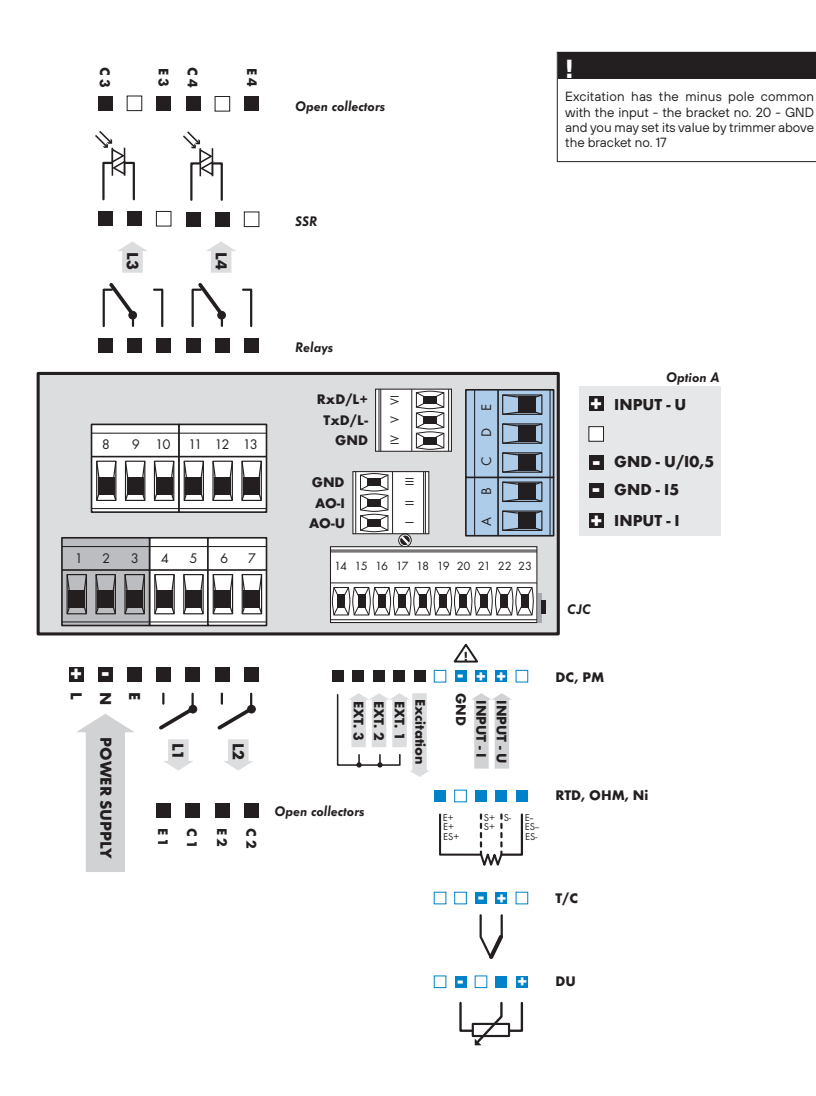

À

Maximum of 250 mA may be connected to "INPUT - I" (bracket no. 21), i.e. 10-times range overload. Mind the correct connection/mistaking of current - voltage input. Destruction of measuring resistance in current input (15R) may occur.

#### **3.** INSTRUMENT CONECTION

Example connection of a 2-wire sensor with current signal output powered by excitation

......

.....

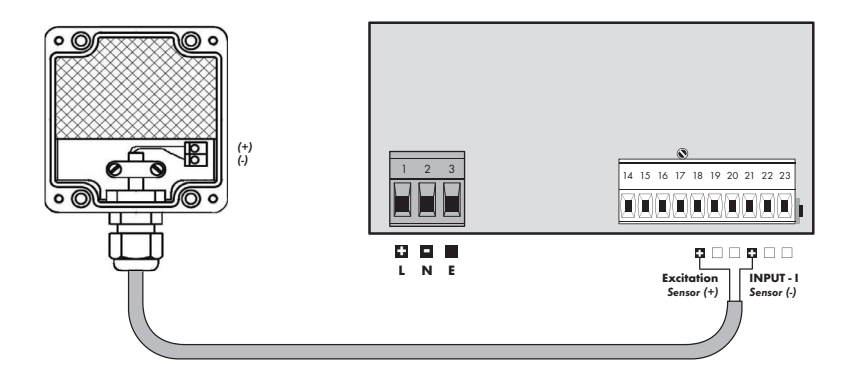

Example connection of a 3-wire sensor with current signal output powered by excitation

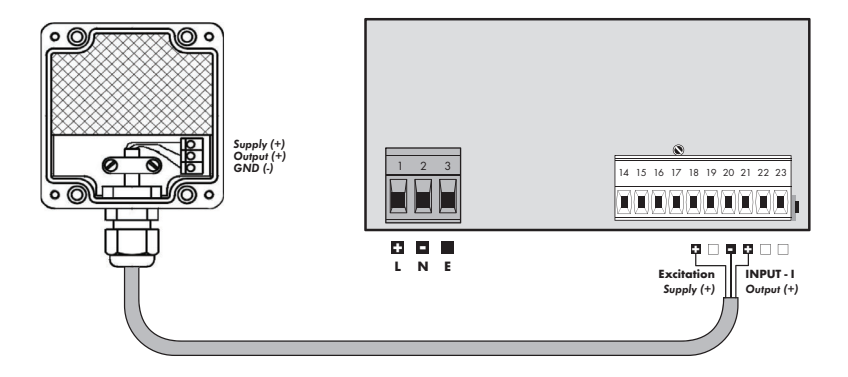

...... 6 i ng

Example connection of 3-wire sensor with voltage signal output powered by excitation

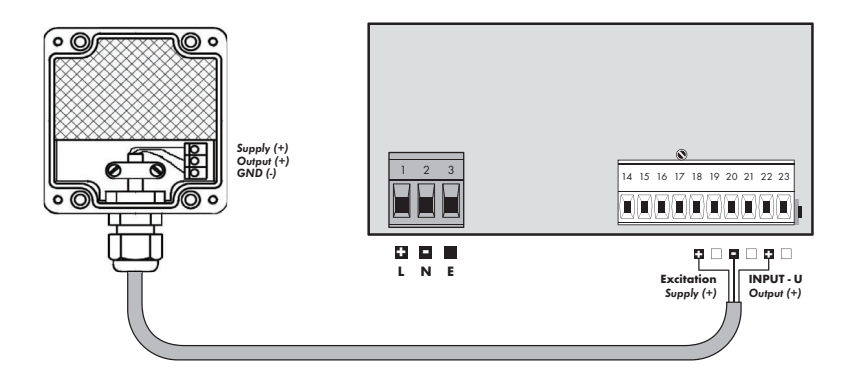

#### Example connection of resistance measurement using 4 wires

By connecting resistor R\* we elimintate error message E. I.Ov. (input overflow) when the measured resistance is disconnected

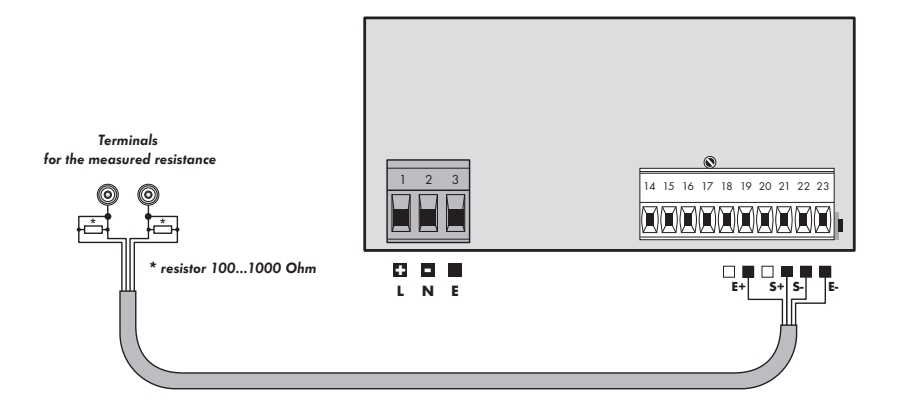

#### 4. INSTRUMENT SETTING

## SETTING PROFI

For expert users Complete instrument menu Access is password protected Possibility to arrange items of the **USER MENU** Tree menu structure

• • Lili,

004.5Q

## SETTING LIGHT

For trained users Only items necessary for instrument setting Access is password protected Possibility to arrange items of the **USER MENU** Linear menu structure

## SETTING **USER**

For user operation Menu items are set by the user (Profi/Light) as per request Access is not password protected Optional menu structure either tree (PROFI) or linear (LIGHT)

#### 4.1 SETTING

The instrument is set and controlled by five control keys located on the front panel. All programmable settings of the instrument are performed in three adjusting modes:

la Ut

- LIGHT
   Simple programming menu

   contains solely items necessary for instrument setting and is protected by optional number code

   PROFI
   Complete programming menu

   contains complete instrument menu and is protected by optional number code

   USER
   User programming menu
  - -maycontain arbitrary items selected from the programming menu (LIGHT/PROFI), which determine the right (see or change)

- acces without password

All programmable parameters are stored in the EEPROM memory (they hold even after the instrument is switched off).

Complete instrument operation and setting may be performed via OM Link communication interface, which is a standard equipment of all instruments.

The operation program is freely accessible (www.orbit.merret.eu) and the only requirement is the purchase of OML cable to connect the instrument to PC. It is manufactured in version RS 232 and USB and is compatible with all ORBIT MERRET instruments.

Another option for connection is with the aid of data output RS 232 or RS 485 (without the need of the OML cable).

#### Scheme of processing the measured signal

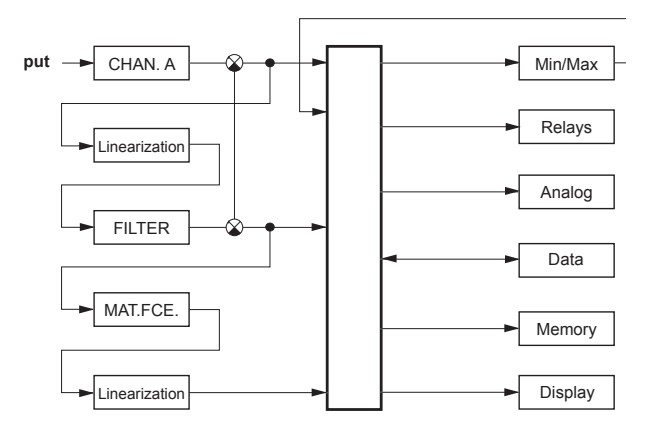

#### 4. INSTRUMENT SETTING

Setting and controlling the instrument is performed by means of 5 control keys located on the front panel. With the aid of these keys it is possble to browse through the operation menu and to select and set required values

111

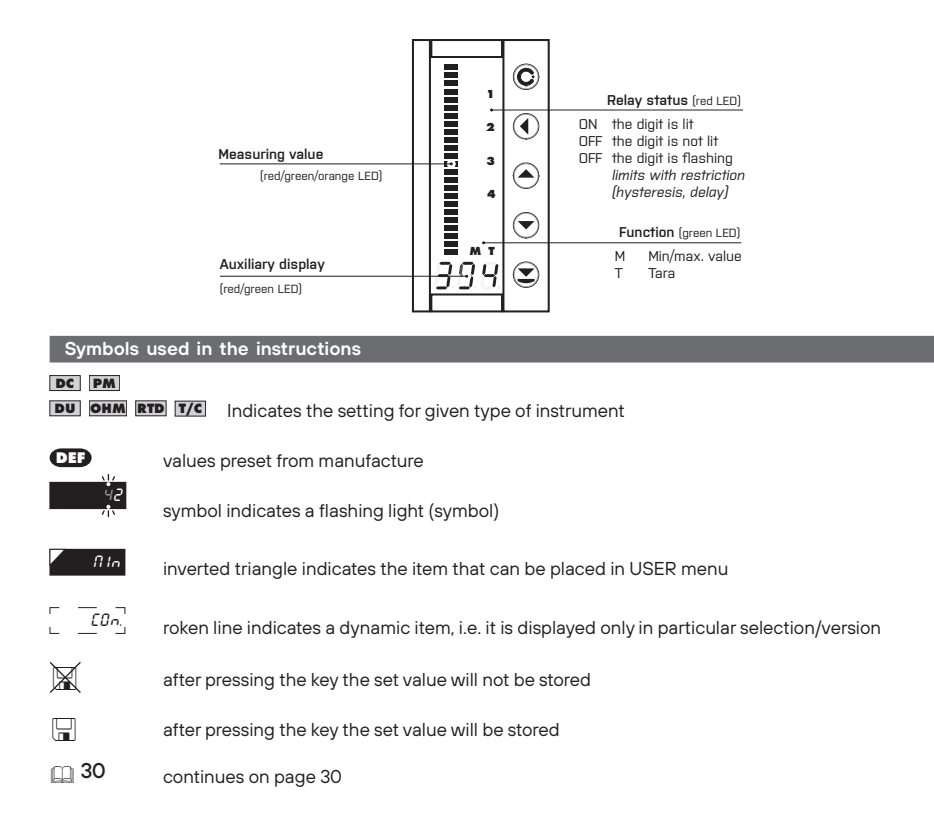

#### Setting the decimal point and the minus sign

#### **Decimal point**

Its selection in the menu, upon modification of the number to be adjusted it is performed by the control key **O** with transition beyond the highest decade, when the decimal point starts flashing. Positioning is performed by **O**/**O**.

#### The minus sign

Setting the minus sign is performed by the key  $\bigcirc$  on higher decade. When editing the item substraction must be made from the current number (e.g.: 013 >  $\bigcirc$ , on class 100 > -87)

## մեր, թահ. զոր են ար մեն, դան օրին։

#### INSTRUMENT SETTING 4.

#### Control keys functions

| KEY MEASUREMENT MENU SETTIN                                                                                                    | IG NUMBERS/SELECTION   |
|----------------------------------------------------------------------------------------------------|------------------------|
| access into USER menu exit menu quit edi                                                                                                    | iting                  |
| programmable key function back to previous level move to                                                                                                    | o higher decade        |
| programmable key function move to previous item move d                                                                                                    | lown                   |
| programmable key function move to next item move u                                                                                                    | р                      |
| programmable key function confirm selection confirm                                                                                                    | n setting/selection    |
| <b>○</b> + <b>○</b> numeri                                                                                                    | c value is set to zero |
| eccess into LIGHT menu                                                                                                    |                        |
| Image: second second |                        |
| Configuration of an item for<br>"USER" menu                                                                                                    |                        |
| determine the sequence of items in USER - LIGHT" menu                                                                                                    |                        |

#### Setting items into "USER" menu

- · in LIGHT or PROFI menu
- · no items permitted in USER menu from manufacture
- · on items marked by inverted triangle

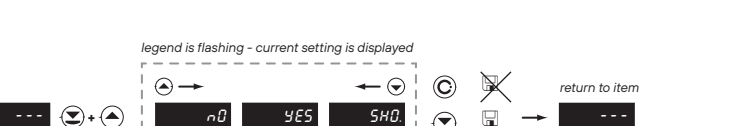

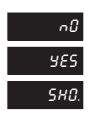

item will not be displayed in USER menu

item will be displayed in USER menu with the option of setting

item will be solely displayed in USER menu

**USER** 

#### 

## SETTING LIGHT

For trained users Only items necessary for instrument setting Access is password protected Possibility to arrange items of the **USER MENU** Linear menu structure

## մեր, դուսել, դուսել, դունել, դուսել, դունել

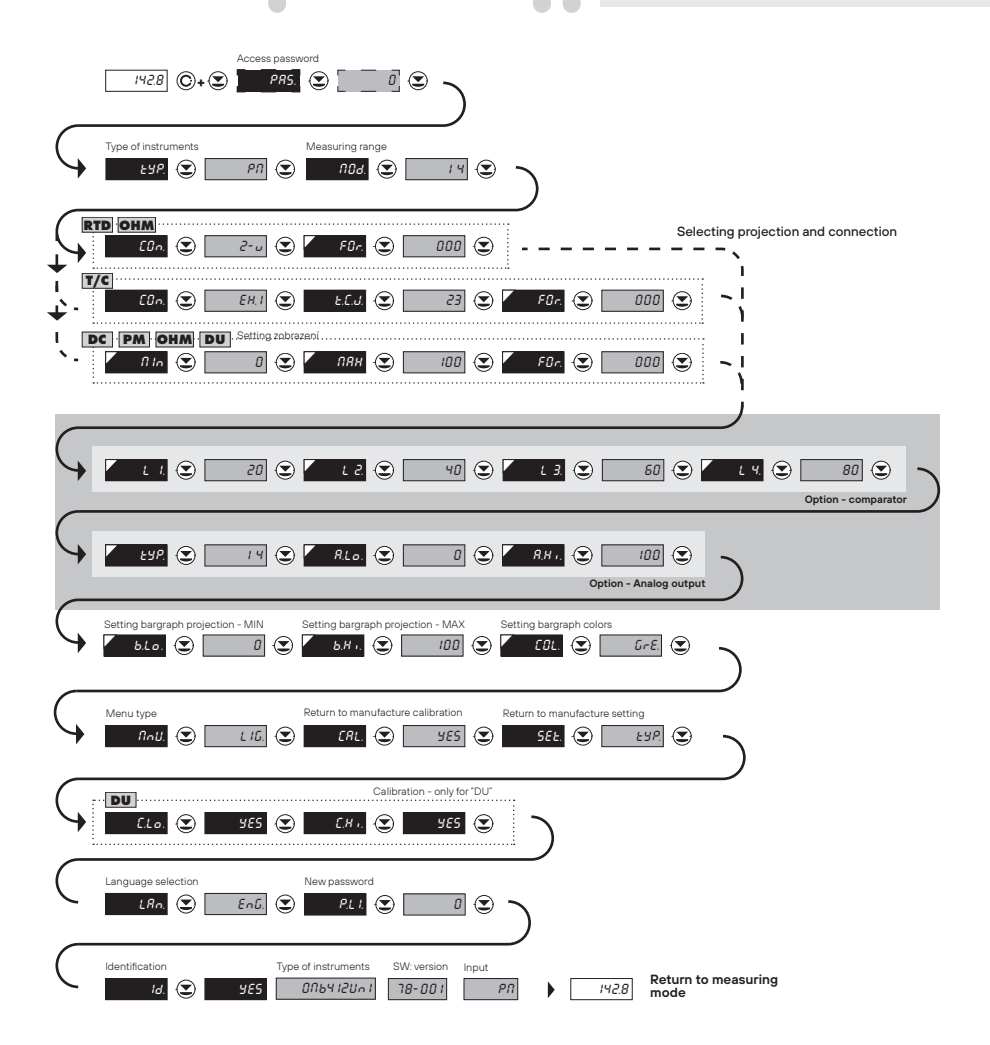

| Preset from manufacture |       |
|-------------------------|-------|
| Password                | "0"   |
| Menu                    | LIGHT |
| USER menu               | off   |
| Setting the items       | DEF   |

Upon delay exceeding 60 s the programming mode is automatically discontinued and the instrument itself restores the measuring mode

SETTING LIGHT 5.

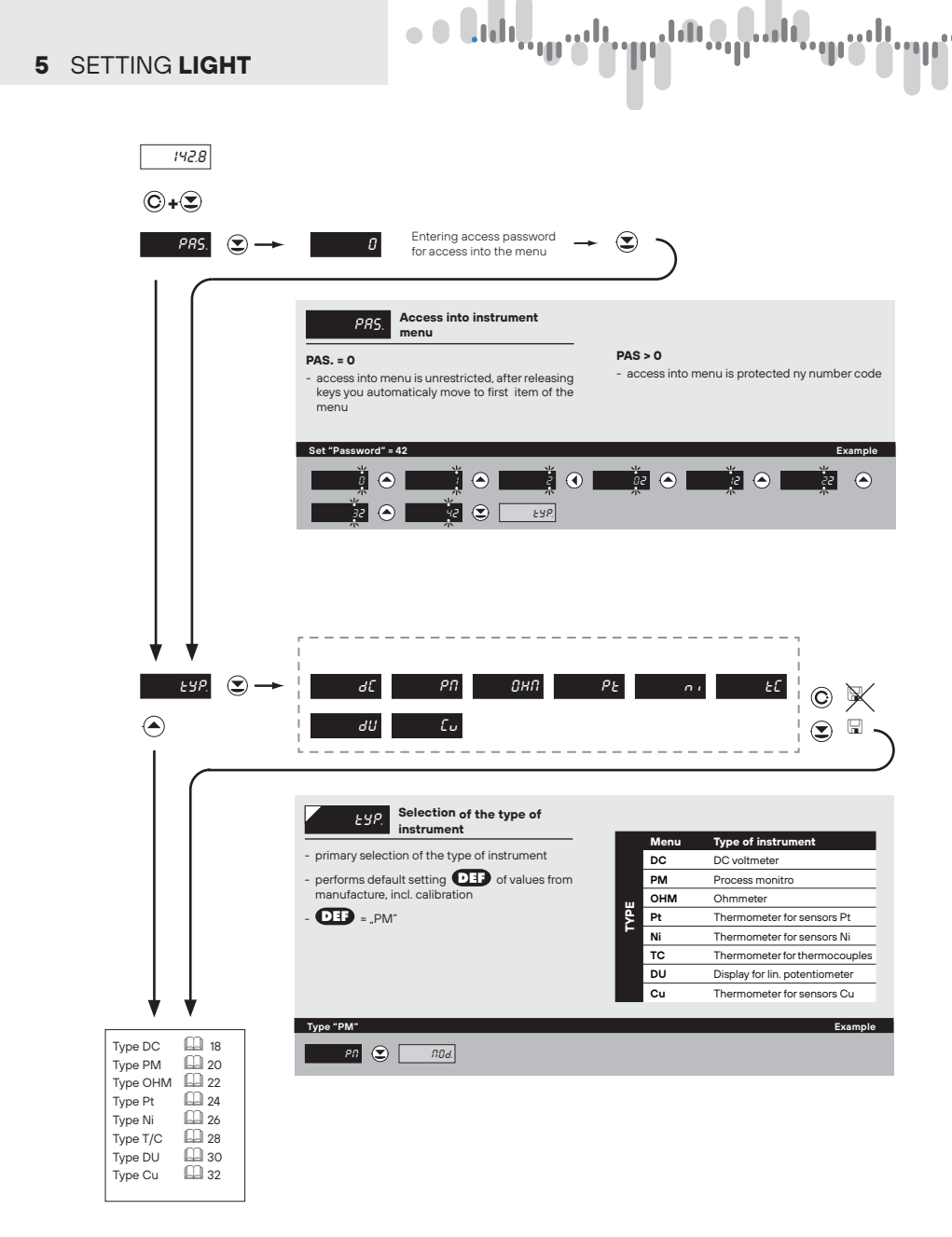

ale of all grown we also of all grown

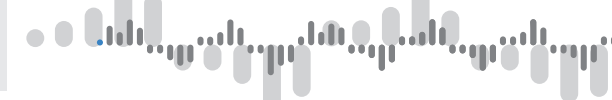

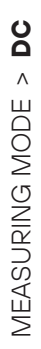

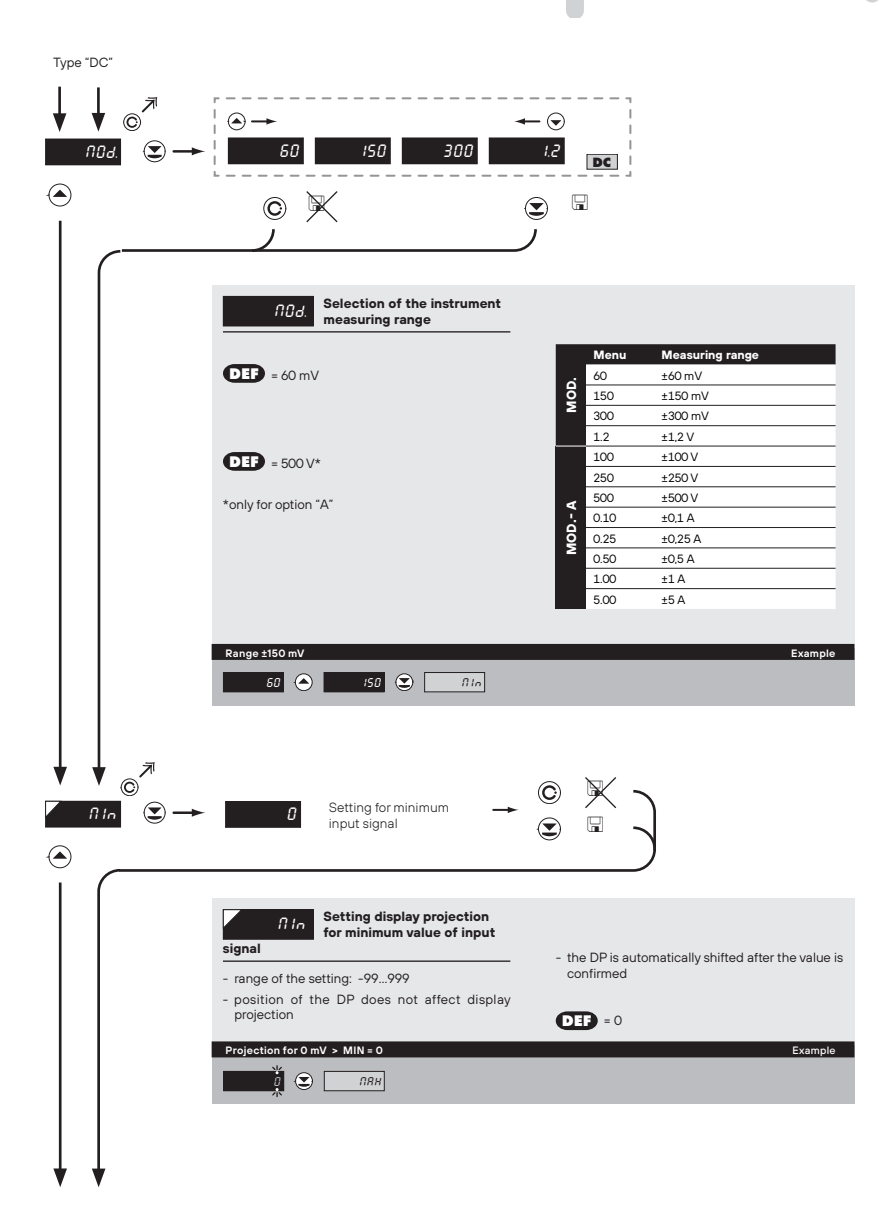

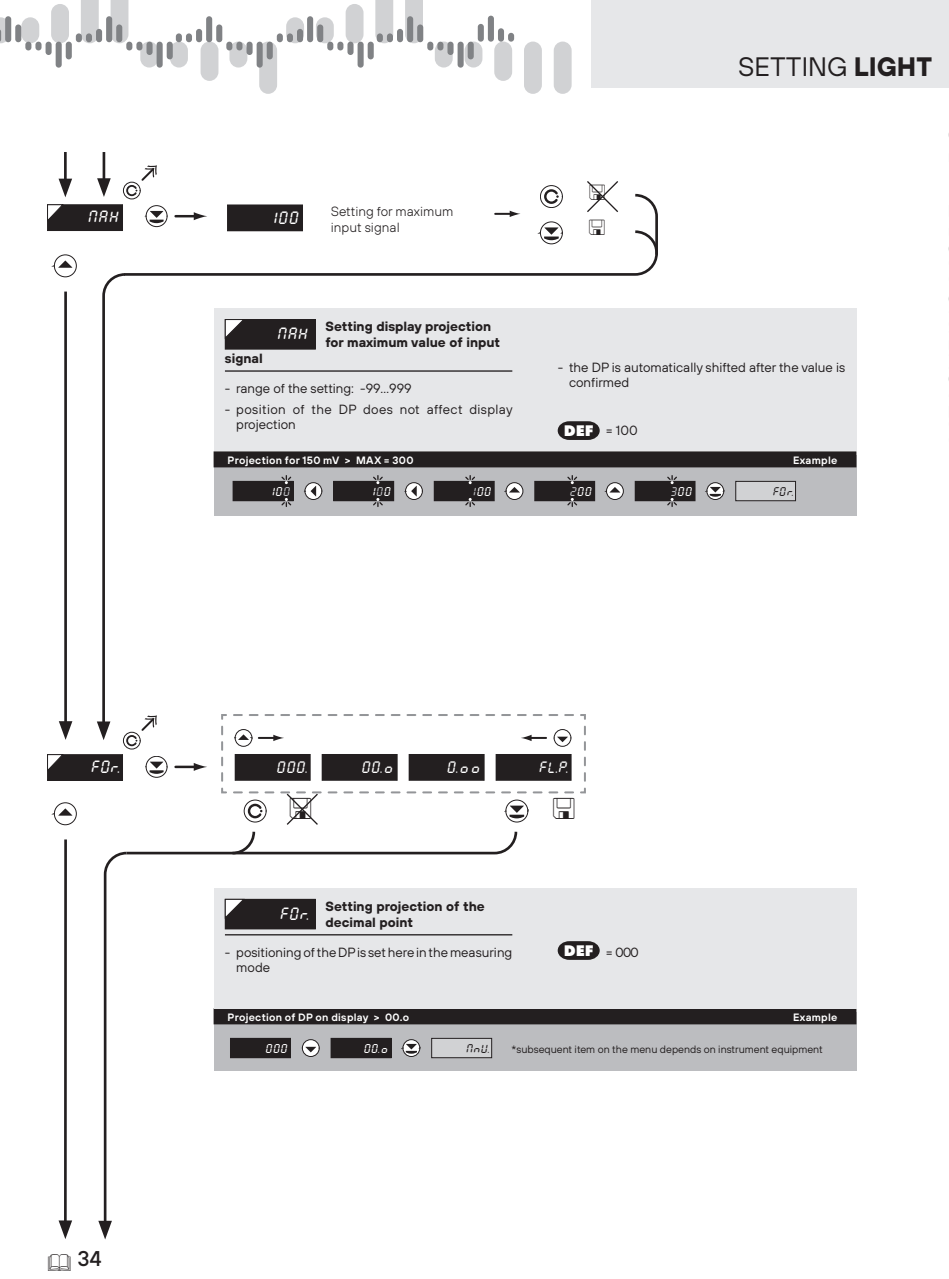

5.

• • Calina gradu a gradu a gradu a gradu a gradu a gradu a gradu a gradu a gradu a gradu a gradu a gradu a grad

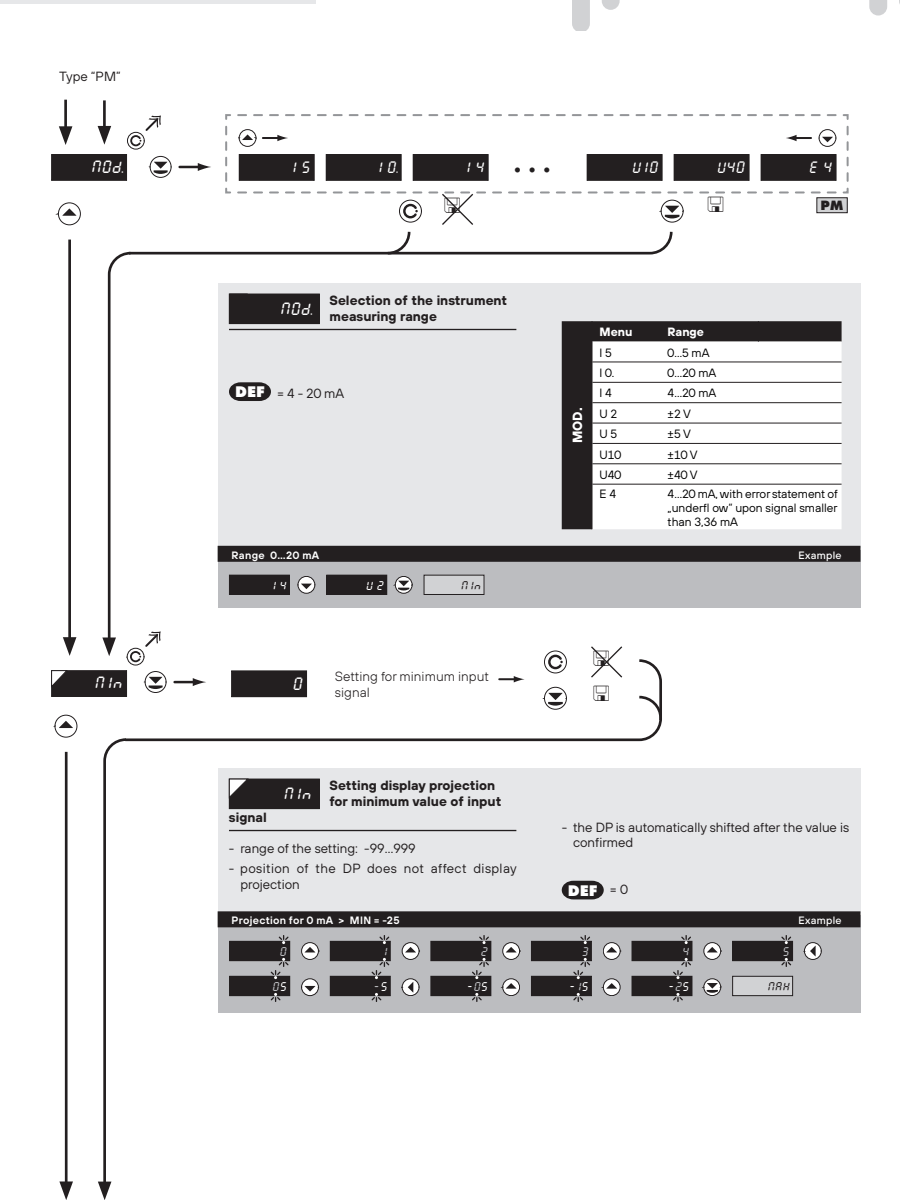

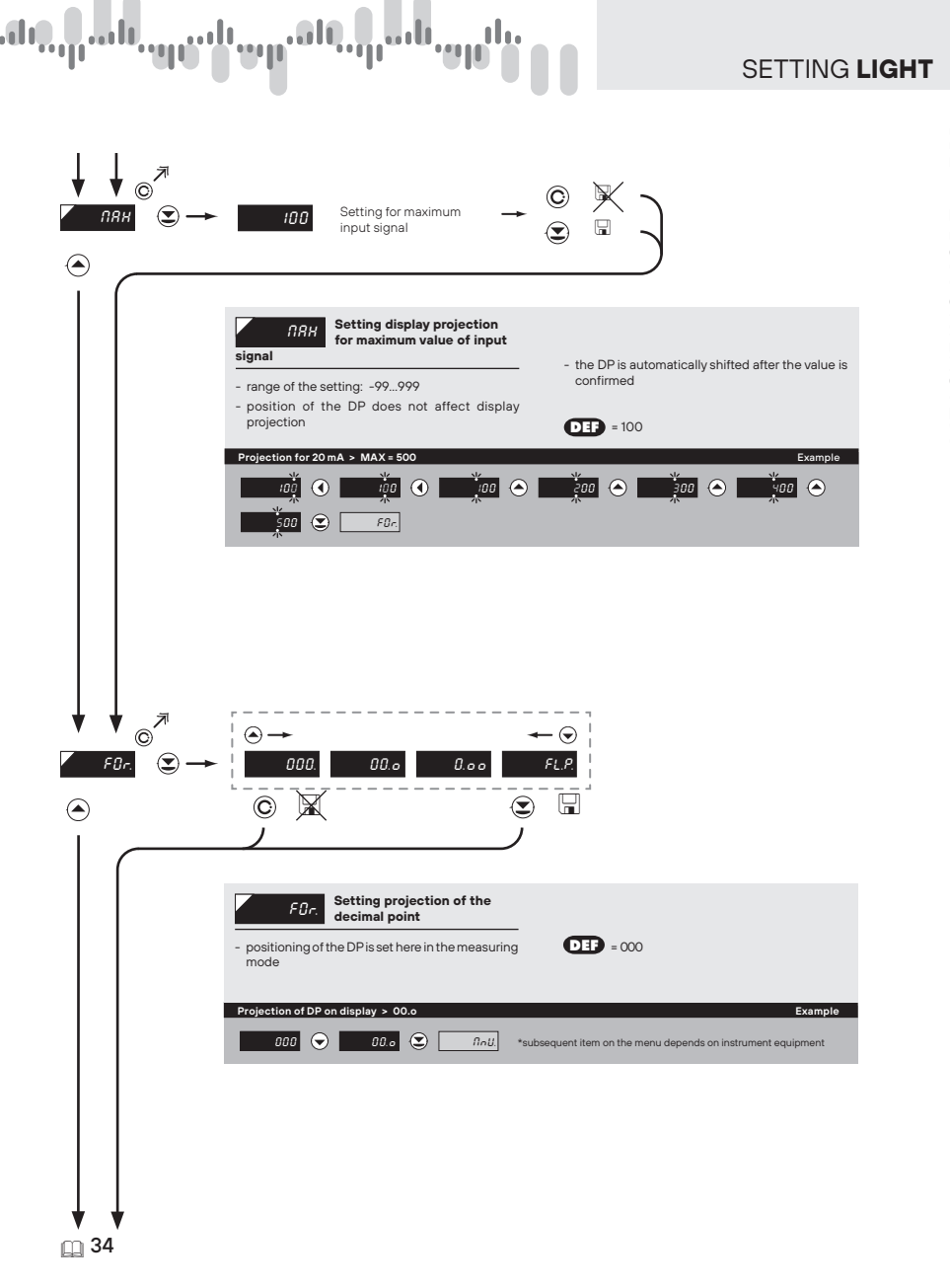

# MEASURING MODE > PM

5.

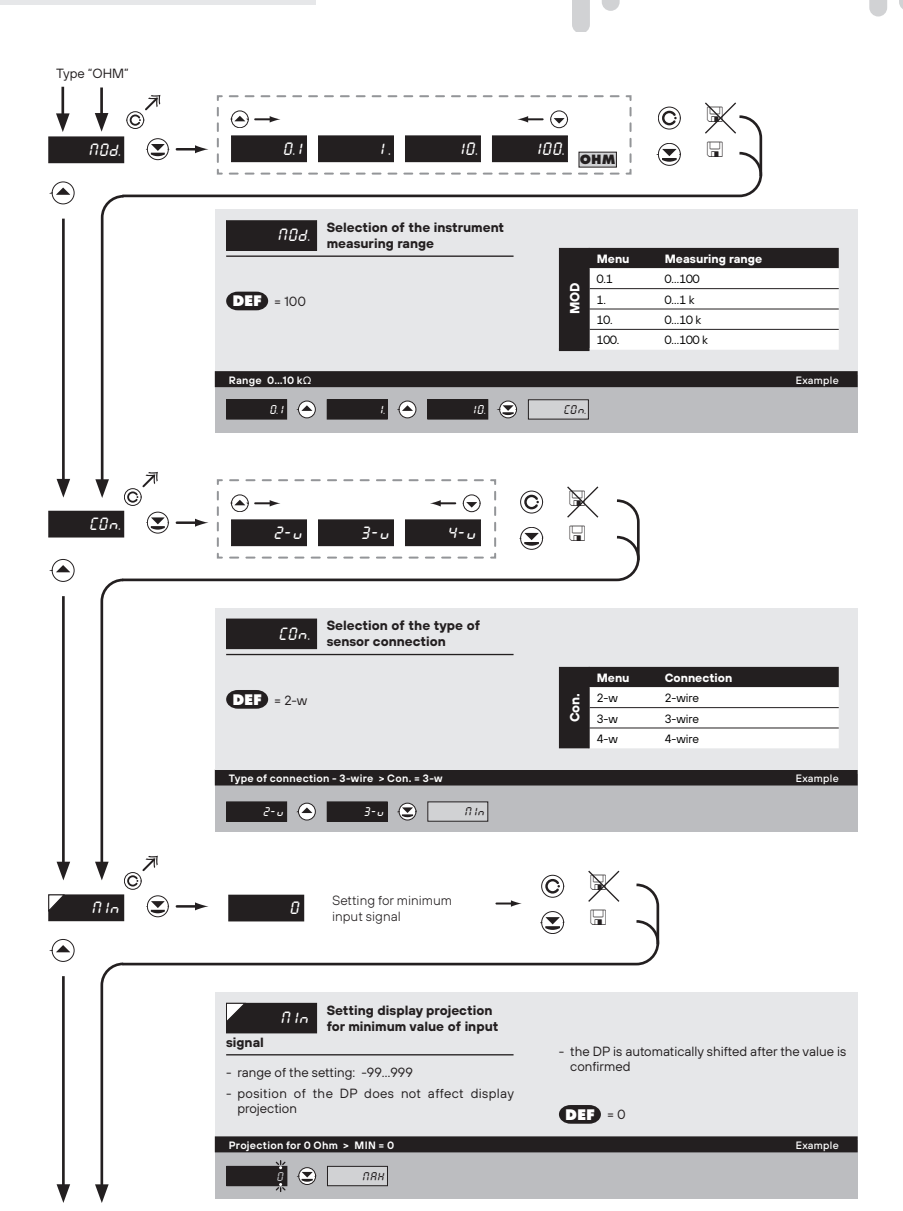

.d.,

in all

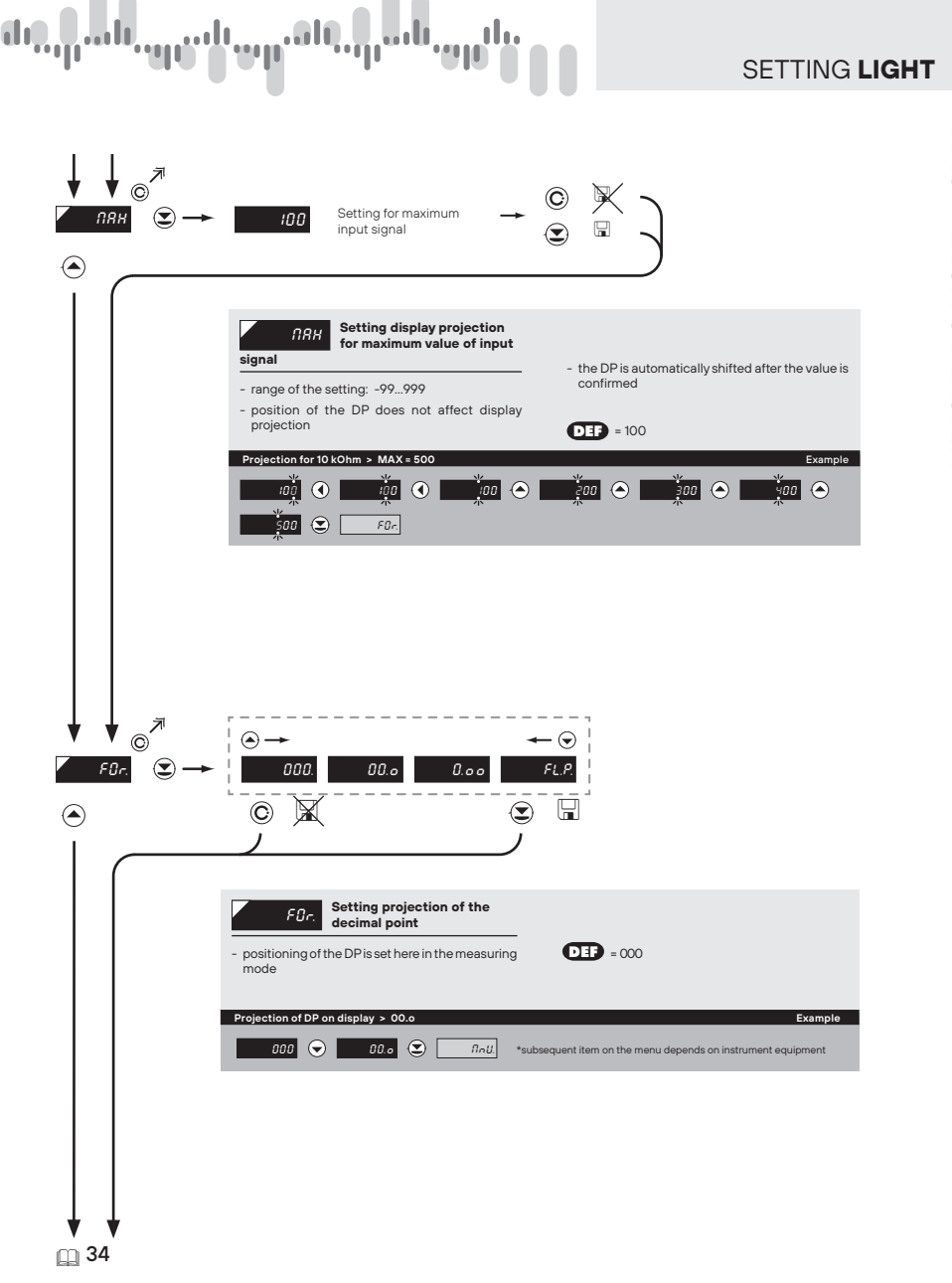

5.

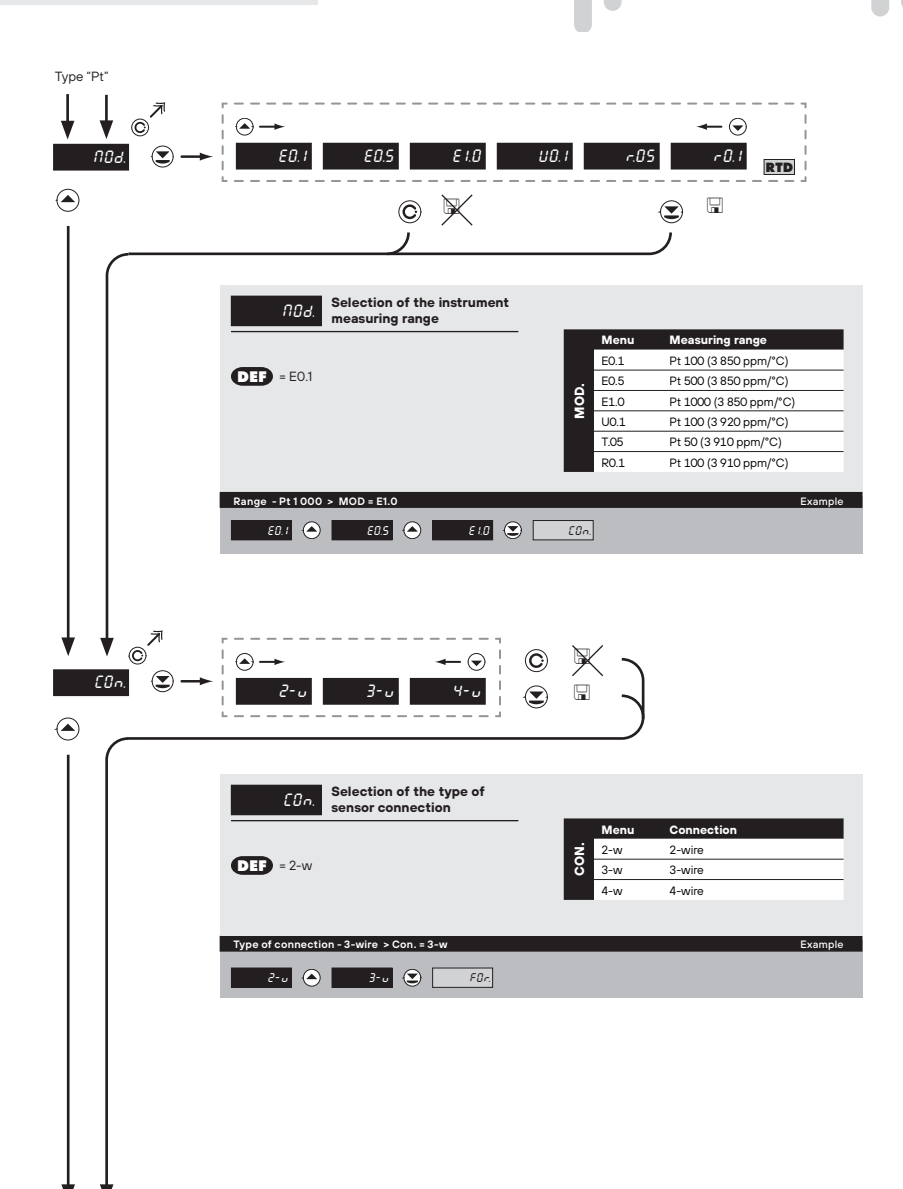

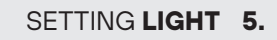

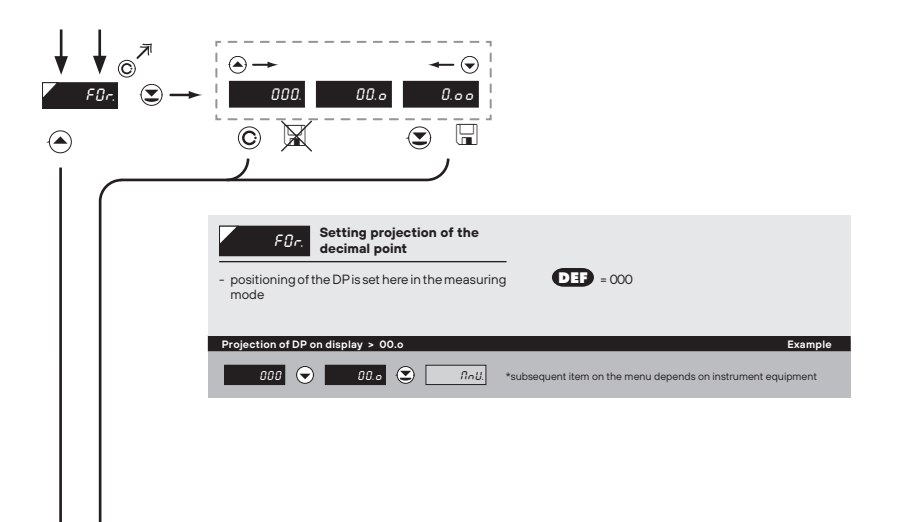

...

μ

1

, all

•••**•**•

🖽 34

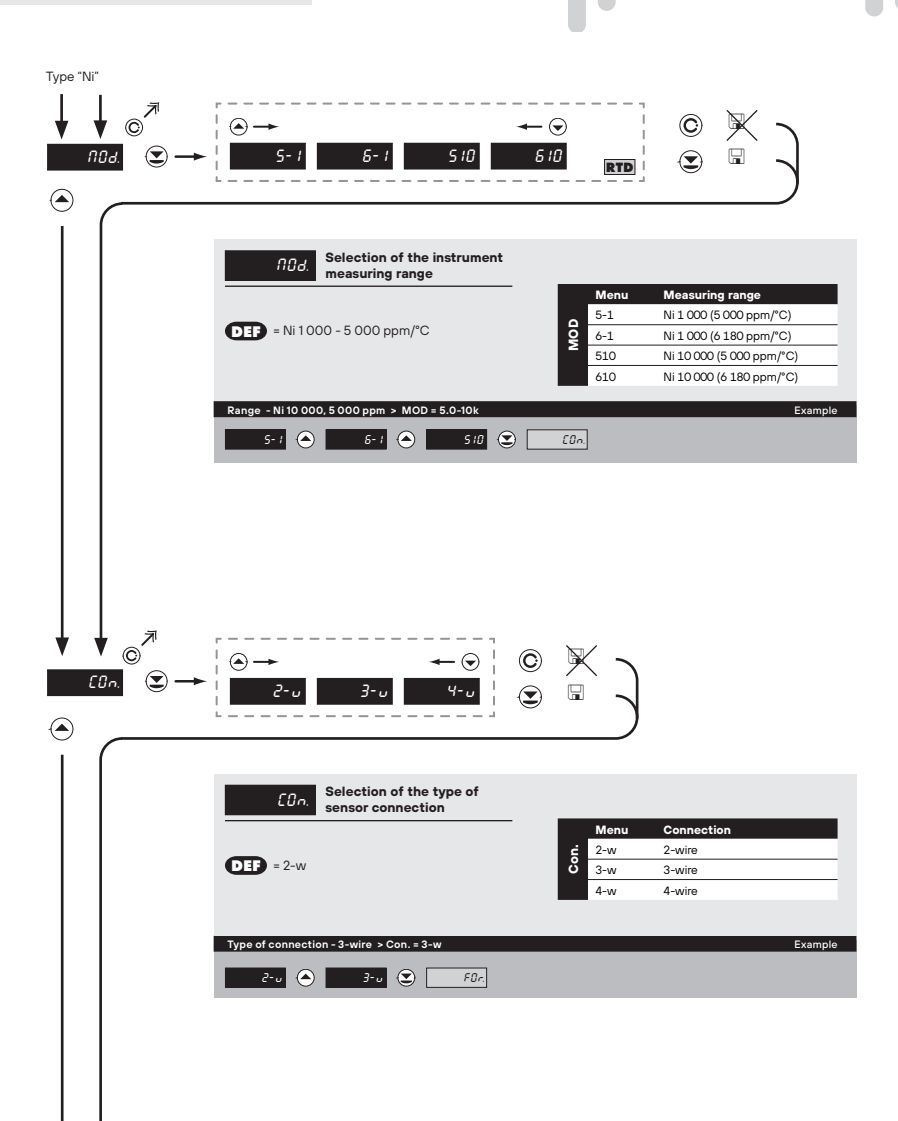

#### SETTING LIGHT 5.

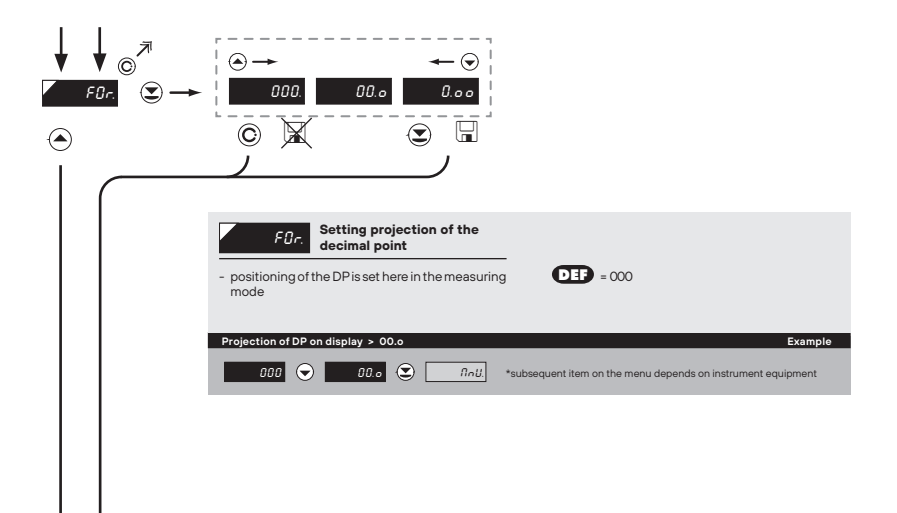

...

μ

.410

, all

•••**•**•

🛄 34

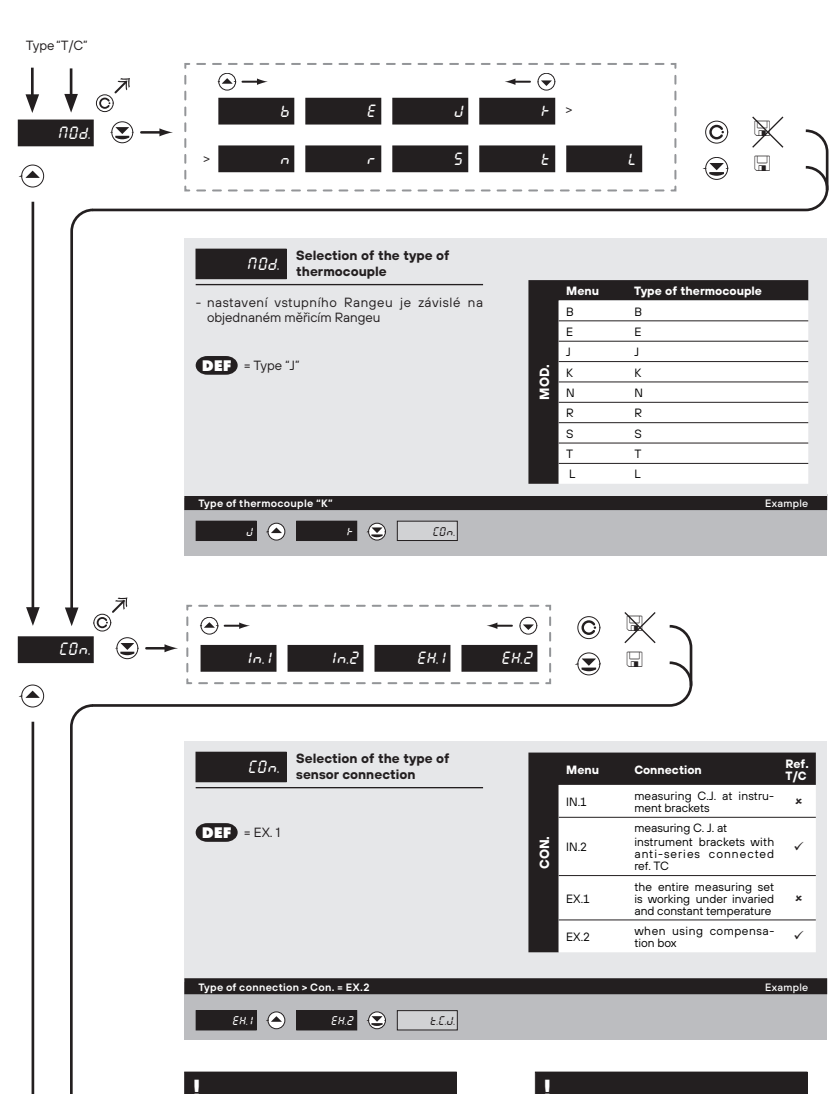

lidit....

For thermocoule type "B" the items "Con." and "T.C.J." are not available

Method and procedure of setting the cold junctions is described in separate chapter on page 84

) •]]•

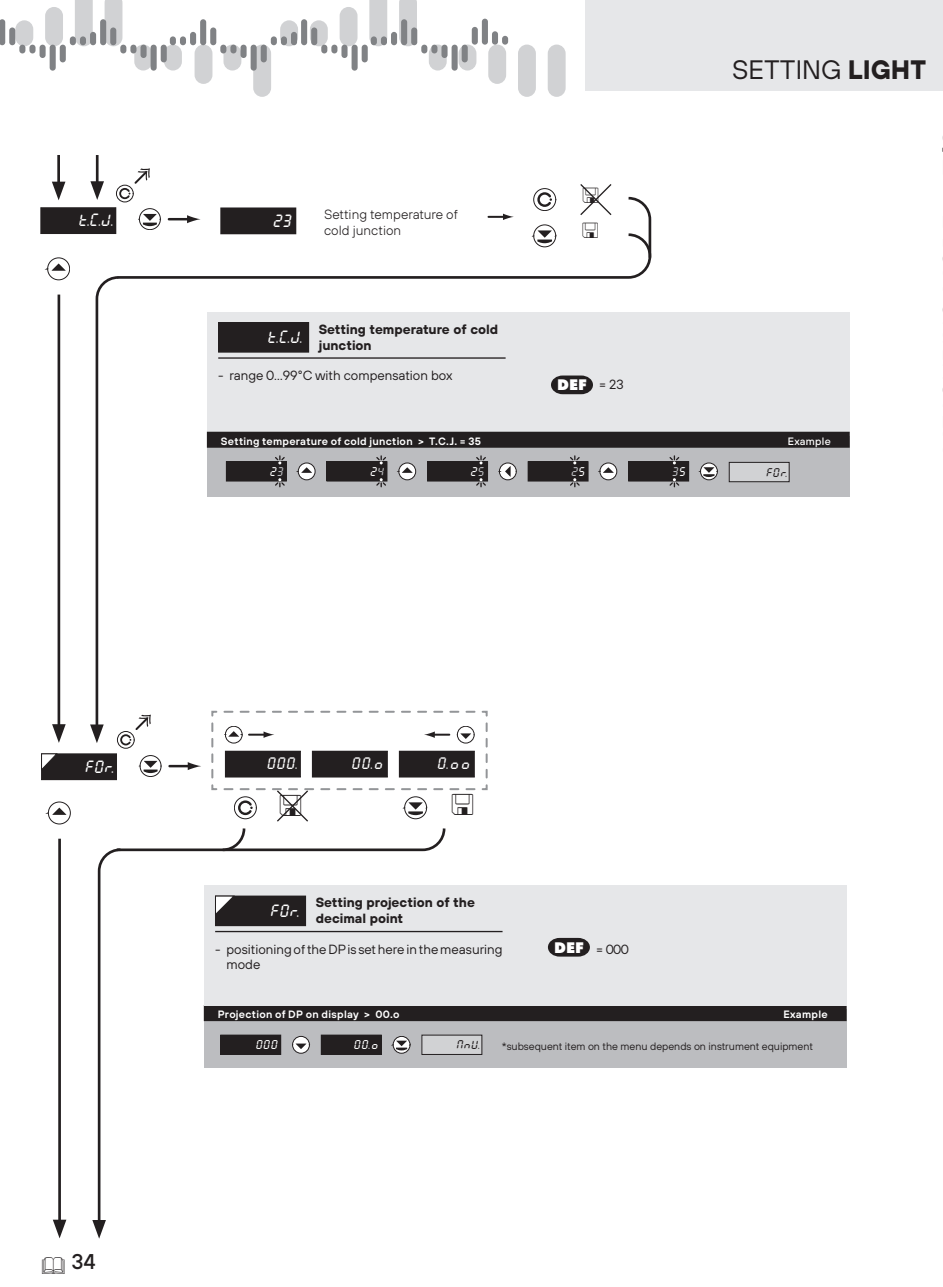

5.

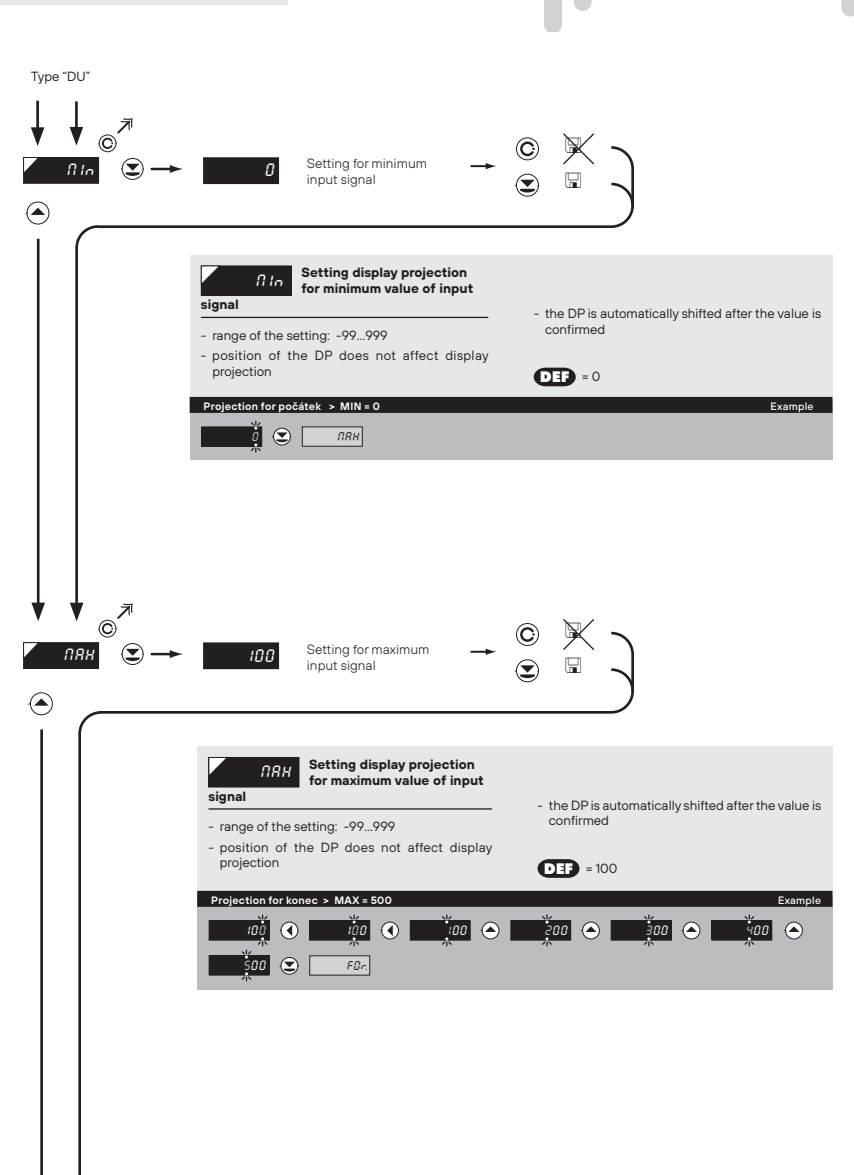

Lidil. ......

## մեր, դան, զրուն արձնն, դան, օրն,

#### NASTAVENÍ LIGHT 5.

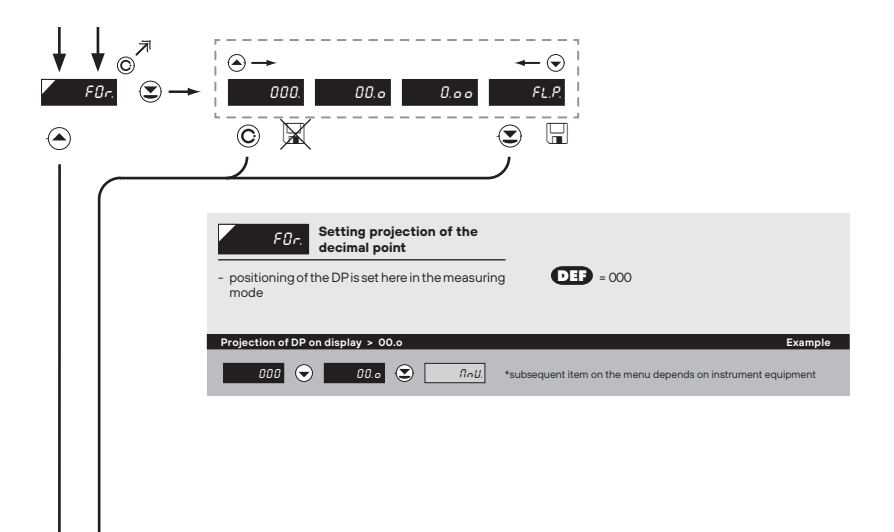

Calibration of the beginning and the end of range of linear potentiometer is on page 41

🖽 34

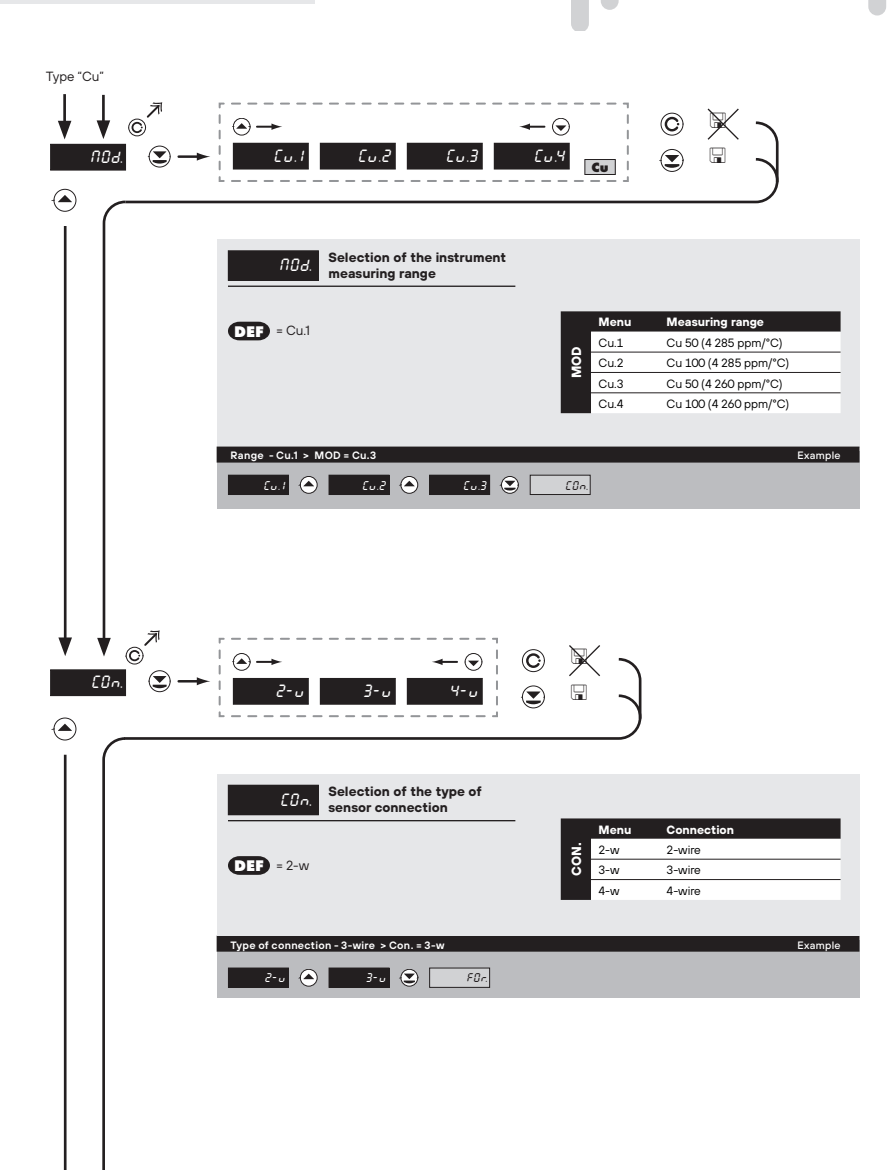

•• Udill.,,,

#### NASTAVENÍ LIGHT 5.

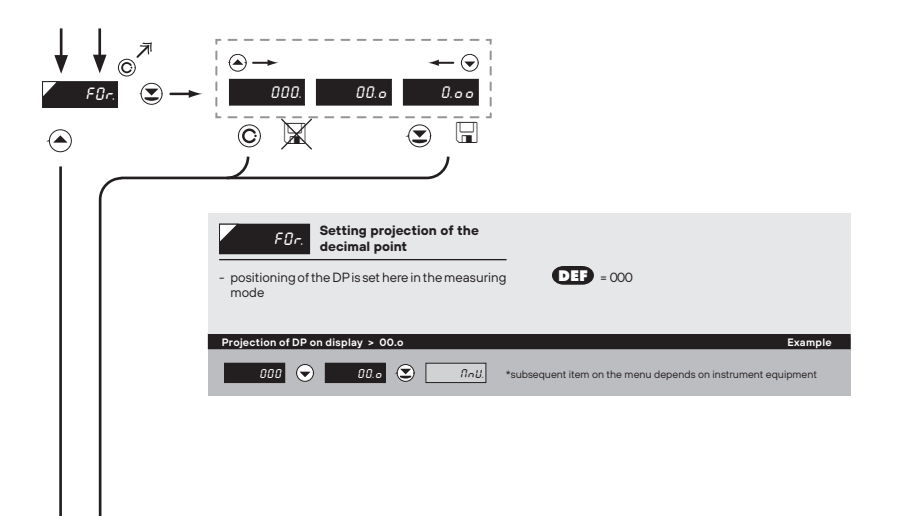

...

11

1

Juli

••••

🖽 34

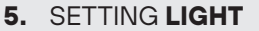

DISPLAYED ONLY WITH OPTIONS > COMPARATORS

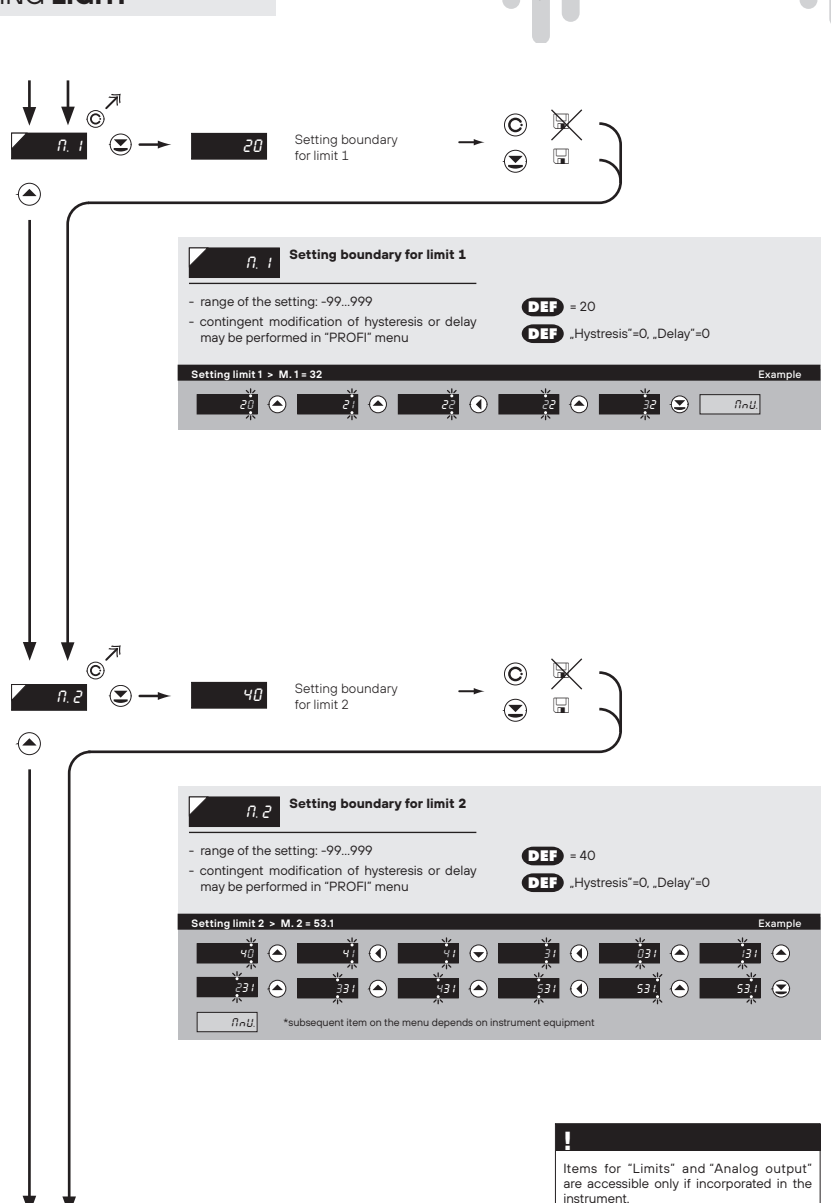

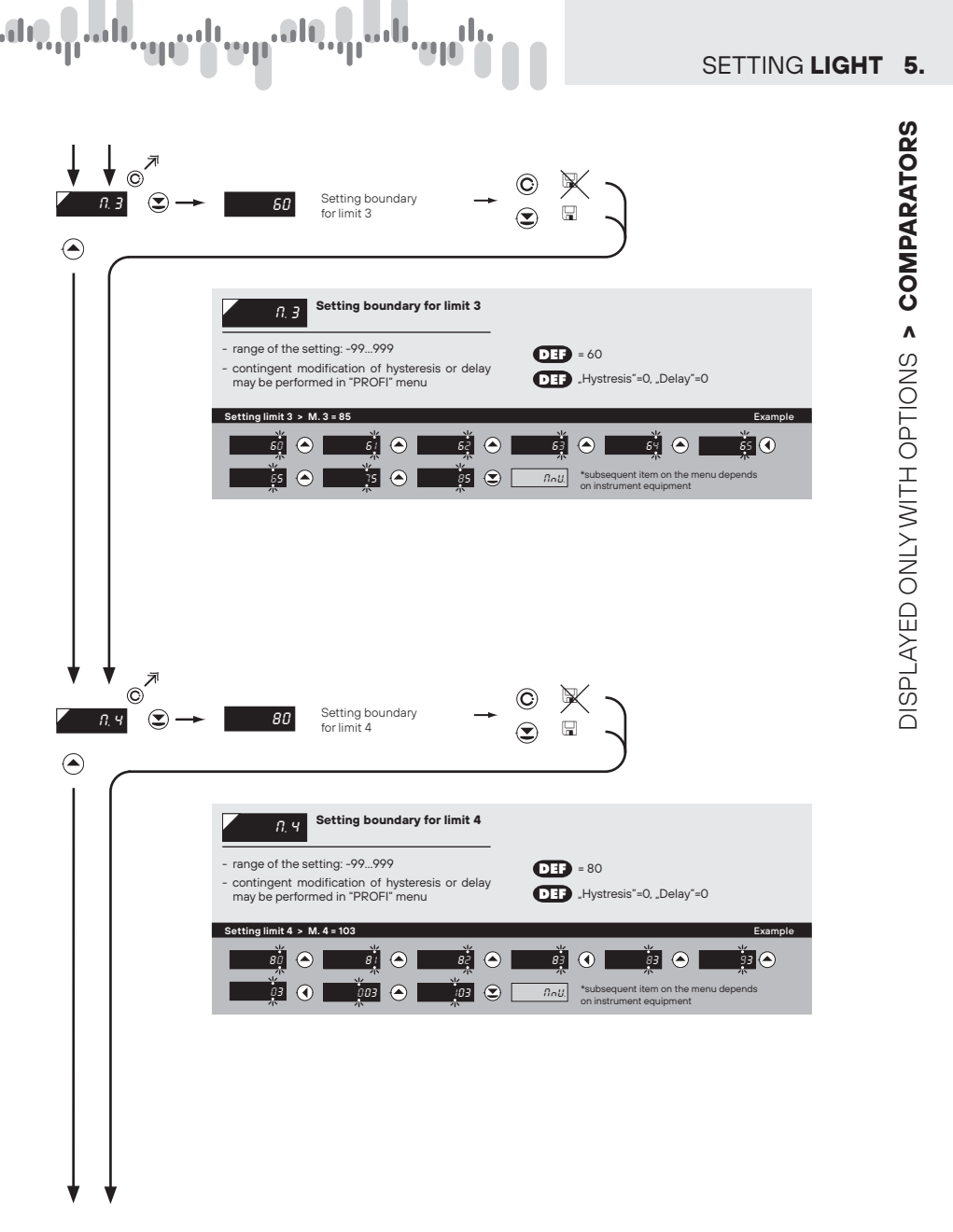

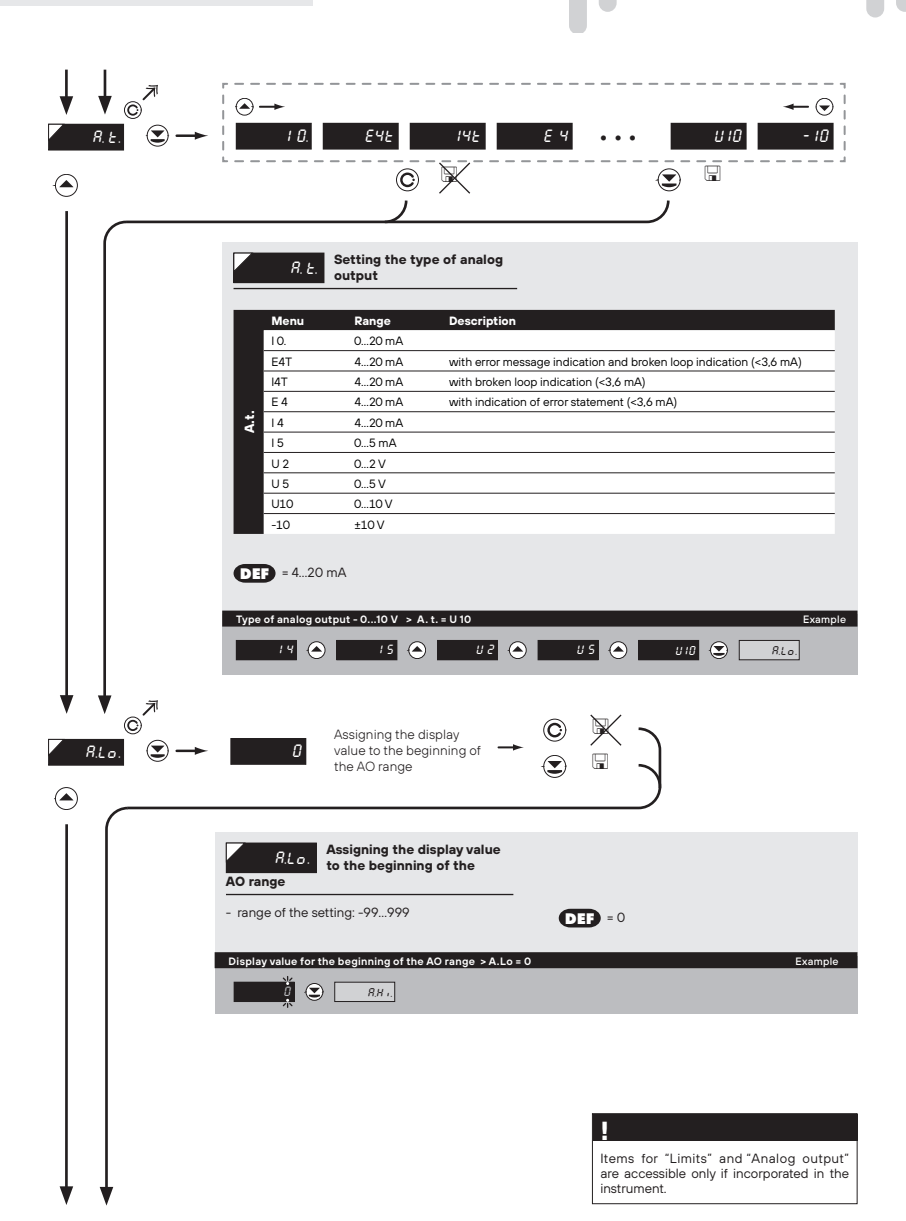

idit....

.....

DISPLAYED ONLY WITH OPTIONS > ANALOG OUTPUT
|     | .A                                                                                                    |                                                |              | SETTING | LIGHT |
|-----|----------------------------------------------------------------------------------------------------|------------------------------------------------|--------------|---------|-------|
|     | Assigning the display<br>value to the end of the<br>AO range                                                                                                    | → ©                                            | × )          |         |       |
| - n | Assigning the display value to the end of the AO range ange of the setting: -99999                                                                                                    | Je<br>Je<br>DE                                 | <b>=</b> 100 |         |       |
| Dis | play value for the end of the AO range > A.Hi. =<br>양 가입 ( 한 100 주 120 주 120 7 7 7 7 7 7 7 7 7 7 7 7 7 7 7 7 7 7 7 | 120<br>2 • · · · · · · · · · · · · · · · · · · | Inti.        | Example |       |
|     |                                                                                                    |                                                |              |         |       |
|     |                                                                                                    |                                                |              |         |       |
|     |                                                                                                    |                                                |              |         |       |
|     |                                                                                                    |                                                |              |         |       |
|     |                                                                                                    |                                                |              |         |       |
|     |                                                                                                    |                                                |              |         |       |
|     |                                                                                                    |                                                |              |         |       |
|     |                                                                                                    |                                                |              |         |       |
|     |                                                                                                    |                                                |              |         |       |

| 5. | SETTING <b>LIGHT</b>                |                                                                                                    |
|----|-------------------------------------|----------------------------------------------------------------------------------------------------|
|    |                                     | a Setting for minimum → ⓒ 🕅                                                                                       |
|    |                                     | Setting bargraph projection<br>for minimum input signal         value         - range of the setting: -99999      |
|    |                                     | Projection for the beginning > B.Lo. = 0 Example                                                                  |
|    | × ↓ 0 <sup>₹</sup><br><i>b.H i.</i> | 100 Setting for maximum $\rightarrow$ $\bigcirc$ $\bigtriangledown$ $\bigtriangledown$                            |
|    |                                     | b.K.r.     Setting bargraph projection<br>for maximum input signal       - range of the setting: -99999     - 100 |
|    |                                     | Projection for end > B.HL = 500 Example<br>100<br>100<br>100<br>100<br>100<br>100<br>100<br>10                    |
|    |                                     |                                                                                                    |

#### ..... մեր կեն ıl i ng íij 11 SETTING LIGHT 5. ©<sup>7</sup> C rEd GrE Or A. ۲ Select bargraph color *COL* - the color for bargraph in basic mode "Column" DEF = Green is set here for other bargraph working modes it is necessary to switch to the "PROFI" menu Selection of bargraph color > Orange Example GrE. 🗢 Orff. 💽 NnU.

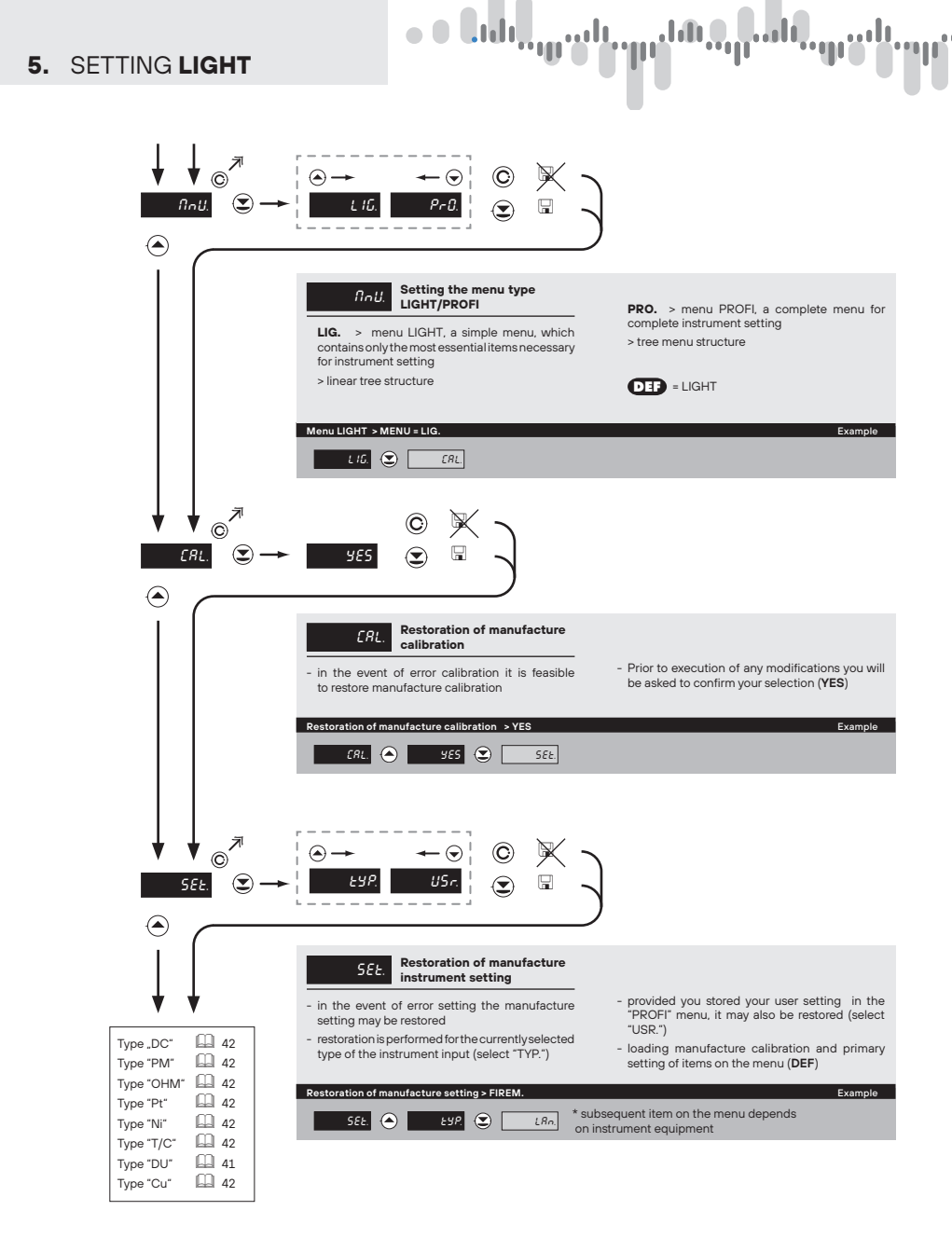

# մեր, դահ, զոր և այդ ծեն, դահ, օրնե

# SETTING LIGHT 5.

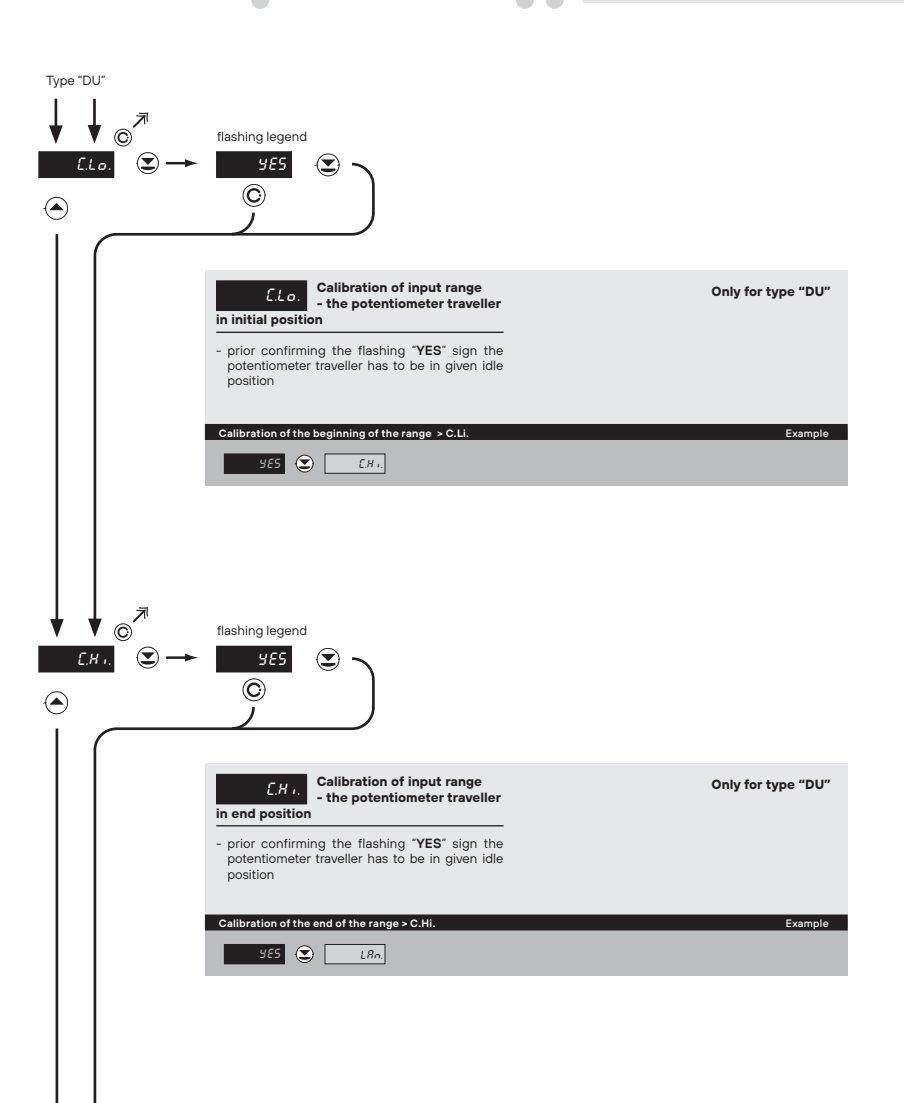

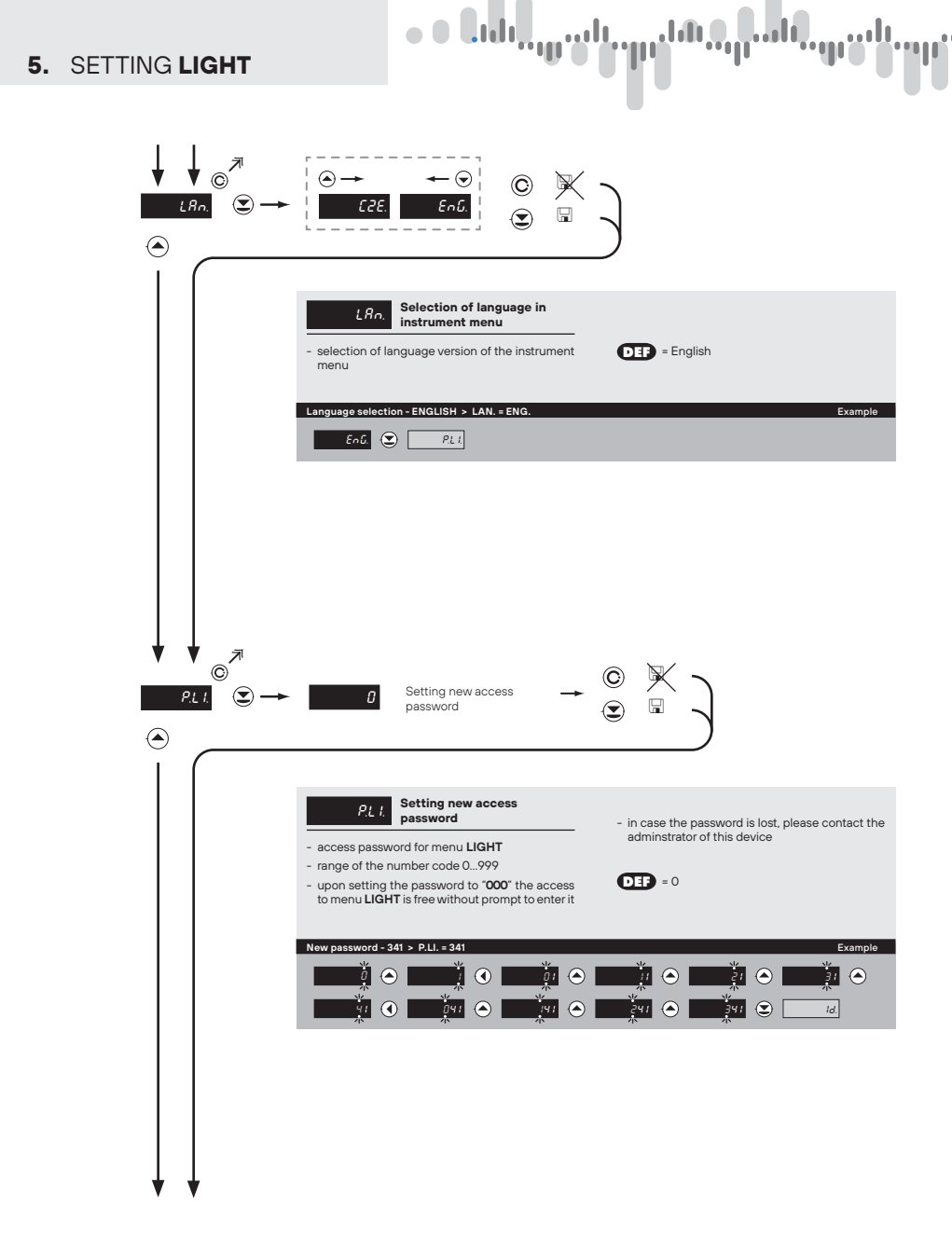

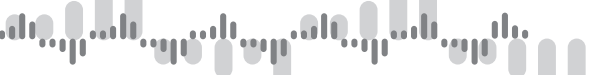

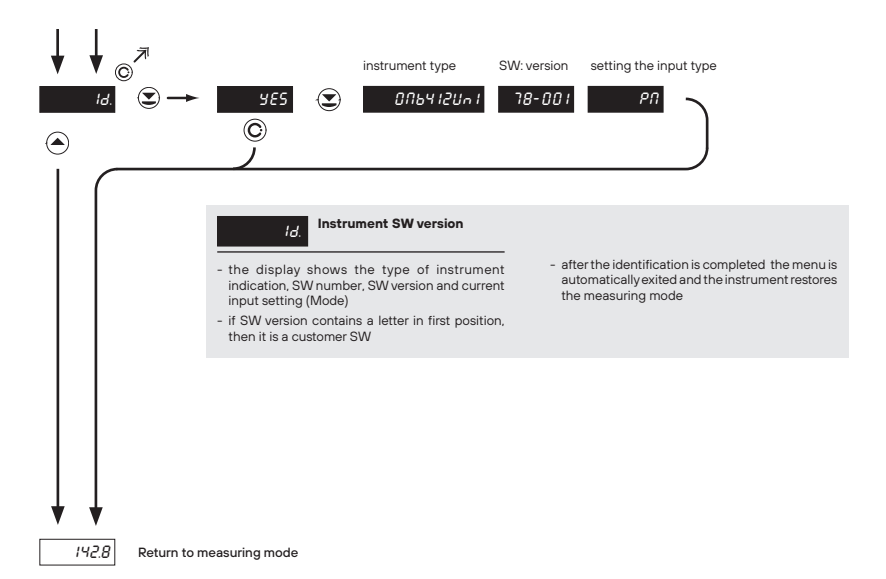

# SETTING PROFI

For expert users Complete instrument menu Access is password protected Possibility to arrange items of the **USER MENU** Tree menu structure

#### 6.0 SETTING "PROFI"

#### PROFI Complete programming menu

· contains complete instrument menu and is protected by optional number code

• Liby, <sub>w</sub>y

· designed for expert users

#### Access to "PROFI" menu

- ⊙ + ♥
- access to **PROFI** menu
- password protected access (unless set as follows under the item SER. > N.PA. > PRO =0)

ale of all grown we als of all of the

# 

#### 6.1 SETTING "PROFI" - INPUT

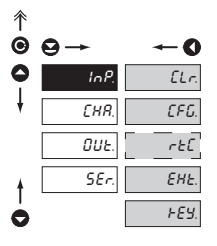

#### The primary instrument parameters are et in this menu

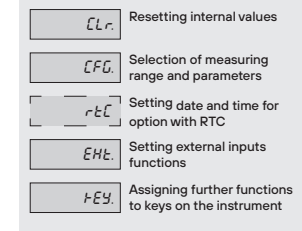

#### 6.1.1 RESETTING INTERNAL VALUES

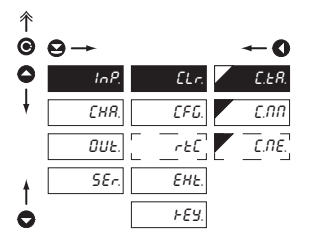

| ELr. Resetting internal values                                                                                        |  |  |
|----------------------------------------------------------------------------------------------------|--|--|
| E.L.R. Tare resetting                                                                                                 |  |  |
| C.NN Resetting min/max value                                                                                          |  |  |
| <ul> <li>resetting memory for the storage of minimum<br/>and maximum value achieved during<br/>measurement</li> </ul> |  |  |
| E.RE. Resetting the instrument memory                                                                                 |  |  |
| - resetting memory with data measured in the<br>"FAST" or "RTC" modes                                                 |  |  |
| - not in standard equipment                                                                                           |  |  |

ale, padi and an ale ale ale and

# SETTING PROFI 6.

6.1.2a SELECTION OF MEASURING RATE

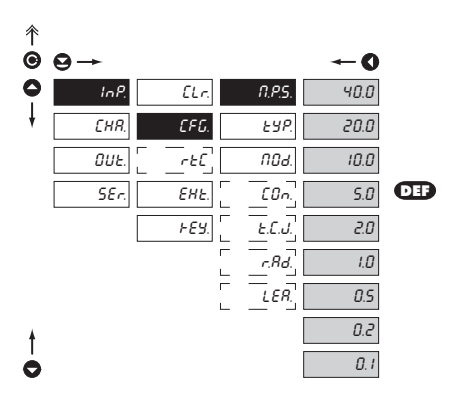

| <i>П.Р.</i> 5. | Selection of measuring rate |
|----------------|-----------------------------|
| 40.0           | 40,0 measurements/s         |
| 20.0           | 20,0 measurements/s         |
| 10.0           | 10,0 measurements/s         |
| 5.0            | 5,0 measurements/s          |
| 0.5            | 2,0 measurements/s          |
| 1.0            | 1,0 measurements/s          |
| 0.5            | 0,5 measurements/s          |
| 0.2            | 0,2 measurements/s          |
| D. I           | 0,1 measurements/s          |

#### 6.1.2b SELECTION OF "INSTRUMENT" TYPE

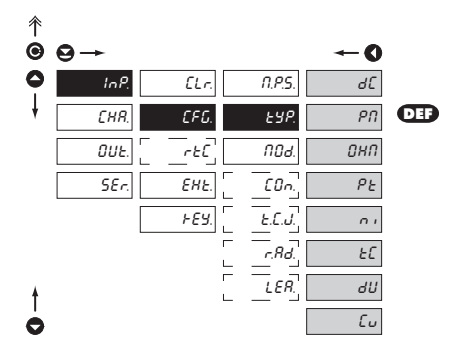

| £9P.                                                                                                    | Selection of "instrument"<br>type    |  |
|----------------------------------------------------------------------------------------------------|--------------------------------------|--|
| <ul> <li>selection of particular type of "instrument" is<br/>bound to relevant dynamic items</li> </ul> |                                      |  |
| dС                                                                                                    | DC voltmeter                         |  |
| PN                                                                                                    | Process monitor                      |  |
| ОНП                                                                                                    | Ohmmeter                             |  |
| ΡΕ                                                                                                    | Thermometer for Pt xxx               |  |
| n i                                                                                                    | Thermometer for Ni xxxx              |  |
| ٤٢                                                                                                    | Thermometer<br>pro thermocouples     |  |
| UЪ                                                                                                    | Display for linear<br>potentiometers |  |
| ٤υ                                                                                                    | I hermometer for Cu xxx              |  |

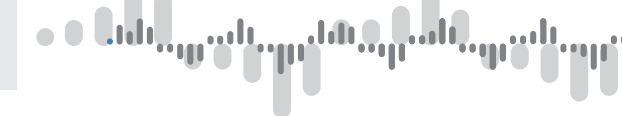

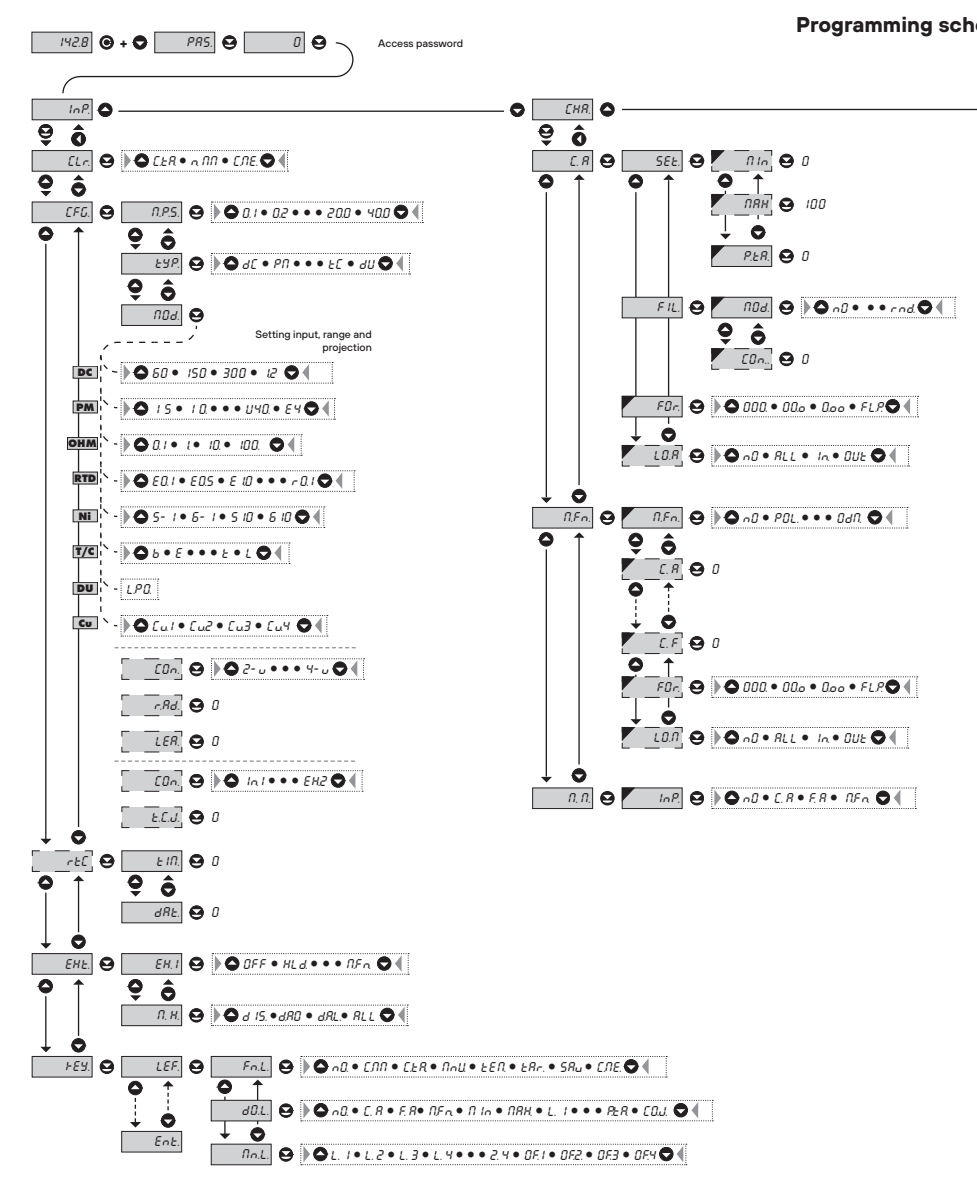

1.0.46 ..... ΜŢ

## SETTING PROFI 6.

#### eme PROFI MENU

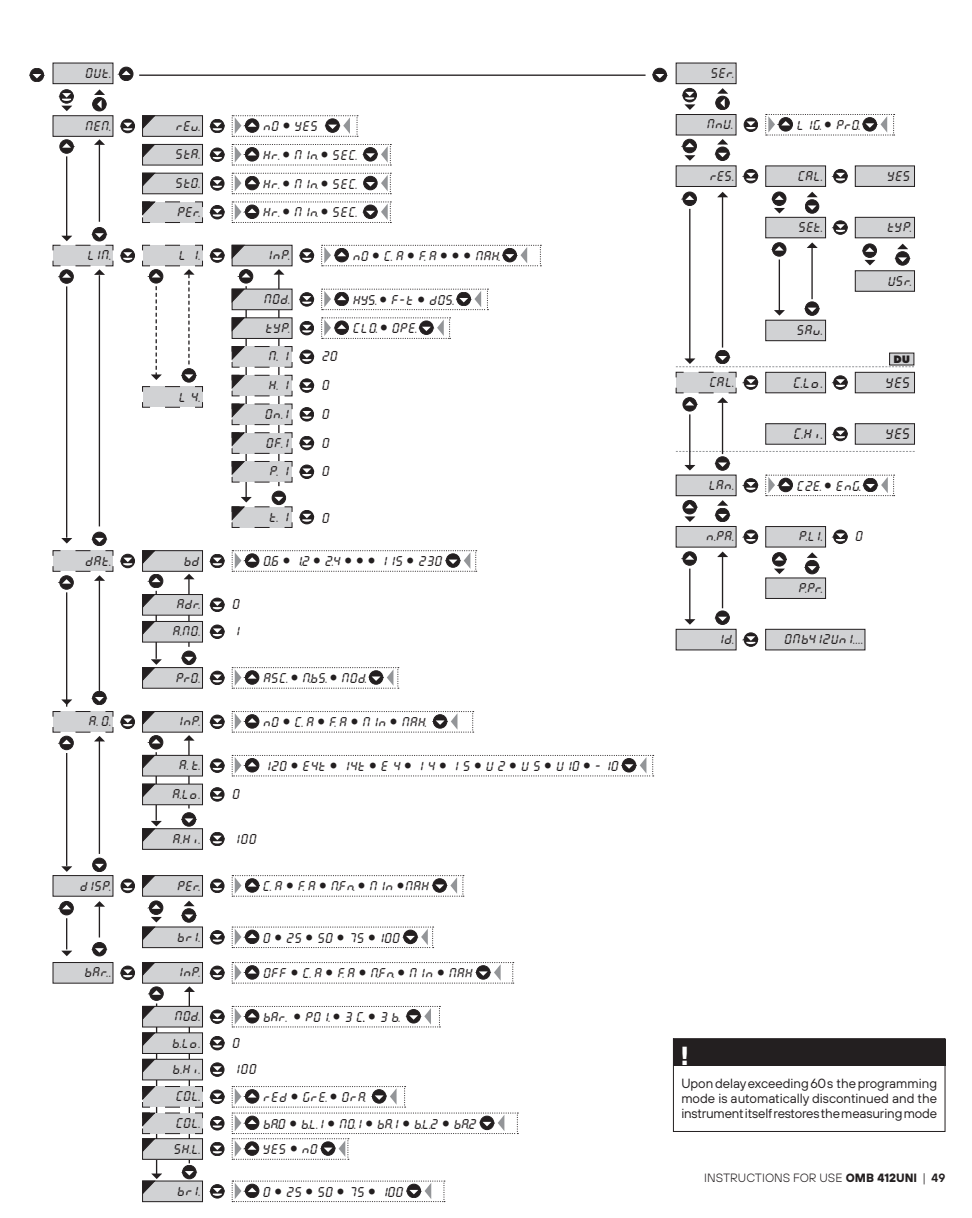

<sup>6.1.2</sup>c SELECTION OF MEASURING RANGE

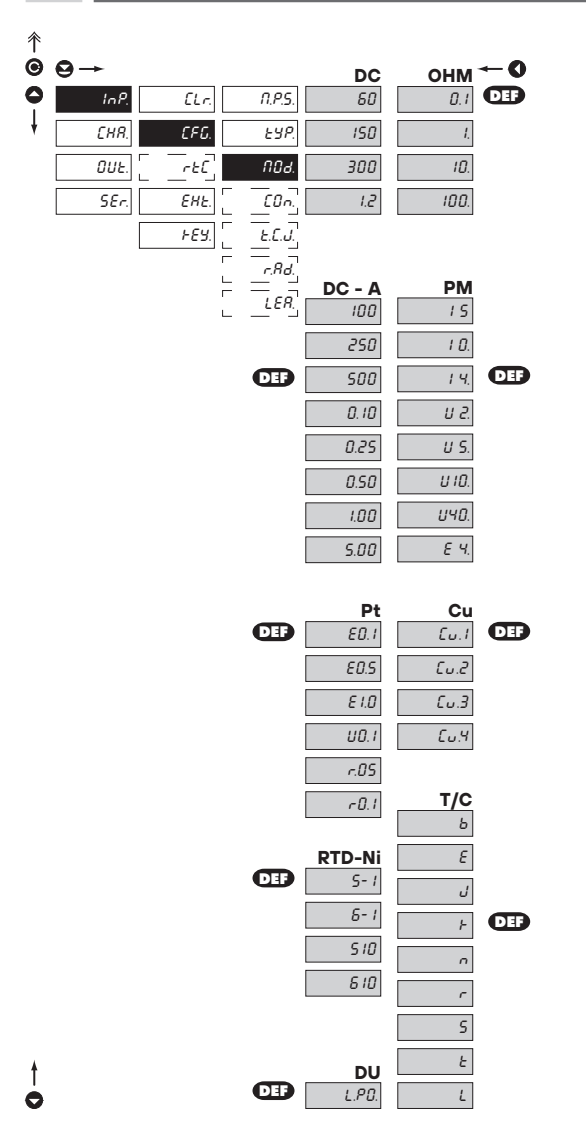

|    | 1100.      | measuring range                 |
|----|------------|---------------------------------|
|    |            |                                 |
|    | Menu       | Measuring range                 |
|    | 60         | ±60 mV                          |
| 8  | 150        | ±150 mV                         |
|    | 300        | ±300 mV                         |
|    | 1.2        | ±1,2 V                          |
|    | 100        | ±100 V                          |
|    | 250        | ±250 V                          |
| ۹  | 500        | ±500 V                          |
|    | 0.10       | ±0,1 A                          |
| ă  | 0.25       | ±0,25 A                         |
|    | 0.50       | ±0,5 A                          |
|    | 1.00       | ±1A                             |
|    | 5.00       | ISA<br>Maaauring aange          |
|    | Ivienu     | 0 5 mA                          |
|    | 10         | 0.20 mA                         |
|    | 10.        | 4. 20 mA                        |
| _  | 14.        | +2 V                            |
| ₹. | U 5        | +5V                             |
|    | U10        | +10V                            |
|    | U40        | +40 V                           |
|    | E 4.       | 420mA, with error statement of  |
|    |            | "underflow" upon signal smaller |
|    | Monu       | Measuring range                 |
| _  | 0.1        | 0100                            |
| ₹  | 1.         | 01 k                            |
| 0  | 10.        | 010 k                           |
|    | 100.       | 0100 k                          |
|    | Menu       | Measuring range                 |
|    | E0.1       | Pt 100 (3 850 ppm/°C)           |
|    | E0.5       | Pt 500 (3 850 ppm/°C)           |
| ä  | E1.0       | Pt 1000 (3 850 ppm/°C)          |
|    | U0.1       | Pt 100 (3 920 ppm/°C)           |
|    | R.05       | Pt 50 (3 910 ppm/°C)            |
|    | R0.1       | Pt 100 (3 910 ppm/°C)           |
|    | Menu       | Measuring range                 |
| _  | 5.0-1k     | Ni 1 000 (5 000 ppm/°C)         |
| z  | 6.2-1k     | Ni 1 000 (6 180 ppm/°C)         |
|    | 5.0-10k    | Ni 10 000 (5 000 ppm/°C)        |
|    | 6.2-10k    | Ni 10 000 (6 180 ppm/°C)        |
|    | Menu       | Measuring range                 |
| ∍  | 5-1        | Cu 50 (4 280 ppm/°C)            |
| ပ  | 6-1<br>510 | Cu E0 (4 260 ppm/°C)            |
|    | 610        | Cu 100 (4 260 ppm/°C)           |
|    | Menu       | Type of thermocouple            |
|    | B          | B                               |
|    | E          | E                               |
|    | J          | J                               |
| ų  | К          | К                               |
| F  | N          | N                               |
|    | R          | R                               |
|    | S          | S                               |
|    | Т          | Т                               |
|    | L          | L                               |
|    |            |                                 |

Selection of instrument

# մեր, դահ, պահետը, ծեն, դահ, պեհ,

# SETTING PROFI 6.

6.1.2d SELECTION OF TYPE OF SENSOR CONNECTION

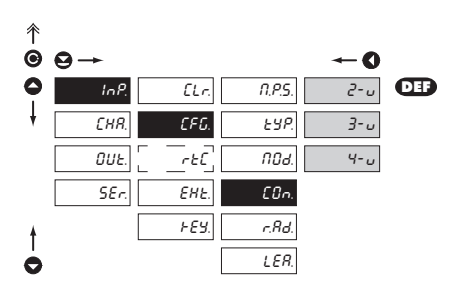

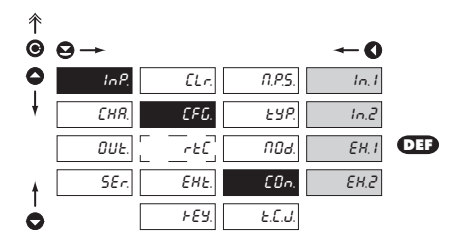

#### RTD OHM T/C

| EØn.                                                          | Selection of type of<br>sensor connection                     |
|---------------------------------------------------------------|---------------------------------------------------------------|
| RTDOHM                                                        |                                                               |
| 2- u                                                          | 2-wire connection                                             |
| 3-u                                                           | 3-wire connection                                             |
| ۲- ں                                                          | 4-wire connection                                             |
| T/C                                                           |                                                               |
| In. I                                                         | Measurement without<br>reference thermocouple                 |
| - measuringcol                                                | d junction at instrument brackets                             |
| In.2                                                          | Measurement with<br>reference thermocouple                    |
| <ul> <li>measuring of brackets with a thermocouple</li> </ul> | cold junction at instrument<br>anti-seriesconnected reference |
| EH. I                                                         | Measurement without<br>reference thermocouple                 |
| <ul> <li>the entire me<br/>invaried and o</li> </ul>          | easuring set is working under<br>constant temperature         |
| EH.2                                                          | Measurement with<br>reference thermocouple                    |
| - when using c                                                | ompensation box                                               |
| 1                                                             |                                                               |

Method and procedure of setting the cold junctions is described in separate chapter on page 84

For thermocoule type "B" the items "Con." and "T.C.J." are not available

# օ • Եւժո<sub>ւս</sub>, ան դանած գետներուն, ու թ

#### 6.1.2e SETTING TEMPERATURE OF COLD JUNCTION

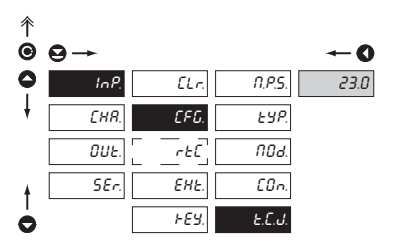

LER

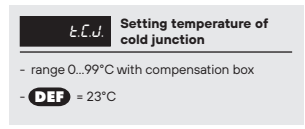

T/C

#### 6.1.2f RTD OHM ZERO OFFSET OF THE MEASUREMENT RANGE 个 Offset of the beginning of r.8d. the measuring range - 0 C InP. ELr. n.e.s 0.0 - in cases when it is necessary to offset the beginning of the range by certain value, e.g. while using sensor in measuring head CFG. CHR. ESP. - entered directly in Ohm (0...999) rEC OUL 007 - DEF = 0 SEr. [[]. EHŁ. r.Rd. FEY.

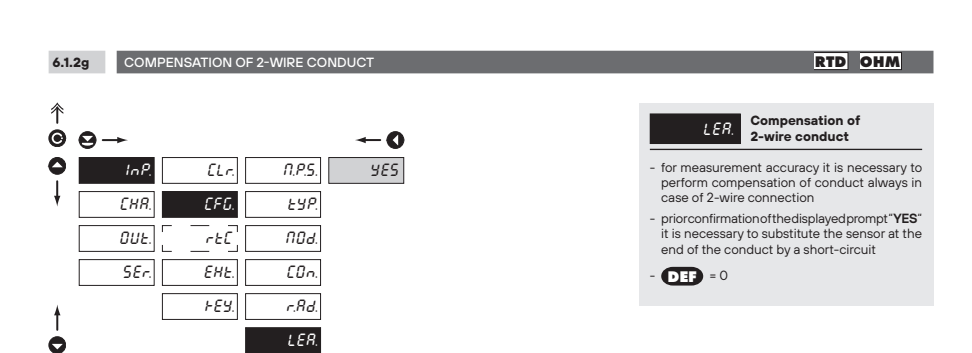

e

di**Q.**..... 0.0.010 ...li th 

# SETTING PROFI 6.

6.1.3 SETTING THE REAL TIME CLOCK

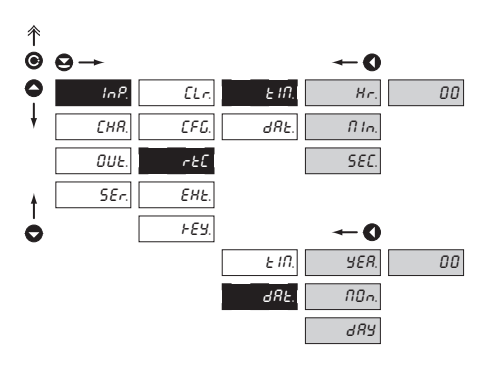

| rtC              | Setting the real time clock (RTC) |
|------------------|-----------------------------------|
| E IN.            | Time setting                      |
| - format 23.59.5 | 9                                 |
| dRE.             | Date setting                      |
| - format DD.MN   | 1.YY                              |

#### 6.1.4a EXTERNAL INPUT FUNCTION SELECTION

| ⊖→   |                         |                                                                                                    | O                                                                                                    |
|------|-------------------------|----------------------------------------------------------------------------------------------------|----------------------------------------------------------------------------------------------------|
| InP. | ELr.                    | EH. 1                                                                                                    | OFF                                                                                                    |
| EHR. | EFG.                    | EH.2                                                                                                    | HLd.                                                                                                    |
| OUE. | [ <u>-</u> rt[]         | ЕН.З                                                                                                    | LOC.                                                                                                    |
| SEr. | EHŁ.                    | П. Н.                                                                                                    | ь.нЕ.                                                                                                    |
|      | <i>⊦€9</i> .            |                                                                                                    | ERr.                                                                                                    |
|      |                         |                                                                                                    | £.E.R.                                                                                                    |
|      |                         |                                                                                                    | £.N.N.                                                                                                    |
|      |                         |                                                                                                    | 5Ru.                                                                                                    |
|      | Э → InP. СНЯ. ОИЕ. SEr. | $\begin{array}{c}  & & \\ \hline & & InP. \\ \hline & & \\ \hline & & \\ \hline \hline & & \\ \hline & & \\ \hline \hline & & \\ \hline \\ \hline$ | <ul> <li>Э→</li> <li>InP. <u>ELr.</u> <u>EH.I</u></li> <li>EHR.</li> <li>EFG. EH.2</li> <li><u>OUE.</u> <u>r</u>EC. <u>EH.3</u></li> <li><u>SEr.</u> <u>EHE.</u> <u>П.H.</u></li> <li><u>FES.</u></li> </ul> |

| П. Н. | Ь.НЕ.           |
|-------|-----------------|
|       |                 |
|       | ERr.            |
|       |                 |
|       | С. <i></i> Е.Я. |
|       |                 |
|       | С.П.П.          |
|       |                 |
|       | 5Ru.            |
|       |                 |
|       | С.ПЕ.           |
|       |                 |
|       | E. 8            |
|       |                 |
|       | F. R            |
|       |                 |

N.Fn.

10

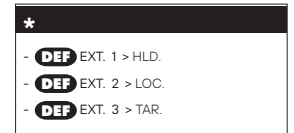

| EHŁ.                    | External input function<br>selection                        |
|-------------------------|-------------------------------------------------------------|
| ÛFF                     | Input is off                                                |
| HLd.                    | Activation of HOLD                                          |
| LOC.                    | Locking keys on the<br>instrument                           |
| b.PR.<br>LIGHT/PROFI    | Activation of locking access<br>into programming menu       |
| ERr.                    | Tare activation                                             |
| E.E.R.                  | Tare resetting                                              |
| £.N.N.                  | Resetting<br>min/max value                                  |
| 5 <i>Ru</i> .<br>memory | Activation of measured<br>data record in instrument         |
| E.NE.                   | Clearing memory for option<br>FAST/RTC                      |
| Ę. 8                    | Displaying value of<br>"Channel A"                          |
| F. R<br>digital filters | Displaying value of "Channel<br>A" after being processed by |
| N.Fn.                   | Displaying value of<br>"Mathematical function"              |

6.1.4b SELECTION OF FUNCTION "HOLD"

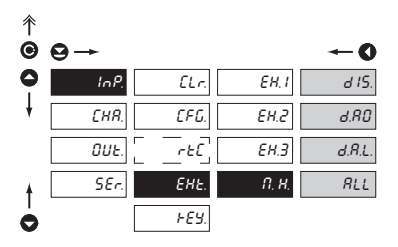

| <i>Π. Η</i> .        | Selection of function<br>"HOLD"                   |
|----------------------|---------------------------------------------------|
| d 15.                | "HOLD" locks only the value displayed             |
| d.R0                 | "HOLD" locks the value<br>displayed and on AO     |
| d.A.L.<br>evaluation | "HOLD" locks the value displayed, on AO and limit |
| RLL                  | "HOLD" locks the entire<br>instrument             |

#### 6.1.5a OPTIONAL ACCESSORY FUNCTIONS OF THE KEYS

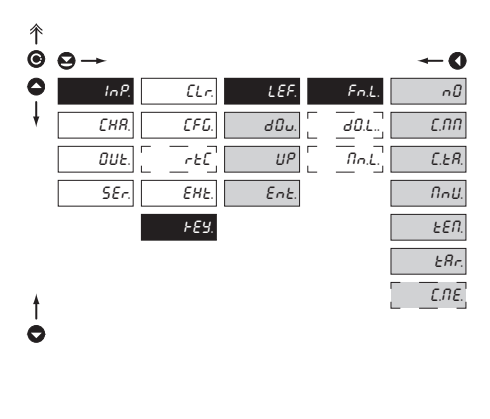

| 1             |                         |
|---------------|-------------------------|
| Preset values | of the control keys DEF |
| LEFT          | Show Tare               |
| UP            | Show Max. value         |
| DOWN          | Show Min. value         |
| ENTER         | w/o functione           |

| Fn.L.                                                                    | Assigning further<br>functions to instrument                                                   |
|--------------------------------------------------------------------------|------------------------------------------------------------------------------------------------|
| keys                                                                     |                                                                                                |
| - "FN. L." > exe                                                         | cutive functions                                                                               |
| ~ <i>0</i>                                                               | Key has no further function                                                                    |
| E.NN                                                                     | Resetting<br>min/max value                                                                     |
| £.£8.                                                                    | Tare resetting                                                                                 |
| NnU.                                                                     | Direct access into menu on<br>selected item                                                    |
| <ul> <li>after confirma<br/>"MN.L." item<br/>level, where re</li> </ul>  | ation of this selection the<br>is displayed on superior menu<br>equired selection is performed |
| ££П.                                                                     | Temporary projection of<br>selected values                                                     |
| <ul> <li>after confirma<br/>"TM.L." is disp<br/>whererequired</li> </ul> | ation of this selection the item<br>played on superior menu level,<br>d selection is performed |
| EAr.                                                                     | Tare function activation                                                                       |
| £.N£.                                                                    | Clearing memory                                                                                |
| - clearingmemo<br>"FAST" or "RT                                          | prywith data measured in modes<br>'C"                                                          |
| !                                                                        |                                                                                                |
| Setting is ide<br>and ENTER                                              | ntical for LEFT, DOWN, UP                                                                      |

#### 1.0.00 մերեն ..... i ng 111 որ

# SETTING PROFI 6.

10

6.1.5b OPTIONAL ACCESSORY FUNCTIONS OF THE KEYS - TEMPORARY PROJECTION

| ↑<br>© | 9→   |                |      |       |
|--------|------|----------------|------|-------|
| 0      | InP. | ELr.           | LEF. | Fn.L. |
| ł      | EHR. | CFG.           | d0u. | d0.L. |
|        | OUE. | [ <u>-</u> ะ[] | UP   |       |
|        | SEr. | EHŁ.           | Ent. |       |
|        |      | FE3.           |      |       |

|   | -      |
|---|--------|
|   | -0     |
|   | ~D     |
|   | £. 8   |
|   | F. 8   |
| - |        |
| L | 11,20. |
|   | fi In. |
|   |        |
|   | NRH.   |
| - | = 4    |
| 1 | L. 1   |
| - | = =    |
| _ | _ L. 2 |
| Г | 1 7    |
|   | L. 3   |
|   | 14     |
| L |        |
|   | E IN.  |
| - | = =    |
|   | dRE.   |
|   | ERr.   |
| _ |        |
|   |        |
|   |        |
|   |        |

| 00.2.                                                             | selected item                                                                            |
|-------------------------------------------------------------------|------------------------------------------------------------------------------------------|
| <ul> <li>"TM.L." &gt; ten<br/>values</li> </ul>                   | nporary projection of selected                                                           |
| <ul> <li>"Temporary" p<br/>displayed for t</li> </ul>             | projection of selected value is<br>the time of keystroke                                 |
| <ul> <li>"Temporary" permanent by<br/>this holds until</li> </ul> | projection may be switched to<br>pressing • + "Selected key",<br>I the stroke of any key |
| nØ                                                                | Temporary projection is off                                                              |
| £. 8                                                              | Temporary projection of<br>"Channel A" value                                             |
| F. R                                                              | Temporary projection of<br>"Channel A" value after                                       |
| n,Fn,                                                             | Temporary projection of<br>"Mathematic functions"                                        |
| l In.                                                             | Temporary projection of<br>"Min. value"                                                  |
|                                                                   | Temporary projection of<br>"Max. value"                                                  |
| L. I                                                              | Temporary projection of<br>"Limit 1" value                                               |
| L.2_                                                              | Temporary projection of<br>"Limit 2" value"                                              |
| [L.3]                                                             | Temporary projection of<br>"Limit 3" value"                                              |
| L. Y                                                              | Temporary projection of<br>"Limit 4" value                                               |
| £ 10.                                                             | Temporary projection of<br>"TIME" value                                                  |
| dRE.                                                              | Temporary projection of<br>"DATE" value                                                  |
| ERr.                                                              | Temporary projection of<br>"TARE" value                                                  |
| P.ŁR.                                                             | Temporary projection of "P.<br>TARE" value                                               |
| £0.J.                                                             | Temporary projection of<br>"CJC" value                                                   |
|                                                                   |                                                                                          |
| Setting is ide                                                    | ntical for LEET DOWN LIP                                                                 |
| I sound is lue                                                    | ILIGAL IOI LEI I, DOWNN, OF                                                              |

Temporary projection of

I

and ENTER

Juli hih 111 ÚŤ.

6.1.5c OPTIONAL ACCESSORY FUNCTIONS OF THE KEYS - DIRECT ACCESS TO ITEM

0 n.3 0 n.4 0 F.1 0 F.2 0 F.3

DF.4

| 个 |      |                |      |        |            |
|---|------|----------------|------|--------|------------|
| Θ | ⊖→   |                |      |        | <b>←</b> 0 |
| 0 | InP. | ELr.           | LEF. | Fn.L.  | L I.       |
| ł | CHR. | CFG.           | d0u. | fin.L. | L 2.       |
|   | OUE. | [ <u>-</u> t[] | UP   |        | L 3.       |
|   | SEr. | EHŁ.           | Ent. |        | L 4.       |
|   |      | FE9.           |      |        | H. 1       |
|   |      |                |      |        | Н. 2       |
|   |      |                |      |        | Н. Э       |
|   |      |                |      |        | Н. Ч       |
|   |      |                |      |        | 0 n. l     |
|   |      |                |      |        | 0n.2       |

10

|   |               | selected menu item           |
|---|---------------|------------------------------|
| _ |               |                              |
| _ | L I.          | Direct access to item "L.1"  |
|   | L 2.          | Direct access to item "L.2"  |
|   | L 3.          | Direct access to item "L.3"  |
|   | L 4.          | Direct access to item "L.4"  |
|   | H. 1          | Direct access to item "H.1"  |
|   | Н. 2          | Direct access to item "H.2"  |
| _ | Н. Э          | Direct access to item "H.3"  |
|   | Н. Ч          | Direct access to item "H.4"  |
|   | 0 n. l        | Direct access to item "On.1" |
| _ | 0 n.2         | Direct access to item "On.2" |
|   | 0n.3          | Direct access to item "On.3" |
| _ | 0n.4          | Direct access to item "On.4" |
| _ | 0F. I         | Direct access to item "OF.1" |
|   | 0F.2          | Direct access to item "OF.2" |
| _ | 0F.3          | Direct access to item "OF.3" |
| _ | 0 <i>F.</i> 4 | Direct access to item "OF.4" |
|   |               |                              |

fint Assigning access to

Setting is identical for LEFT, DOWN, UP and ENTER

and de angele de grande angele de grande angele de grande angele de grande angele de grande angele de grande a

## 

#### 6.2 SETTING "PROFI" - CHANNELS

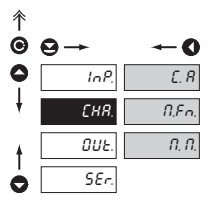

# The primary instrument parameters are set in this menu *L.R.* Setting parameters of measuring "Channel A" *R.F.n.* Setting parameters of mathematic functions *R.R.* Selection of access and evaluation of Min/max value

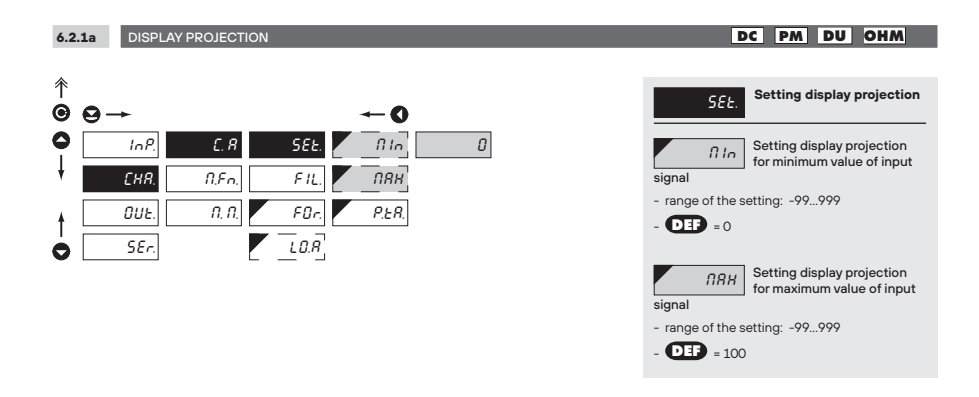

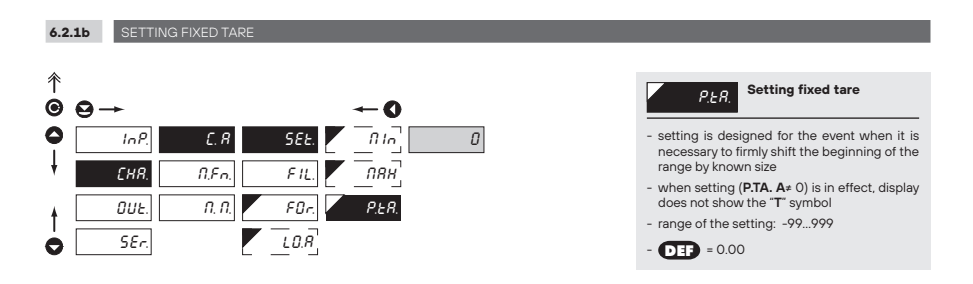

մեր, դեռն, զրան այլ մեն, դեռն, որ են

# SETTING PROFI 6.

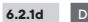

DIGITAL FILTERS

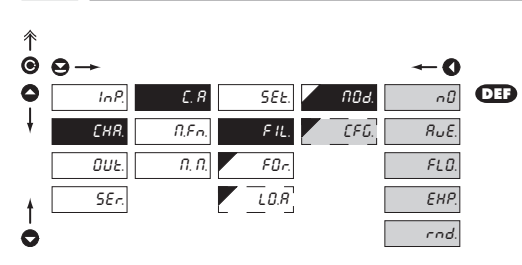

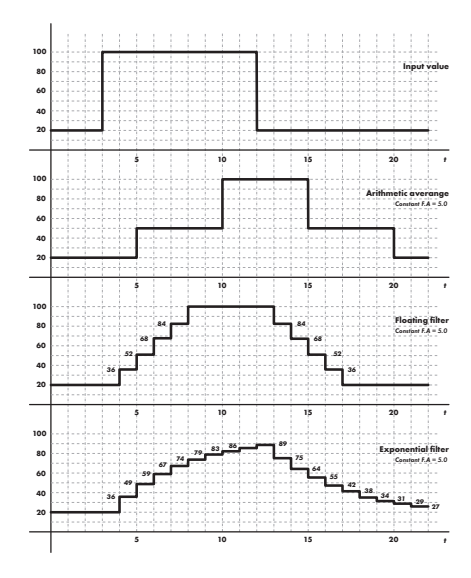

| ND4.                                                                                                    | Selection of digital<br>filters                          |  |
|----------------------------------------------------------------------------------------------------|----------------------------------------------------------|--|
| <ul> <li>at times it is useful for better user projection<br/>of data on display to modify it mathematically<br/>and properly, wherefore the following filters<br/>may be used</li> </ul> |                                                          |  |
| n0                                                                                                    | Filters are off                                          |  |
| RuE.                                                                                                    | Measured data average                                    |  |
| - arithmetic average from given number<br>("CON.") of measured values<br>- range 2100                                                                                                    |                                                          |  |
| FLO.                                                                                                    | Selection of floating filter                             |  |
| <ul> <li>floating arithmetic average from given number<br/>("CON.") of measured data and updates with<br/>each measured value</li> <li>range 230</li> </ul>                               |                                                          |  |
| EHP.                                                                                                    | Selection of exponential filter                          |  |
| <ul> <li>integration filter of first prvního grade with time<br/>constant ("CON.") measurement</li> <li>range 2100</li> </ul>                                                             |                                                          |  |
| rnd.                                                                                                    | Measured value rounding                                  |  |
| - is entered by any number, which<br>determines the projection step<br>(e.g: <b>_CON.</b> " = 2,5 > display 0, 2.5, 5,)                                                                   |                                                          |  |
| CFG.                                                                                                    | Setting constants                                        |  |
| - this menu it<br>selection of p                                                                                                    | em is always displayed after<br>articular type of filter |  |
| - <b>DEF</b> = 2                                                                                                    |                                                          |  |

# 

6.2.1e PROJECTION FORMAT - POSITIONING OF DECIMAL POINT

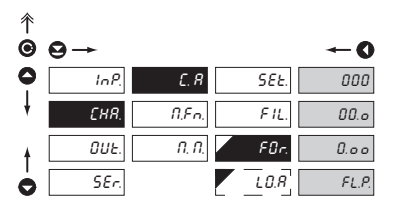

| Fur. point                                                                                                    |
|----------------------------------------------------------------------------------------------------|
| <ul> <li>the instrument allows for classic projection<br/>of a number with positioning of the DP as<br/>well as projection with floating DP, allowing<br/>to display a number in its most exact form<br/>"FL P."</li> </ul> |
| 000. Setting DT - XXX.                                                                                                    |
| - DEF                                                                                                    |
| Setting DT - XX.x                                                                                                    |
| 0.00 Setting DT - X.xx                                                                                                    |
| FL.P. Floating DP                                                                                                    |

Selection of decimal

#### 6.2.1f SELECTION OF STORING DATA INTO INSTRUMENT MEMORY

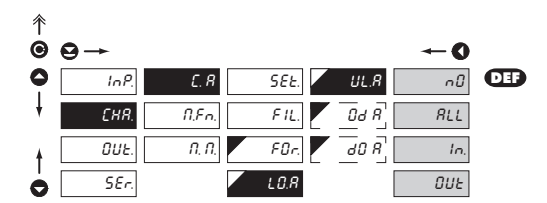

| L.D.R                                                                                              | Selection of storing data<br>into instrument memory                                               |
|----------------------------------------------------------------------------------------------------|---------------------------------------------------------------------------------------------------|
| <ul> <li>by selection in<br/>values into ins</li> <li>another setting<br/>standard expe</li> </ul> | n this item you allow to register<br>trument memory<br>g in item "OUT. > MEM." (not in<br>riment) |
| nÛ                                                                                                 | Measured data is not stored                                                                       |
| RLL                                                                                                | Measured data is stored in<br>memory                                                              |
| In.                                                                                                | Only data measured within the set interval is stored                                              |
| DUE<br>in memory                                                                                   | Only data measured outside<br>the set interval is stored                                          |
| Fr.R                                                                                               | Setting the initial interval value                                                                |
| - range of the se                                                                                  | etting: -99999                                                                                    |
| £0.8                                                                                               | Setting the final interval value                                                                  |
| - range of the se                                                                                  | etting: -99999                                                                                    |

մել, դան, դան, որ մել, դան, դեն,

# SETTING PROFI 6.

6.2.2a MATHEMATIC FUNCTIONS

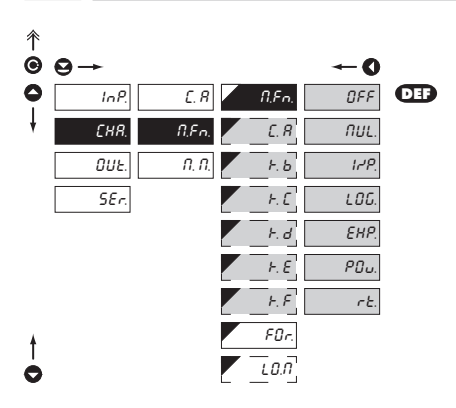

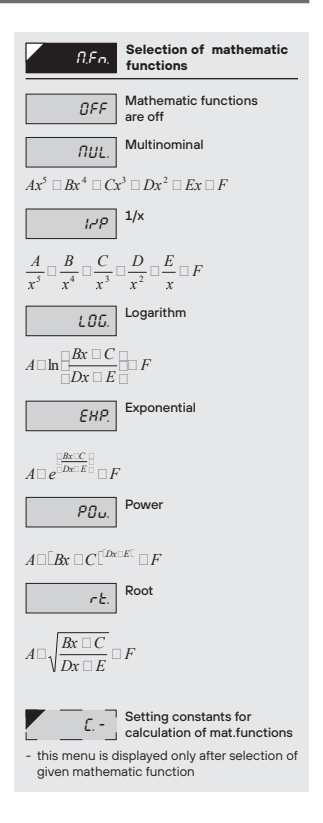

# 

#### 6.2.2b MATHEMATIC FUNCTIONS - DECIMAL POINT

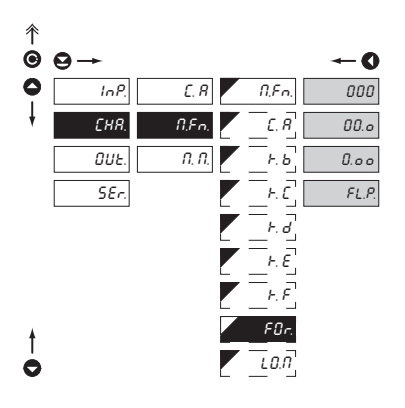

| FBr. Selection of decimal point                                                                                                    |
|----------------------------------------------------------------------------------------------------|
| <ul> <li>the instrument allows for classic projection<br/>of a number with positioning of the DP as<br/>well as projection with floating DP, allowing<br/>to display a number in its most exact form<br/>"FL, P."</li> </ul> |
| 000. Setting DT - XXX.                                                                                                    |
| DD.o         Setting DT - XX.x                                                                                                    |
| 0. o o Setting DT - X.xx                                                                                                    |
| FL.P. Floating DP                                                                                                    |
| . 013                                                                                                    |

- range of the setting: -99...999

ED.N Setting the final interval value

#### 6.2.2c MATHEMATIC FUNCTIONS - SELECTION OF STORING DATA INTO INSTRUMENT MEMORY

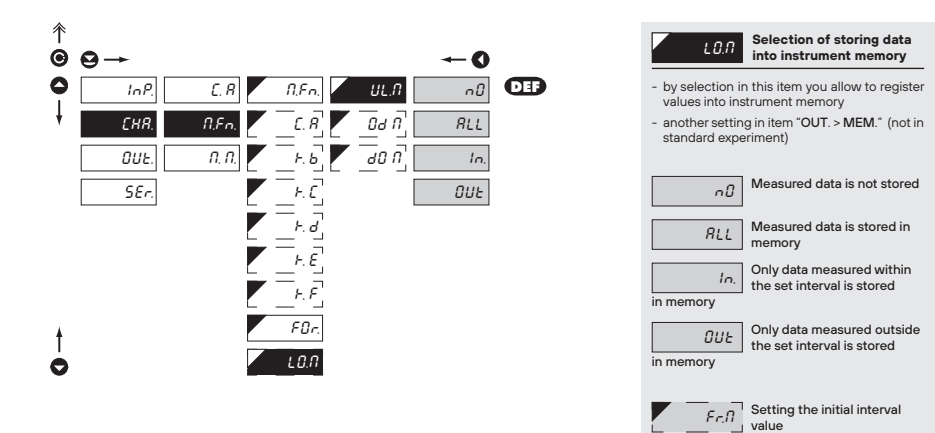

# մեր, դան, պահետը, ծեն, դան, պեն,

# SETTING PROFI 6.

6.2.3 SELECTION OF EVALUATION OF MIN/MAX VALUE

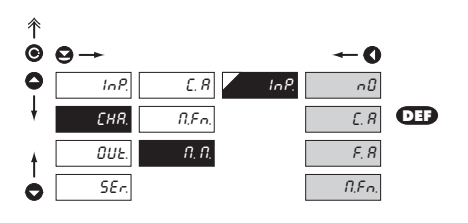

| InP.                                                                 | Selection of evaluation of<br>min/max value          |  |
|----------------------------------------------------------------------|------------------------------------------------------|--|
| - selection of value from which the min/max value will be calculated |                                                      |  |
| nÛ                                                                   | Evaluation of min/max value is off                   |  |
| £. 8                                                                 | From "Channel A"                                     |  |
| F. 8                                                                 | From "Channel A" after<br>digital filters processing |  |
| N.F.n.                                                               | From "Mathematic<br>functions"                       |  |

## 

#### 6.3 SETTING "PROFI" - OUTPUTS

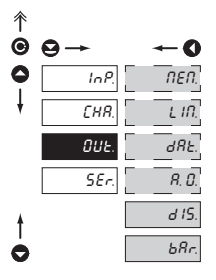

#### In this menu it is possible to set parameters of the instrument output signals

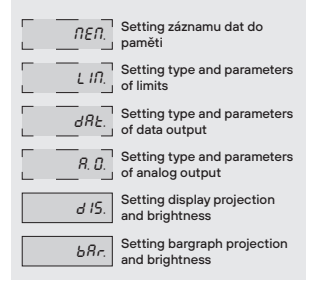

#### 6.3.1a SELECTION OF MODE OF DATA LOGGING INTO INSTRUMENT MEMORY

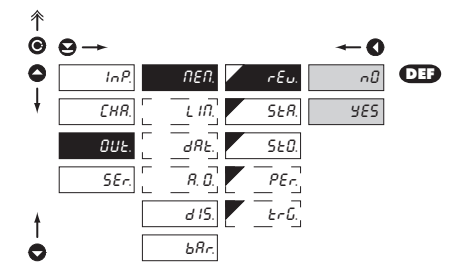

| ς Ευ. Selection of the mode data logging                                       | of        |
|--------------------------------------------------------------------------------|-----------|
| <ul> <li>selection of the mode in the event o<br/>instrument memory</li> </ul> | f full    |
| ດມີ Rewriting values prohibi                                                   | ted       |
| SES Rewriting values permit<br>the oldest get rewritten<br>the latest          | ed,<br>by |
|                                                                                |           |

# մեր, դան, պահետը, ծքն, դան, պեն,

# SETTING PROFI 6.

#### 6.3.1b

SETTING DATA LOGGING INTO INSTRUMENT MEMORY - RTC

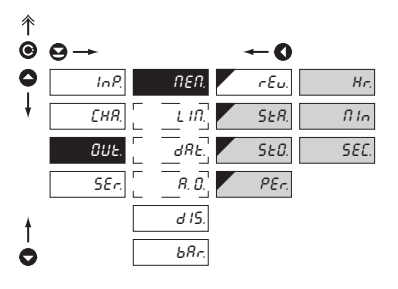

| SER.                                                                     | tart of data logging into<br>instrument memory                                        |
|--------------------------------------------------------------------------|---------------------------------------------------------------------------------------|
| - time format H                                                          | H.MM.SS                                                                               |
| 5£0.                                                                     | Stop data logging into<br>instrument memory                                           |
| - time format H                                                          | H.MM.SS                                                                               |
| PEr.                                                                     | Period of data logging into<br>instrument memory                                      |
| <ul> <li>determines the<br/>logged in an ir<br/>under items S</li> </ul> | e period in which values will be<br>nterval delimited by the time set<br>TA. and STO. |
| - time format H                                                          | HMMSS                                                                                 |

- records are made on a daily basis in selected interval and period
- item not displayed if "SAV." is selected in menu (INP. > EXT.)

#### RTC

The lowest recording rate possible is once a day, the highest is every second. Under exceptional circumstances it is possible to set the rate to 8 times per second by entering the recording period as 00,00:00. However, this mode is not recommended due to the memory overload. Recordings are realised in a timeframe of one day and are repeated periodically every following day. Recordings can take place either inside or outside of selected time intervals. The duration of re-writing can be determined by the number of channels recorded as well as by the recording rate.

#### 6.3.1c SETTING DATA LOGGING INTO INSTRUMENT MEMORY - FAST

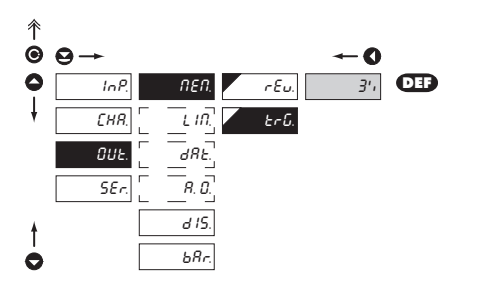

#### FAST

The memory operates on the basis of memory oscilloscope. Select an area of 0..100% of the memory capacity (100% represents 8 192 individual recordings for a single channel mesaurement). This area is filled cyclically up to the point when the recording starts (activated by the front panel button or by an external input). When the remaining memory capacity fills up the recording stops. A new recording is possible after the deletion of the latest recording. It is possible to abort a recording before its completion by reading out the data.

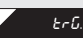

#### Setting logging data into inst. memory

- logging data into inst. memory is governed by the folowing selection, which determines how many percent of the memory is reserved for data logging prior to initiation of trigger imputse
- initialization is on ext. input or button
- setting in range 1...100 %
- when setting 100 %, datalogging works in the mode ROLL > data keep getting rewritten in cycles

#### 1. Memory initialization

- clear memory (ext.input, button)
- LED "M" flashes, afterreading TRG. (%) memory is permanently shining. In ROLL flashes constantly.

#### 2. Triggering

- external input, button
- after the memory LED is full "M" turns off
- in the ROLL mode the trigger ends datalogging and LED turns off

#### 3. Termination

- ext. input, button or reading data via RS

# օ օ Շահերայուն, դարենն <u>օ</u>դի անվ<sub>երու</sub>րերությ

6.3.2a SELECTION OF INPUT FOR LIMITS EVALUATION

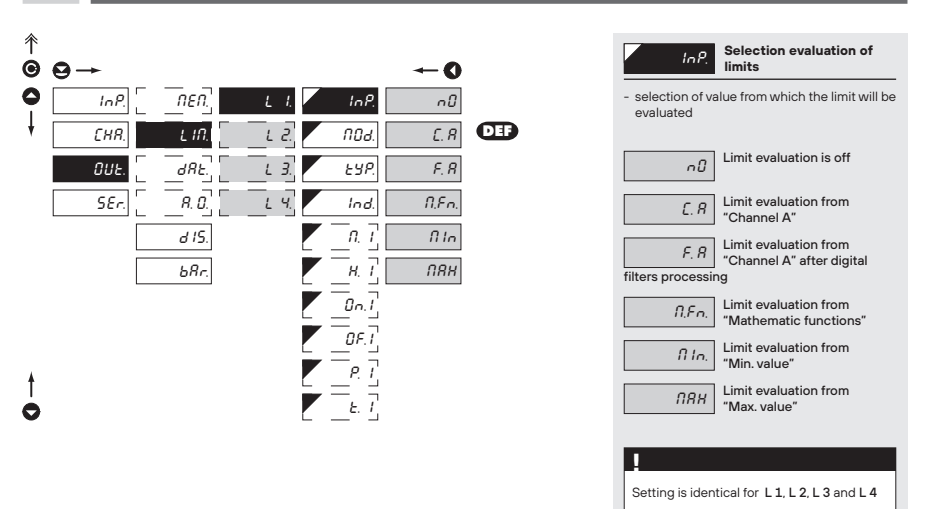

#### 6.3.2b SELECTION OF TYPE OF LIMIT

| 个 |      |       |      |       |      |     |
|---|------|-------|------|-------|------|-----|
| Θ | ⊖→   |       |      |       | O    |     |
| 0 | InP. | NEN.  | L I. | InP.  | KYS. | DEF |
| ŧ | EHR. | L IN. | L 2. | ND8.  | F-E  |     |
|   | 0UE. | dRE.  | L 3. | ESP.  | d05. |     |
|   | SEr. | R. D. | L H. | Ind.  |      |     |
|   |      | d 15. |      | n     |      |     |
|   |      | bRr.  |      | _н. Т |      |     |
|   |      |       |      | 0n.1  |      |     |
|   |      |       |      | DF.T  |      |     |
| * |      |       |      | P, T  |      |     |
| 0 |      |       |      | E. 7  |      |     |
| - |      |       |      |       |      |     |

| Selection the type of limit                                                                                                    |
|----------------------------------------------------------------------------------------------------|
| HYS. Limit is in mode "Limit, hysteresis, delay"                                                                                                    |
| - for this mode the parameters of "L 1" are set, at which the limit will shall react, "H, 1" the hysteresis range around the limit (LIM $\pm1/2$ HYS) and time "T, 1" determining the delay of relay switch-on                        |
| Frame limit                                                                                                    |
| - for this mode the parameters are set for interval<br>"ON.1" the relay switch-on and "OF.1" the relay<br>switch-off                                                                                                    |
| d05. Dose limit<br>(periodic)                                                                                                    |
| <ul> <li>for this mode the parameters are set for "P.1"<br/>determining the limit value as well as its<br/>multiples at which the output is active and<br/>"T.2" indicating the time during which is the<br/>output active</li> </ul> |
| !                                                                                                    |
| Setting is identical for L1.L2.L3 and L4                                                                                                    |

0.0.010 .d.**Q**. || ...II 11. 11 ' 10p 11

# SETTING PROFI 6.

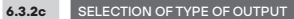

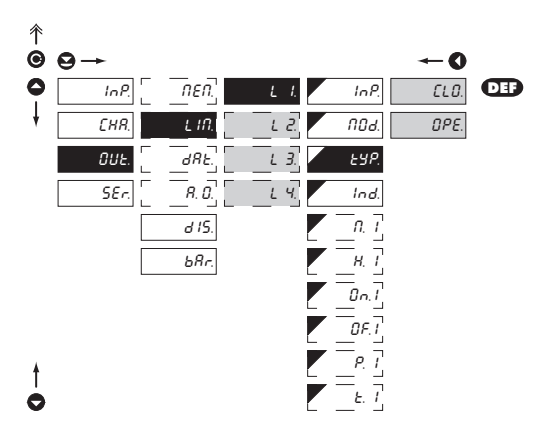

| ESP. Selection of type of output               |   |
|------------------------------------------------|---|
| <i>LLD.</i> Selection of type of output        |   |
| Output switches off when condition is met      |   |
|                                                |   |
| Setting is identical for L 1, L 2, L 3 and L 4 |   |
| 1                                              | _ |

#### 6.3.2d SSETTING OF SIGNALING LEDS FOR LIMITS **↑** ● ⊖→ - 0 0 InP. nen. LI. InP. CLO. DEP ţ L 2. CHR. LIN. пол OPE. dRE. ιз. OUE. ESP. SEr. R. D. L H. Ind d 15. Ind. П. І bRr. Н. Т 0 n. 1 0F.1 P. T 10

| ESP.            | Setting of signaling LEDs<br>for Limits          |
|-----------------|--------------------------------------------------|
| ELD.            | The LED lights up when the output is switched on |
| OPE.            | The LED lights up when the output is opened      |
|                 |                                                  |
| Setting is ider | ntical for L1, L2, L3 and L4                     |

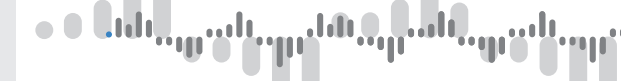

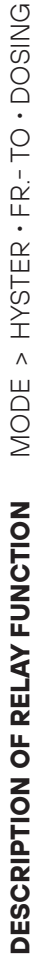

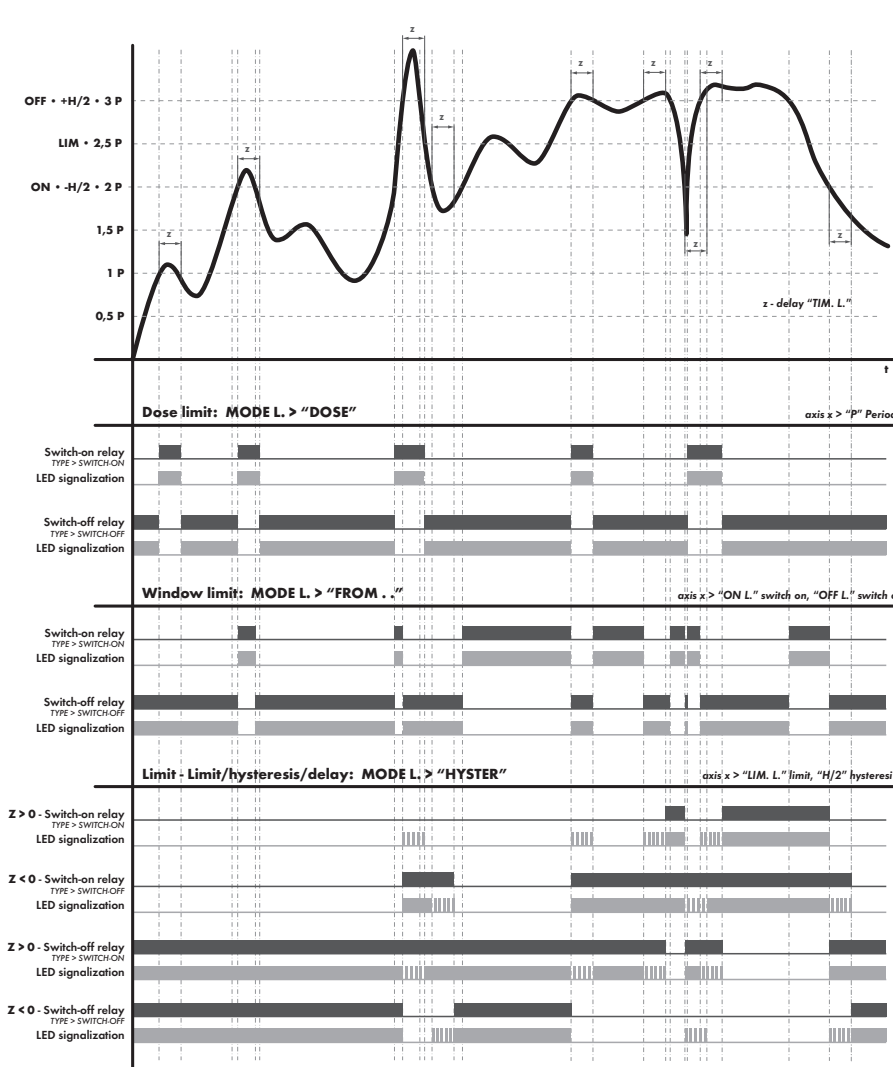

# SETTING PROFI 6.

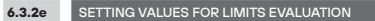

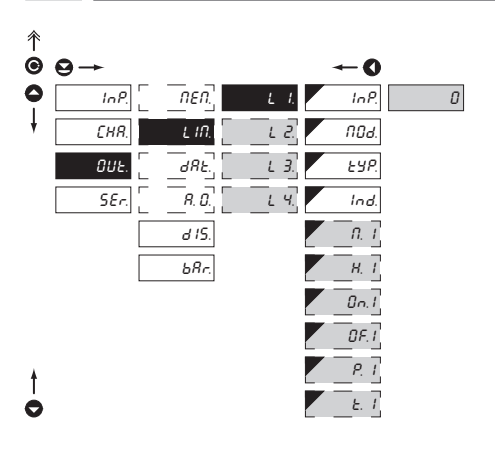

Setting is identical for L1, L2, L3 and L4

#### 6.3.3a SELECTION OF DATA OUTPUT BAUD RATE

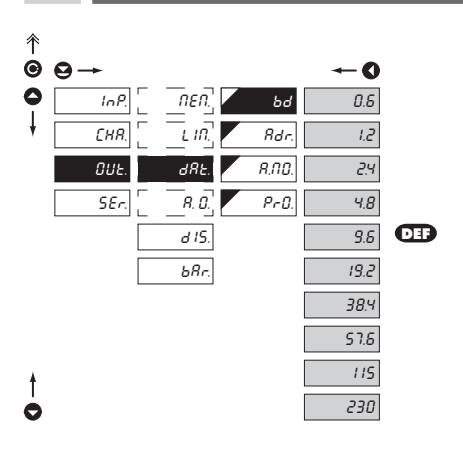

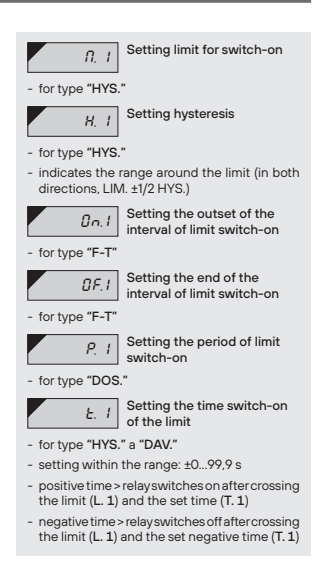

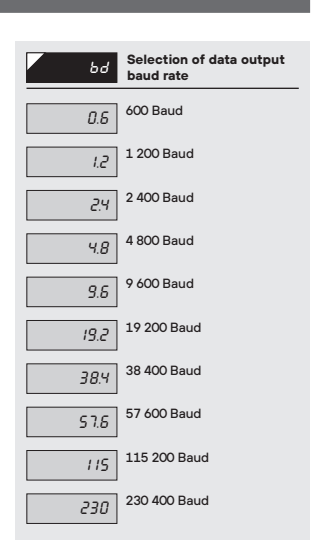

<sup>6.3.3</sup>b SETTING INSTRUMENT ADDRESS

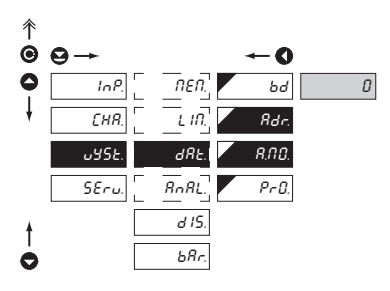

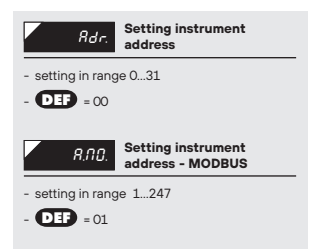

| <b>0.3.3C</b> SELECTION OF DATA OUTPUT PROTOCO |
|------------------------------------------------|
|------------------------------------------------|

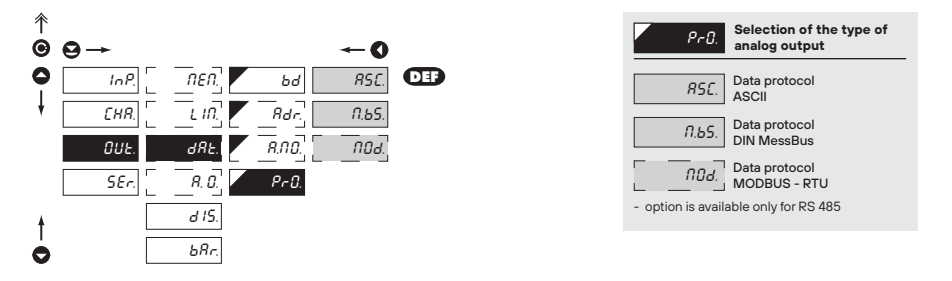

6.3.4a

SELECTION OF INPUT FOR ANALOG OUTPUT

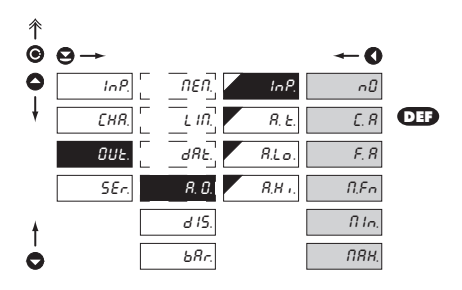

| InP.                                                                                      | Selection evaluation<br>analog output                 |  |  |
|-------------------------------------------------------------------------------------------|-------------------------------------------------------|--|--|
| <ul> <li>selection of value from which the analog<br/>output will be evaluated</li> </ul> |                                                       |  |  |
| ~Ø                                                                                        | AO evaluation is off                                  |  |  |
| £. 8                                                                                      | O evaluation from<br>"Channel A"                      |  |  |
| F. R<br>filters processir                                                                 | AO evaluation from<br>"Channel A" after digital<br>Ig |  |  |
| N.Fn.                                                                                     | AO evaluation from<br>"Math. functions"               |  |  |
| fi In.                                                                                    | AO evaluation from<br>"Min. value"                    |  |  |
| ПЯН.                                                                                      | AO evaluation from<br>"Max. value"                    |  |  |
|                                                                                           |                                                       |  |  |

մեր, դան, պահետը, ծքն, դան, պեն,

# SETTING PROFI 6.

6.3.4b

SELECTION OF THE TYPE OF ANALOG OUTPUT

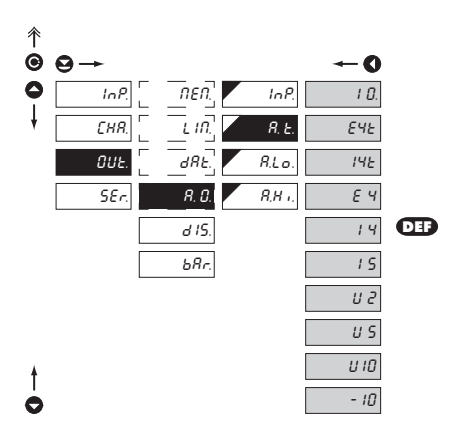

| Я. Е.                              | Selection of the type of<br>analog output       |
|------------------------------------|-------------------------------------------------|
| l D.                               | Type: 020 mA                                    |
| ЕЧЕ                                | Type: 420 mA<br>with indication                 |
| - with broken lo<br>error statemer | op detection and indication of<br>nt (< 3,6 mA) |
| 145                                | Type: 420 mA<br>with indication                 |
| - with broken lo                   | op detection (< 3,6 mA)                         |
| EЧ                                 | Type: 420 mA<br>with indication                 |
| - with indic. of e                 | error statement (< 3,6 mA)                      |
| 14                                 | Type: 420 mA                                    |
| 15                                 | Type: 05 mA                                     |
| U 2                                | Type: 02 V                                      |
| U S                                | Type: 05 V                                      |
| U 10                               | Type: 010 V                                     |
| - 10                               | Type: ±10 V                                     |

#### 6.3.4c SETTING THE ANALOG OUTPUT RANGE

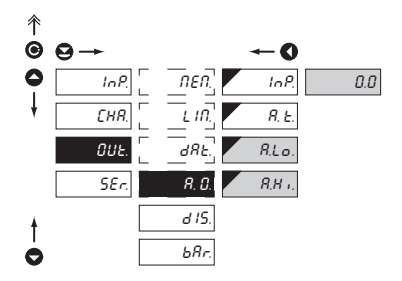

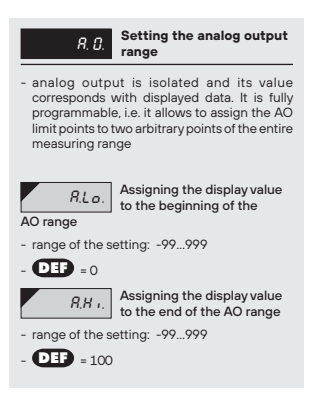

### 

#### 6.3.5a SELECTION OF INPUT FOR DISPLAY PROJECTION

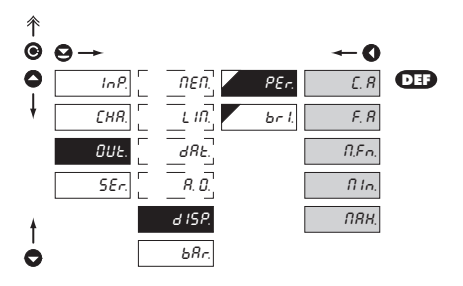

| PEr.                                                | Selection display<br>projection                             |
|-----------------------------------------------------|-------------------------------------------------------------|
| <ul> <li>selection of v<br/>instrument d</li> </ul> | ralue which will be shown on the isplay                     |
| Ę. <i>R</i>                                         | Projection of values<br>from "Channel A"                    |
| F. R<br>digital filters p                           | Projection of values<br>from "Channel A" after<br>rocessing |
| N.Fn.                                               | Projection of values<br>from "Math. functions"              |
| fi In.                                              | Projection of values From<br>"Min. value"                   |
| ПЯН.                                                | Projection of values<br>from "Max. value"                   |

#### 6.3.5b SELECTION OF DISPLAY BRIGHTNESS

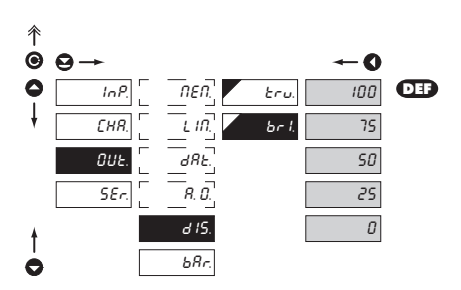

| br I. Selection of display brightness                                                                                                    |
|----------------------------------------------------------------------------------------------------|
| <ul> <li>by selecting display brightness we may<br/>appropriately react to light conditions in place<br/>of instrument location</li> </ul> |
| Display is off                                                                                                    |
| - after keystroke display turns on for 10 s                                                                                                |
| 25 Display brightness - 25%                                                                                                    |
| 50 Display brightness - 50%                                                                                                    |
| 75 Display brightness - 75%                                                                                                    |
| Display brightness - 100%                                                                                                    |
10.06 .11 ..... ••••

## SETTING PROFI 6.

6.3.6a

BARGRAPH - SELECTION OF PROJECTION INPUT

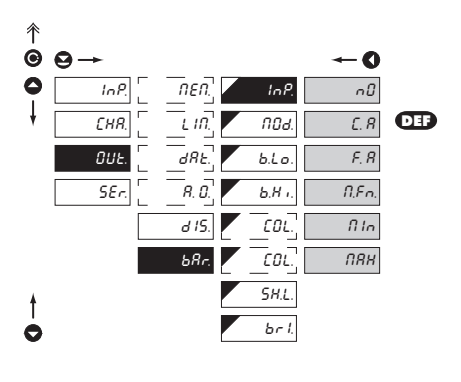

| lnP.                                                                                      | Selection of bargraph evaluation                      |  |
|-------------------------------------------------------------------------------------------|-------------------------------------------------------|--|
| <ul> <li>selection of value from which the analog output<br/>will be evaluated</li> </ul> |                                                       |  |
| ~O                                                                                        | Analog evaluation is off                              |  |
| £. 8                                                                                      | From "Channel A"                                      |  |
| F. 8                                                                                      | From "Channel A" after<br>digital filter modification |  |
| N.F.n.                                                                                    | From "Mathematic function"                            |  |
| ∏ I∩                                                                                      | From "Minimum value"                                  |  |
| ПЯН                                                                                       | From "Maximum value"                                  |  |

#### 6.3.6b BARGRAPH - SELECTION OF PROJECTION MODE

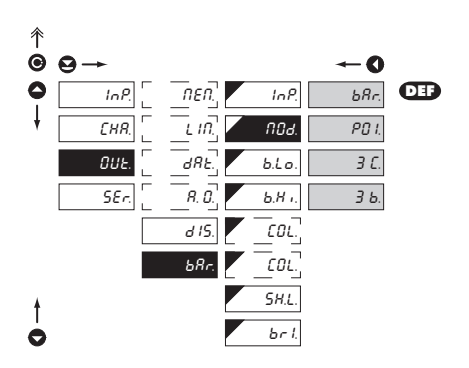

| filld. Selection of bargraph projection mode                                                                                                    |  |  |  |
|----------------------------------------------------------------------------------------------------|--|--|--|
|                                                                                                    |  |  |  |
| Column projection                                                                                                    |  |  |  |
| - the display shows only a column in one color                                                                                                    |  |  |  |
| POINt projection                                                                                                    |  |  |  |
| - the display shows one point in one color                                                                                                    |  |  |  |
| 3-colored column projection                                                                                                    |  |  |  |
| <ul> <li>change of color is determined by set limits<br/>(COL. &gt; bA.0; bA.1; bA.2)</li> </ul>                                                           |  |  |  |
| <ul> <li>upon exceeding the limit the color of the entire<br/>display, i.e. there is always only one column of<br/>one color lit</li> </ul>                |  |  |  |
| 3-colored bar projection, cascade                                                                                                    |  |  |  |
| <ul> <li>change of color is determined by the said limits<br/>(COL. &gt; bA.0; bA.1; bA.2)</li> </ul>                                                      |  |  |  |
| <ul> <li>upon exceeding a limit color of the given display<br/>section is changing, i.e. the display may shine<br/>up to three colors at a time</li> </ul> |  |  |  |

## 6. SETTING PROFI

### 

6.3.6c BARGRAPH - SETTING THE PROJECTION RANGE

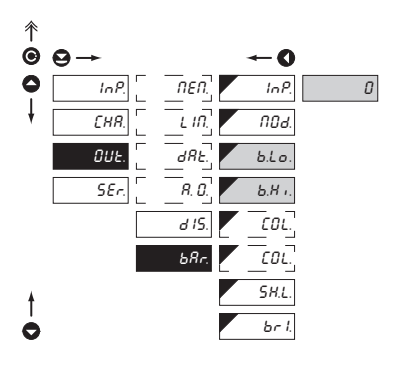

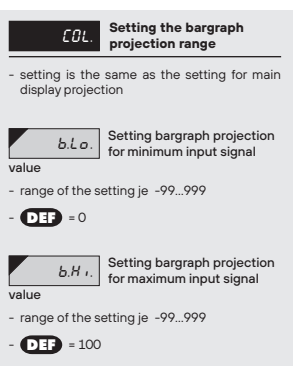

#### 6.3.6d BARGRAPH - SETTING COLOR

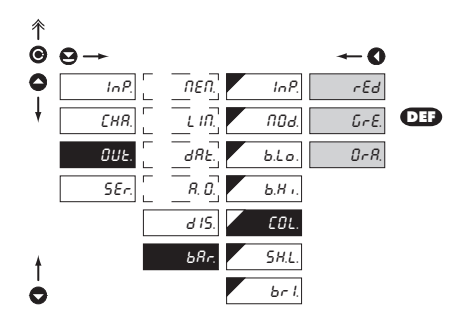

|                  | EOL.                | Selection of bargraph color                                |
|------------------|---------------------|------------------------------------------------------------|
| - theite<br>mode | m "COL.<br>("BAR. > | "is displayed onlywith selected<br>MOD.") "BAR." or "POI." |
|                  | rEd                 | Red color                                                  |
|                  | GrE.                | Green color                                                |
|                  | OrA.                | Orange color                                               |

1.6.010 .6) որոն 11

### SETTING PROFI 6.

6.3.6e BARGRAPH - COLOR SETTING

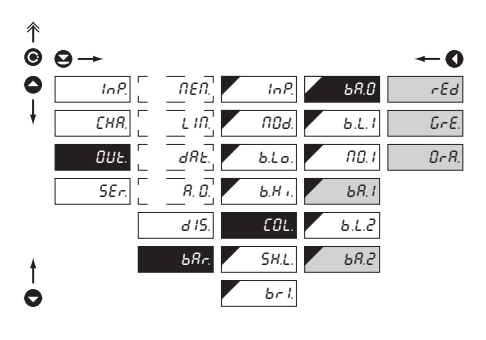

| bR.0 Selection of bargraph color                                                                                 |  |  |
|----------------------------------------------------------------------------------------------------|--|--|
| <ul> <li>the item "COL." is displayed only with selected<br/>mode ("BAR. &gt; MOD.") "3 C." or "3 B."</li> </ul> |  |  |
| rEd Red color                                                                                                    |  |  |
| Green color                                                                                                    |  |  |
| Orange color                                                                                                    |  |  |
| - DEF = Green (Band 0)                                                                                           |  |  |
| - DEF = Orange (Band 1)                                                                                          |  |  |
| - DEF = Red (Band 2)                                                                                             |  |  |
| 1                                                                                                    |  |  |
| Setting is identical for bA.1 and bA.2                                                                           |  |  |

| 斧 |      |           |        |              |
|---|------|-----------|--------|--------------|
| Θ | ⊖→   |           |        | O            |
| 0 | InP. | ิ กะก.    | InP.   | <i>ЪЯ.О</i>  |
| ł | EHR. | [ _ L IN] | NOd.   | Б.І. І       |
|   | OUE. |           | b.Lo.  | ND. I        |
|   | SEr. | R. D.     | Б.Н т. | <i>ЪЯ.</i> I |
|   |      | d 15.     | EOL.   | 6.L.Z        |
| ŧ |      | ЬЯr.      | SH.L.  | <i>ЬЯ.2</i>  |
| 0 |      |           | br l.  |              |

6.3.6f

BARGRAPH - SETTING THE COLOR CHANGES BANDS

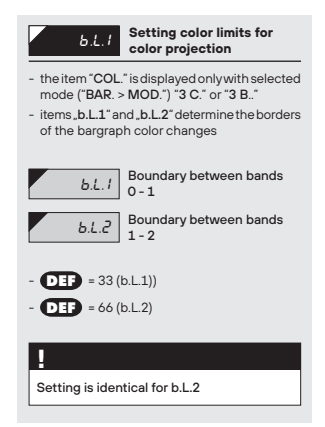

### 6. SETTING PROFI

# • • Եւմե<sub>ուս</sub>, ուն<sub>դան</sub>ներ, թաները

6.3.6g BARGRAPH - SELECTION OF INVERSE PROJECTION

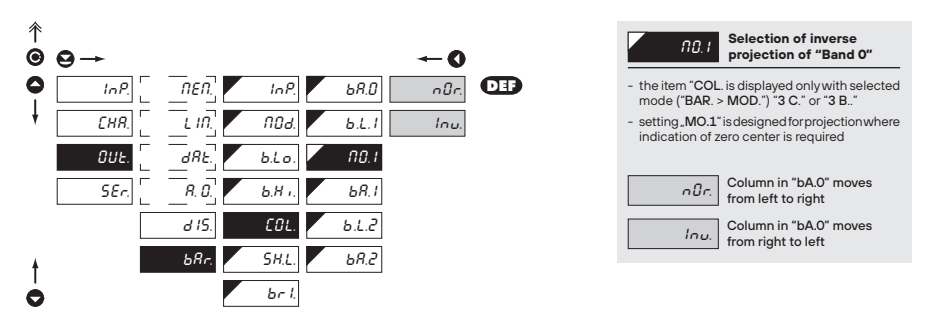

6.3.6h

BARGRAPH - SELECTION OF LIMITS PROJECTION

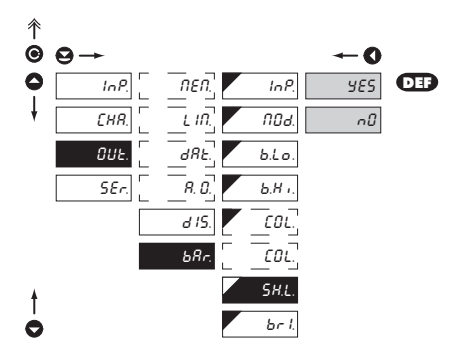

| always by |
|-----------|
| d         |
| ected     |
|           |

6.3.6i BARGRAPH - SELECTION OF DISPLAY BRIGHTNESS

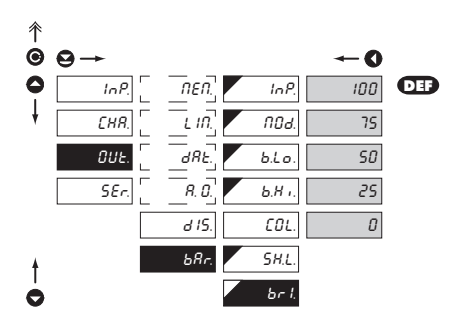

| br I. Selection of bargraph brightness              |
|-----------------------------------------------------|
| Bargraph is off                                     |
| - after pres. the key the display lights up for 10s |
| 25 Brightness - 25%                                 |
| 50 Brightness - 50%                                 |
| 75 Brightness - 75%                                 |
| IDD Brightness - 100%                               |

ale of all grown we also of all grown

## 6. SETTING PROFI

# • • Colony all problems in a solution of the second second s

#### 6.4 SETTING "PROFI" - SERVICE

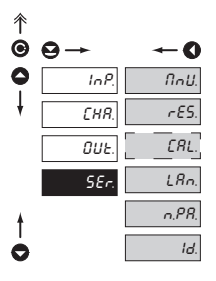

The instrument service functions are set in this menu Selection of menu type NnU. LIGHT/PROFI Restore instrument rES. manufacture setting and calibration Input range calibration for CRL. "DU" version" Language version of LRn. instrument menu Setting new access n.P.8. password

Id. Instrument identification

#### 6.4.1 SELECTION OF TYPE OF PROGRAMMING MENU

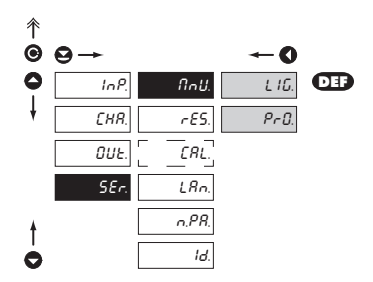

| - enables setting the menu complexity<br>according to user needs and skills                                                 |
|----------------------------------------------------------------------------------------------------|
|                                                                                                    |
| L IG. Active LIGHT menu                                                                                                    |
| <ul> <li>simple programming menu, contains only items<br/>necessary for configuration and instrument<br/>setting</li> </ul> |
| - linear menu > items one after another                                                                                     |
| Active PROFI menu                                                                                                    |
| - complete programming menu for expert users                                                                                |
| - tree menu                                                                                                    |
| !                                                                                                    |
| Change of setting is valid upon next access into menu                                                                       |

# մեր, դեռև, զդուն այդ ձև, դեռև, գրնե

# SETTING PROFI 6.

6.4.2

#### RESTORATION OF MANUFACTURE SETTING

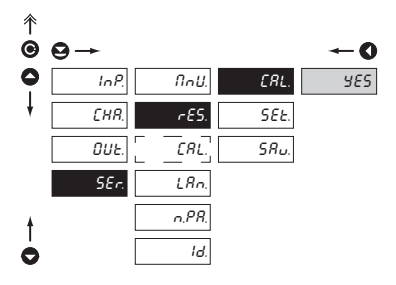

| Ŷ |      |         |               |            |
|---|------|---------|---------------|------------|
| Θ | ⊖→   |         |               | <b>←</b> 0 |
| 0 | InP. | NnU.    | ERL.          | ESP.       |
| ł | CHR. | rE5.    | SEŁ.          | USr.       |
|   | OUE. | [ _[RL] | 5 <i>Ru</i> . |            |
|   | SEr. | LRn.    |               |            |
| ŧ |      | n.PR.   |               |            |
| 0 |      | Id.     |               |            |

| r 85.                                                                      | Restoration of<br>manufacture setting                          |
|----------------------------------------------------------------------------|----------------------------------------------------------------|
| - in the event manufacture s                                               | of error setting or calibration,<br>setting may be restored    |
| ERL.                                                                       | Restoration of manufacture calibration of the instrument       |
| <ul> <li>prior executing<br/>to confirm you</li> </ul>                     | g the changes you will be asked<br>I selection <b>"YES</b> "   |
| SEŁ.                                                                       | Restoration of instrument<br>manufacture setting               |
| ESP.                                                                       | Restoration of instrument<br>manufacture setting               |
| <ul> <li>generating the<br/>currently select<br/>(items marked)</li> </ul> | e manufacture setting for<br>cted type of instrument<br>I DEF) |
| USr.                                                                       | Restoration of instrument<br>user setting                      |
| <ul> <li>generating th<br/>setting stored</li> </ul>                       | e instrument user setting, i.e.<br>under SER./RES./SAV.        |
| 5 <i>Ru</i> .                                                              | Save instrument user setting                                   |
| <ul> <li>storing the use<br/>restore it in fu</li> </ul>                   | er setting allows the operator to<br>ture if needed            |
| !                                                                          |                                                                |
| After restoration                                                          | on the instrument switches off<br>onds                         |

|                                                   | RESTORE      |              |
|---------------------------------------------------|--------------|--------------|
| JOBS PERFORMED                                    | CALIBRATION  | SETTING      |
| cancels USER menu rights                          | $\checkmark$ | $\checkmark$ |
| deletes table of items order in USER - LIGHT menu | $\checkmark$ | ✓            |
| adds items from manufcture to LIGHT menu          | $\checkmark$ | ✓            |
| deletes data stored in FLASH                      | $\checkmark$ | ✓            |
| cancels or linearization tables                   | $\checkmark$ | ✓            |
| clears tare                                       | $\checkmark$ | ✓            |
| restore manufacture calibration                   | $\checkmark$ | ×            |
| restore manufacture setting                       | ×            | $\checkmark$ |

### 6. SETTING PROFI

6.4.3 CALIBRATION - INPUT RANGE

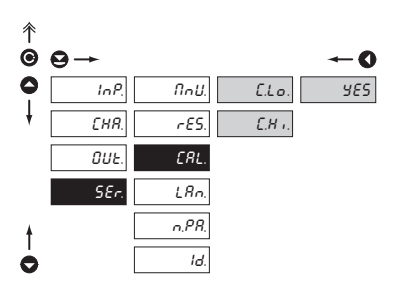

ERL. Input range calibration

DU

- when "C.Lo." is displayed, move the potentiometer traveller to the required minimum position and confirm by "Enter", calibration is confirmed by "YES"
- when "C.Hi." is displayed, move the potentiometer traveller to required maximum position and confirm by "Enter", calibration is confirmed by "YES"

#### 6.4.4 SELECTION OF INSTRUMENT MENU LANGUAGE VERSION

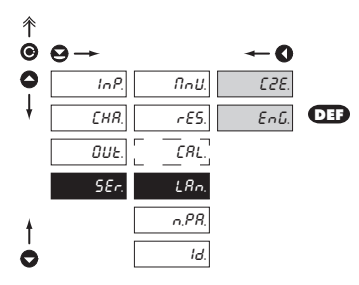

| LRn. | Selection of instrument<br>menu language version |
|------|--------------------------------------------------|
| £2£. | Instrument menu is in Czech                      |
| EnG. | Instrument menu is in<br>English                 |

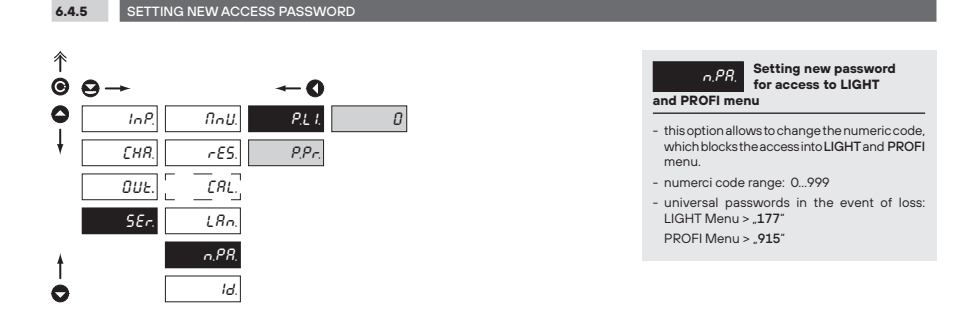

1.0.00 .11 th i ng ۱P

## SETTING PROFI 6.

6.4.6 INSTRUMENT IDENTIFICATION

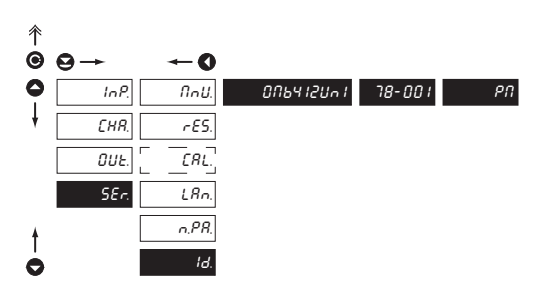

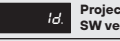

Projection of instrument SW version

- display shows type identification of the instrument, SW number, SW version and current input setting (Mode)

- if the SW version reads a letter on first position, it is a customer SW

|   | Pos. | Description          |
|---|------|----------------------|
|   | 1.   | type of instrument   |
| ≌ | 2.   | SW: number - version |
|   | 3.   | the input type       |

## 7. SETTING USER

# 

# SETTING **USER**

For user operation Menu items are set by the user (Profi/Light) as per request Access is not password protected Optional menu structure either tree (PROFI) or linear (LIGHT)

#### 7.0 SETTING ITEMS INTO "USER" MENU

- USER menu is designed for users who need to change only several items of the setting without the option to change the primary instrument setting (e.g. repeated change of limit setting)
- · there are no items from manufacture permitted in USER menu
- on items indicated by inverse triangle
- setting may be performed in LIGHT or PROFI menu, with the USER menu then overtaking the given menu structure

L.1

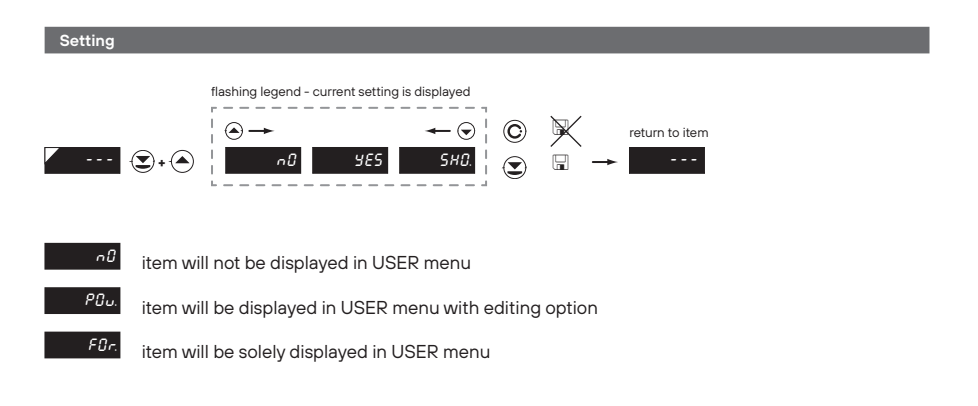

# աներեն անդարը հետ հետորություն։

# SETTING USER 7.

#### Setting sequence of items in "USER" menu

In compiling USER menu from active LIGHT menu the items (max. 10) may be assigned a sequence, in which they will be projected in the menu

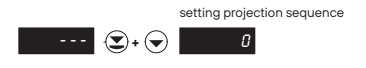

#### Example of ranking the order of menu items in the "USER" menu

In this example we want to have a direct access to menu items Limit 1 and Limit 2 (example show is for the Light menu, but can equaly be used in the Profi menu).

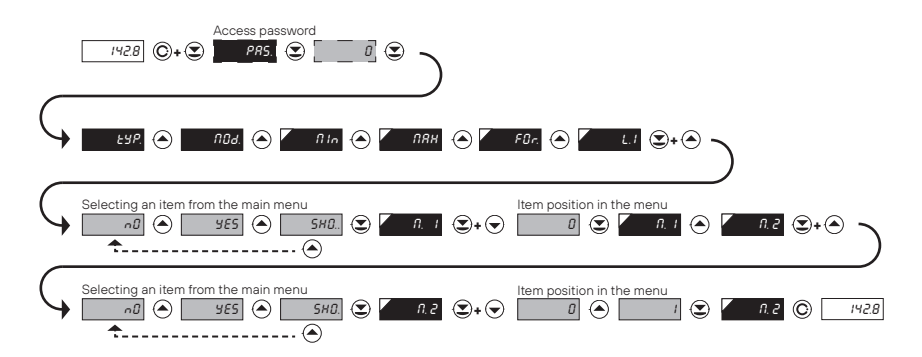

The result of this setting is that when the <sup>(C)</sup> button is pressed, the display will read (**"M. 1**". By pressing <sup>(C)</sup> button you confirm your selection and then you can set the desired limit value, or by pressing the <sup>(C)</sup> button you can go to setting of **"M. 2**" where you can proceed identically as with Limit one.

You can exit the setting by pressing the ③ button by which you store the latest setting and pressing the ⑤. button will take you back to the measuring mode.

METHOD OF MEASURING

8.

Instrument with input for temperature measurement with thermocouple allows to set two types of measurement of cold junction.

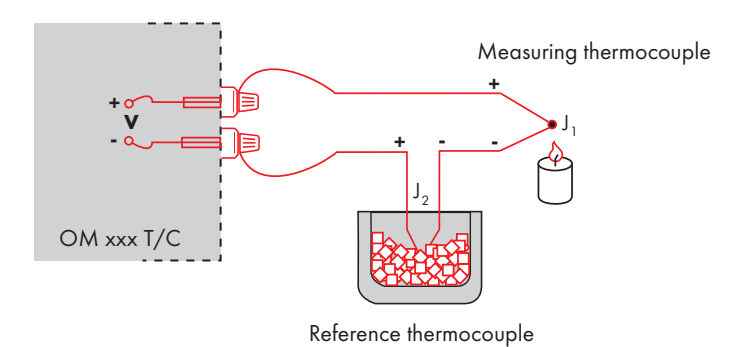

#### WITH REFERENCE THERMOCOUPLE

- a reference thermocouple may be located in the same place as the measuring instrument or in place with stable temperature/compensation box
- when measuring with reference thermocouple set CON. in the instrument menu to IN.2 or EX.2
- when using a thermostat (a compensation box or environment with constant temperature) set in the instrument menu T.C.J. its temperature (applies for setting CON. to EX.2)
- if the reference thermocouple is located in the same environment as the measuring instrument then set in the instrument menu CON. to IN.2. Based on this selection the measurement of the ambient temperature is performed by a sensor located in the instrument terminal board

#### WITHOUT REFERENCE THERMOCOUPLE

- inaccuracyoriginating from the creation of dissimilar thermocouples on the transition point terminal/conductor of the thermocouple is not compensated for in the instrument
- when measuring without reference thermocouple set CON. in the instrument menu to IN.1 or EX.1
- when measuring temperature without reference thermocouple the error in measured data may be as much as 10°C (applies for setting **CON**. to **EX.1**)

The instruments communicate via serial line RS232 or RS485. For communication they use the ASCII protocol. Communication runs in the following format:

| ASCII       | 8 bit, no parity, one stop bit   |
|-------------|----------------------------------|
| DIN MessBus | 7 bit, even parity, one stop bit |

The transfer rate is adjustable in the instrument menu. The instrument address is set in the instrument menu in the range of  $0 \div 31$ . The manufacture setting always presets the ASCII protocol, rate of 9600 Baud, address 00. The type of line used - RS232 / RS485 - is determined by an output board automatically identified by the instrument.

The commands are described in specifications you can find at www.orbit.merret.eu or software OM Link.

#### DETAILED DESCRIPTION OF COMMUNICATION VIA SERIAL LINE

| Event                                 |   | Transmitted data |           |           |           |   |   |   |     |     |           |
|---------------------------------------|---|------------------|-----------|-----------|-----------|---|---|---|-----|-----|-----------|
| Data solicitation(PC)                 | # | А                | А         | <cr></cr> |           |   |   |   |     |     |           |
| Data transmission (Instrument)        | > | R                | <sp></sp> | D         | D         | D | D | D | (D) | (D) | <cr></cr> |
| Command confirmation (Instrum.) - OK  | ! | А                | А         | <cr></cr> |           |   |   |   |     |     |           |
| Command confirmation (Instrum.) - Bad | ? | А                | А         | <cr></cr> |           |   |   |   |     |     |           |
| Instrument identification             | # | А                | А         | 1Y        | <cr></cr> |   |   |   |     |     |           |
| HW identification                     | # | А                | А         | 1Z        | <cr></cr> |   |   |   |     |     |           |

#### LEGEND

| SING          | RANG              | E                               | DESCRIPTION                                                                                           |
|---------------|-------------------|---------------------------------|----------------------------------------------------------------------------------------------------|
| #             | 35                | 23 <sub>H</sub>                 | Command beginning                                                                                     |
| A A           | 031               |                                 | Two characters of instrument address<br>(sent in ASCII - tens and units, e.g. "01",<br>"99" universal |
| <cr></cr>     | 13                | 0D <sub>H</sub>                 | Carriage return                                                                                       |
| <sp></sp>     | 32                | 20 <sub>н</sub>                 | Space                                                                                                 |
| Č, P          |                   |                                 | Number and command - command code                                                                     |
| D             |                   |                                 | Data - usually characters "0""9", "-", "."; (D)<br>- dp. and (-) may prolong data                     |
| R             | 30 <sub>H</sub> 3 | F <sub>H</sub>                  | Relay and tare status                                                                                 |
| !             | 33                | 21 <sub>H</sub>                 | Positive confirmation of command (ok)                                                                 |
| ?             | 63                | 3F <sub>H</sub>                 | Negative confirmation of command (point)                                                              |
| >             | 62                | 3E <sub>H</sub>                 | Beginning of transmitted data                                                                         |
| <stx></stx>   | 2                 | 02 <sub>H</sub>                 | Beginning of text                                                                                     |
| <etx></etx>   | 3                 | 03 <sub>H</sub>                 | End of text                                                                                           |
| <sadr></sadr> | adresa            | +60 <sub>H</sub>                | Prompt to send from address                                                                           |
| <eadr></eadr> | adresa            | +40 <sub>H</sub>                | Prompt to accept command at address                                                                   |
| <enq></enq>   | 5                 | 05 <sub>н</sub>                 | Terminate address                                                                                     |
| <dle>1</dle>  | 16 49             | 10 <sub>H</sub> 31 <sub>H</sub> | Confirm correct statement                                                                             |
| <nak></nak>   | 21                | 15 <sub>н</sub>                 | Confirm error statement                                                                               |
| <bcc></bcc>   |                   |                                 | Check sum -XOR                                                                                        |

**RELAYS, TARE** 

| SING | RELAY 1 | RELAY 2 | TARE | CHANGE<br>RELAY 3/4 |
|------|---------|---------|------|---------------------|
| Ρ    | 0       | 0       | 0    | 0                   |
| Q    | 1       | 0       | 0    | 0                   |
| R    | 0       | 1       | 0    | 0                   |
| S    | 1       | 1       | 0    | 0                   |
| Т    | 0       | 0       | 1    | 0                   |
| U    | 1       | 0       | 1    | 0                   |
| V    | 0       | 1       | 1    | 0                   |
| W    | 1       | 1       | 1    | 0                   |
| р    | 0       | 0       | 0    | 1                   |
| q    | 1       | 0       | 0    | 1                   |
| r    | 0       | 1       | 0    | 1                   |
| s    | 1       | 1       | 0    | 1                   |
| t    | 0       | 0       | 1    | 1                   |
| u    | 1       | 0       | 1    | 1                   |
| v    | 0       | 1       | 1    | 1                   |
| w    | 1       | 1       | 1    | 1                   |

Relay status is generated by command #AA6X <CR>. The instrument immediately returns the value in the format >HH <CR>, where HH is value in HEX format and range OOH...FFH. The lowest bit stands for "Relay 1", the highest for "Relay 8"

# **10.** ERROR STATEMENTS

| ERROR             | CAUSE                                                         | ELIMINATION                                                                                             |
|-------------------|---------------------------------------------------------------|----------------------------------------------------------------------------------------------------|
| E.d               | Number is too small (large negative) to be displayed          | change DP setting, channel constant setting                                                             |
| E.d.=             | Number is too large to be displayed                           | change DP setting, channel constant setting                                                             |
| E.E               | Number is outside the table range                             | increase table values, change input setting<br>(channel constant setting)                               |
| E.E. <sup>-</sup> | Number is outside the table range                             | increase table values, change input setting<br>(channel constant setting)                               |
| E                 | Input quantity is smaller than permitted input quantity range | change input signal value or input (range) setting                                                      |
| E <sup>-</sup>    | Input quantity is larger than permitted input quantity range  | change input signal value or input (range) setting                                                      |
| E.Hu              | A part of the instrument does not work properly               | send the instrument for repair                                                                          |
| 8.8.8             | Data in EEPROM corrupted                                      | perform restoration of manufacture setting, upon<br>repeated error statement send instrument for repair |
| E.S.E.            | Data in EEPROM outside the range                              | perform restoration of manufacture setting, upon<br>repeated error statement send instrument for repair |
| E.E.L.            | Memory was empty (presetting carried out)                     | upon repeated error statement send instrument for repair, possible failure in calibration               |
| Е.оц              | Analogue output current loop disconnected                     | check wire connection                                                                                   |

• • • • • • • • • • •

ЫU

# ale, parti and an ale, parti and

# **11.** TECHNICAL DATA

| • • Cıdı, | արաշեր | <sup>11.</sup> |
|-----------|--------|----------------|
|-----------|--------|----------------|

### PROJECTION

| INPUT                |                   |                      |                    | PR    |
|----------------------|-------------------|----------------------|--------------------|-------|
|                      |                   |                      | DC                 | Dis   |
| Range                | ±60 mV            | >100 MΩ              | Input U            |       |
|                      | ±150 mV           | >100 MΩ              | Input U            | Au    |
|                      | ±300 mV           | >100 MΩ              | Input U            |       |
|                      | ±1200 mV          | >100 MΩ              | Input U            | Pro   |
|                      |                   |                      |                    | De    |
|                      |                   |                      | DC - rozsireni "A" | Bri   |
| Range                | ±0,1 A            | < 300 mV             | Input I            |       |
|                      | ±0,25 A           | < 300 mV             | Input I            | INS   |
|                      | ±0,5 A            | < 300 mV             | input i            | TC    |
|                      | ±1 A              | < 30 mV              | Input I            | Ac    |
|                      | 100 V             | < 150 mV             | Input I            |       |
|                      | ±100 V            | 20 MO                | Input U            |       |
|                      | ±250 V<br>±E00 V  | 20 MO                | Input U            | Re    |
|                      | ±300 v            | 20 1012              | input o            | Ra    |
|                      |                   |                      | PM                 | 0v    |
| Range                | 0/420 mA          | < 400 mV             | Input I            |       |
|                      | ±2 V              | 1 MΩ                 | Input U            | Lin   |
|                      | ±5 V              | 1 MΩ                 | Input U            |       |
|                      | ±10 V             | 1 MΩ                 | Input U            |       |
|                      | ±40 V             | 1 MΩ                 | Input U            | 6     |
|                      |                   |                      |                    | Co    |
| Denne                | 0 100 0           |                      | OHM                |       |
| Ralige               | 0.1100 12         |                      |                    | Fu    |
|                      | 0 10 k0           |                      |                    |       |
|                      | 0 100 k0          |                      |                    |       |
| Connection           | 2 3 or 4 wire     |                      |                    |       |
| Pt xxxx              | -200° 850°C       |                      | RTD                |       |
| Pt xxx/3910 ppm      | -200°1100°C       |                      |                    |       |
| Ni xxxx              | -50°250°C         |                      |                    | Wa    |
| Cu/4260 ppm          | -50°200°C         |                      |                    | Ca    |
| Cu/4280 ppm          | -200°200°C        |                      |                    |       |
| Type Pt              | EU > 100/500/1    | 000 Ω, with 3 850 p  | opm/°C             |       |
|                      | US > 100 Ω, with  | 3 920 ppm/°C         |                    |       |
|                      | RU > 50/100 Ω v   | vith 3 910 ppm/°C    |                    | Typ   |
| Type Ni              | Ni 1 000/ Ni 10 0 | 000 with 5 000/6 18  | 30 ppm/°C          | Mo    |
| Type Cu              | Cu 50/Cu 100 w    | ith 4 260/4 280 ppr  | n/°C               | Lin   |
| Connection           | 2, 3 or 4 wire    |                      |                    | Hy Hy |
|                      |                   |                      |                    | De    |
|                      |                   |                      | T/C                | 00    |
| Туре                 | J (Fe-CuNi)       |                      | -200°900°C         |       |
|                      | K (NiCr-Ni)       |                      | -200°1 300°C       |       |
|                      | T (Cu-CuNi)       |                      | -200°400°C         |       |
|                      | E (NiCr-CuNi)     |                      | -200°690°C         |       |
|                      | B (PtRh30-PtRh6   | ) 300°1 820°C        |                    |       |
|                      | S (PtRh10-Pt)     |                      | -50°1 760°C        | Ro    |
|                      | R (Pt13Rh-Pt)     |                      | -50°1 740°C        |       |
|                      | N (Omegalloy)     |                      | -200°1 300°C       |       |
|                      | L (Fe-CUNI)       |                      | -200°900°C         |       |
|                      |                   |                      | DU                 | Pro   |
| Voltage of lin. pot. | 2,5 VDC/6 mA      |                      |                    |       |
|                      | min. potentiome   | ter resistance is 50 | 0 Ωd               | Ra    |
|                      |                   |                      |                    |       |
|                      |                   |                      |                    | RS    |
|                      |                   |                      |                    | RS    |
|                      |                   |                      |                    | PR    |
|                      |                   |                      |                    |       |

| Display                     | 24-segment 3-color bargraph                                                   |          |
|-----------------------------|-------------------------------------------------------------------------------|----------|
|                             | red/green/orange                                                              |          |
| Auxiliary display           | 999, intensive red or green                                                   |          |
| Drojection                  | 24 LED / 00 000                                                               |          |
| Projection<br>Docimal point | 24 LED/-55555                                                                 |          |
| Brightnoss                  | adjustbale - in menu                                                          |          |
| brightness                  | aujustuale - In menu                                                          |          |
| INSTRUMENT ACCU             | RACY                                                                          |          |
| тс                          | 50 ppm/°C                                                                     |          |
| Accuracy                    | ±0,1% of range + 1 digit                                                      |          |
|                             | ±0,15% of range + 1 digit RT                                                  | 'D, T/C  |
|                             | Above accuracies apply for projection 9999                                    |          |
| Resolution                  | 0,01%/0,1%/1%                                                                 | RTD      |
| Rate                        | 0,140 measurements/s**                                                        |          |
| Overload capacity           | 10x (t < 100 ms) not for 400 V and 5 A,                                       |          |
|                             | ZX (IONG-TERM)                                                                |          |
| Linearisation               | by linear interpolation in 36 points                                          |          |
| Digital filtors             | - solely via OW LINK<br>Averaging Electing everage Exponential filter         |          |
| Digital litters             | Rounding                                                                      |          |
| Comp. of conduct            | max. 40 0/100 0                                                               | RTD      |
| Comp. of cold junc.         | adjustable                                                                    | T/C      |
|                             | 0°99°C or automatic                                                           |          |
| Functions                   | Tare - display resetting                                                      |          |
|                             | Hold - stop measuring (at contact)                                            |          |
|                             | Lock - control key locking                                                    |          |
|                             | MM - min/max value                                                            |          |
|                             | Mathematic functions                                                          |          |
| OM Link                     | company communication interface for setting, o<br>and update of instrument SW | peration |
| Watch-dog                   | reset after 400 ms                                                            |          |
| Calibration                 | at 25°C and 40% of r.h.                                                       |          |
| COMPARATOR                  |                                                                               |          |
| Type                        | digital, adjustable in menu                                                   |          |
| Mode                        | Hysteresis, From, Dosing                                                      |          |
| Limits                      | -999999                                                                       |          |
| Hysteresis                  | 0999                                                                          |          |
| Delay                       | 099,9 s                                                                       |          |
| Outputs                     | 2x relays with switch-on contact (Form A)                                     |          |
|                             | (230 VAC/30 VDC, 3 A)*                                                        |          |
|                             | 2x relays with switch-off contact (Form C)                                    |          |
|                             | (230 VAC/50 VDC, 3 A)*                                                        |          |
|                             | 2x SSR (250 VAC/ 1 A)*                                                        |          |
|                             | 2x/4x open collector (30 VDC/100 mA)                                          |          |
|                             | 2x bistabil relays (250 VAC/250 VDC, 3 A/0,3 A                                |          |
| Relay                       | 1/8 HP 277 VAC, 1/10 HP 125 V, Pilot Duty D30                                 | 00       |
| DATA OUTPUTS                |                                                                               |          |
| Protokols                   | ASCII, DIN MessBus, MODBUS RTU, PROFIBUS                                      |          |
| Data format                 | 8 bitů + no parity + 1 stop bit (ASCII)                                       |          |
|                             | 7 bitů + even parity + 1 stop bit (MessBus)                                   |          |
| Rate                        | 600230 400 Baud                                                               |          |
|                             | 9 600 Baud12 Mbaud (PROFIBUS)                                                 |          |
| RS 232                      | isolated, two-way communication                                               |          |
| RS 485                      | isolated, two-way communication,                                              |          |
|                             | addressing (max. 31 instruments)                                              |          |
| PROFIBUS                    | Data protocol SIEMENS                                                         |          |

# մեր, դահե, զոր հետր ծեն, դահե, օրը հե

# TECHNICAL DATA 11.

#### ANALOG OUTPUTS

| Туре          | isolated, programmable with 16 bits D/A convertor, analogoutput corresponds with displayed data, type and range are adjustable |
|---------------|----------------------------------------------------------------------------------------------------|
| Non-linearity | 0,1% of range                                                                                                    |
| TC            | 15 ppm/°C                                                                                                    |
| Rate          | response to change of value < 1 ms                                                                                             |
| Voltage       | 02 V/5 V/10 V/± 10V                                                                                                    |
| Current       | 05/20 mA/420 mA                                                                                                    |
|               | compensation of conduct to 500 $\Omega/12V$ or 1 000 $\Omega/24V$                                                              |

#### MEASURED DATA RECORD

| Type RTC     | time-controlled logging of measured data into instrument memory, allows to log up to 250 000 values     |
|--------------|----------------------------------------------------------------------------------------------------|
| Type FAST    | fast data logging into instrument memory, allows to log<br>up to 8 000 values at a rate of 40 records/s |
| Transmission | via data output RS 232/485 or via OM Link                                                               |

#### EXITATION

| Ad | iustabale | 5.2 | 24 | VDC/max.     | 1.2     | W.   | isolated |
|----|-----------|-----|----|--------------|---------|------|----------|
|    | Justubulo | 0   |    | • D 0/1110/0 | • • • • | •••, | isolarca |

#### POWER SUPPLY

#### MECHANIC PROPERTIES

| Material      | Noryl GFN2 SE1, incombustible UL 94 V-I |
|---------------|-----------------------------------------|
| Dimensions    | 48 x 96 x 120 mm                        |
| Panel cut-out | 45 x 90,5 mm                            |

#### **OPERATING CONDITIONS**

| Connection              | connector terminal board, conductor                           |
|-------------------------|---------------------------------------------------------------|
| Stabilization pariod    | within 1E minutes after switch on                             |
| Stabilisation period    | Within 13 minutes alter switch-on                             |
| Working temp.           | -20°60°C                                                      |
| Storage temp.           | -20°85°C                                                      |
| Cover                   | IP64 (front panel only)                                       |
| Construction            | safety class I                                                |
| Overvoltage cat.        | EN 61010-1, A2                                                |
| Dielectric strength     | 4 kVAC after 1 min between supply and input                   |
|                         | 4 kVAC after 1 min between supply and data/analog output      |
|                         | 4 kVAC after 1 min between supply and relay output            |
|                         | 2,5 kVAC after 1 min between supply and data/analog<br>output |
| Insulation resist.      | for pollution degree II, measurement cat. III                 |
|                         | power supply > 670 V (ZI), 300 V (DI)                         |
|                         | Input/output > 300 V (ZI), 150 (DI)                           |
| EMC                     | EN 61326-1                                                    |
| Seismic qualification   | IEC/IEEE 60980-344 Edition 1.0, 2020, par. 6, 9               |
| Mechanic. resistibility | EN 60068-2-6 ed. 2:2008                                       |

\*\*Table of rate of measurement in relation to number of inputs

| Channels/Rate                              | 40    | 20    | 10    | 5    | 2    | 1    | 0,5  | 0,2  | 0,1  |
|--------------------------------------------|-------|-------|-------|------|------|------|------|------|------|
| No.of channels: 1<br>(Type: DC, PM, DU)    | 40,00 | 20,00 | 10,00 | 5,00 | 2,00 | 1,00 | 0,50 | 0,20 | 0,10 |
| No.of channels: 2                          | 5,00  | 2,50  | 1,25  | 1,00 | 0,62 | 0,38 | 0,22 | 0,09 | 0,05 |
| No.of channels: 3                          | 3,33  | 1,66  | 0,83  | 0,66 | 0,42 | 0,26 | 0,14 | 0,06 | 0,03 |
| No.of channels: 4                          | 2,50  | 1,25  | 0,62  | 0,50 | 0,31 | 0,19 | 0,11 | 0,05 | 0,02 |
| No.of channels: 1<br>(Type: OHM, RTD, T/C) | 5,00  | 2,50  | 1,25  | 1,00 | 0,62 | 0,38 | 0,22 | 0,09 | 0,05 |
| No.of channels: 2                          | 3,33  | 1,066 | 0,83  | 0,66 | 0,42 | 0,26 | 0,14 | 0,06 | 0,03 |
| No.of channels: 3                          | 2,50  | 1,25  | 0,62  | 0,50 | 0,31 | 0,19 | 0,11 | 0,05 | 0,02 |
| No.of channels: 4                          | 2,00  | 1,00  | 0,50  | 0,40 | 0,25 | 0,15 | 0,08 | 0,04 | 0,02 |

# INSTRUMENT DIMENSIONS **12.** AND INSTALLATION

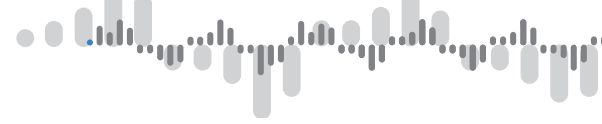

Front view

Side view

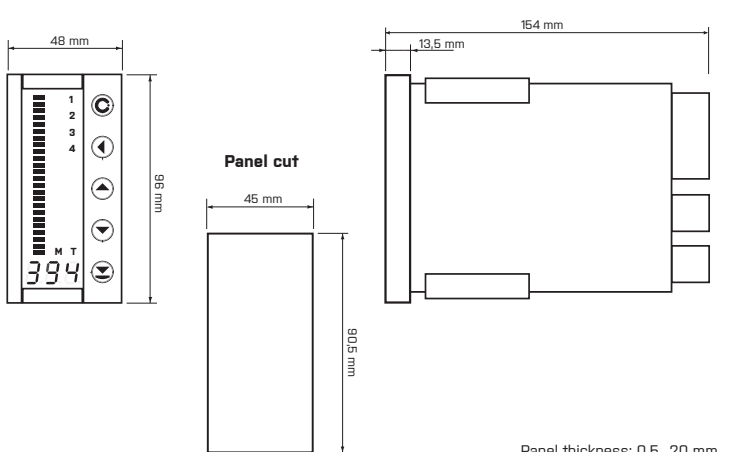

#### INSTRUMENT INSTALLATION

- 1. insert the instrument into the panel cut-out
- 2. fit both travellers on the box
- 3. press the travellers close to the panel

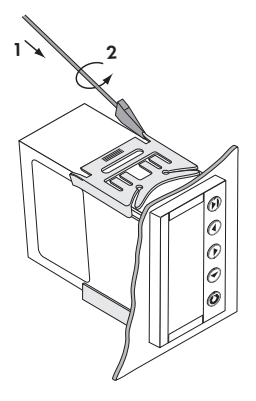

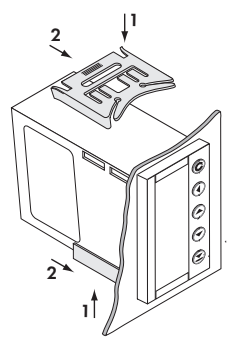

#### INSTRUMENT DISASSEMBLY

- 1. slide a screw driver under the traveller wing
- 2. turn the screw driver and remove the traveller
- 3. take the instrument out of the panel

# մեր, թահ. զգուն այդ մեն, դան, գրեւ

| Product           | OMB 412UNI | F |
|-------------------|------------|---|
| Туре              |            |   |
| Manufacturing No. |            |   |
| Date of sale      |            |   |

A guarantee period of 60 months from the date of sale to the user applies to this instrument. Defects occuring during this period due to manufacture error or due to material faults shall be eliminated free of charge.

For quality, function and construction of the instrument the guarantee shall apply provided that the instrument was connected and used in compliance with the instructions for use.

The guarantee shall not apply to defects caused by:

- mechanic damage
- transportation
- intervention of unqualified person incl. the user
- unavoidable event
- other unprofessional interventions

The manufacturer performs guarantee and post.guarantee repairs unless provided for otherwise.

Stamp, signature

# ES PROHLÁŠENÍ O SHODĚ

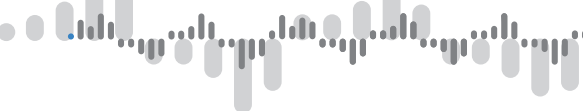

### Company ORBIT MERRET, spol. s r.o. Klánova 81/141, 142 00 Prague 4, Czech Republic, IČ: 00551309

Manufactured ORBIT MERRET, spol. s r.o. Vodnanská 675/30, 198 00 Prague 9, Czech Republic

declares at its explicit responsibility that the product presented hereunder meets all technical requirements, is safe for use when utilised under the terms and conditions determined by ORBIT MERRET, spol.s r.o. and that our company has taken all measures to ensure conformity of all products of the types referred-to hereunder, which are being brought out to the market, with technical documentation and requirements of the appurtenant Czech statutory orders.

Product Programmable panel instrument

Type OMB 412

Version UNI, PWR

#### Thas been designed and manufactured in line with requirements of

Low-voltage electrical equipment (directive no. 2014/35/EU) Electromagnetic compatibility (directive no. 2014/30/EU)

#### The product qualities are in conformity with harmonized standard

| El. safety         | EN 61010-1                                                                                                    |
|--------------------|----------------------------------------------------------------------------------------------------|
| EMC                | EN 61326-1                                                                                                    |
|                    | Electronic measuring, control and laboratory devices<br>– Requirements for EMC "Industrial use"                                                                                                    |
|                    | EN 50131-1, cap. 14 and cap. 15, EN 50130-4, cap. 7, EN 50130-4, cap. 8, EN 50130-4, cap. 9, EN 50130-4, cap. 10, EN 50130-4, cap. 11, EN 50130-4, cap. 12, EN 50130-4, cap. 13, EN 61000-4-8, EN 61000-4-9, EN 61000-6-1, EN 61000-6-2, EN 55022, ccap. 5 and cap. 6 |
| Sois qualification | IEC/IEEE 60090 244 Edition 1.0.2020 per 6.9                                                                                                    |

Seis. qualification IEC/IEEE 60980-344 Edition 1.0, 2020, par. 6, 9 Mech. resistibility EN 60068-2-6 ed. 2:2008

The product is furnished with CE label issued in 2006

#### As documentation serve the protocoles of authorized and accredited organizations

| EMC     | MO ČR, Testing institute of technical devices, protocol no. 80/6-328/2006 of 15/01/2007 |
|---------|-----------------------------------------------------------------------------------------|
|         | MO ČR, Testing institute of technical devices, protocol no. 80/6-333/2006 of 15/01/2007 |
| Seismic | VTÚPV Vyškov, Labotory no. 1103, protocol no. 194200-128/2021 of 25/10/2021             |

Place and date of issue: Prague, November 1, 2021

Miroslav Hackl CEO

# ale, parti and an ale, parti and

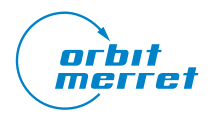

**ORBIT MERRET, spol. s r. o.** Vodňanská 675/30 198 00 Prague 9 Czech Republic

tel.: +420 281 040 200 fax.: +420 281 040 299 orbit@merret.eu

www.orbit.merret.eu

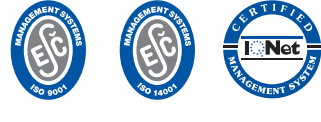

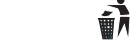

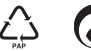